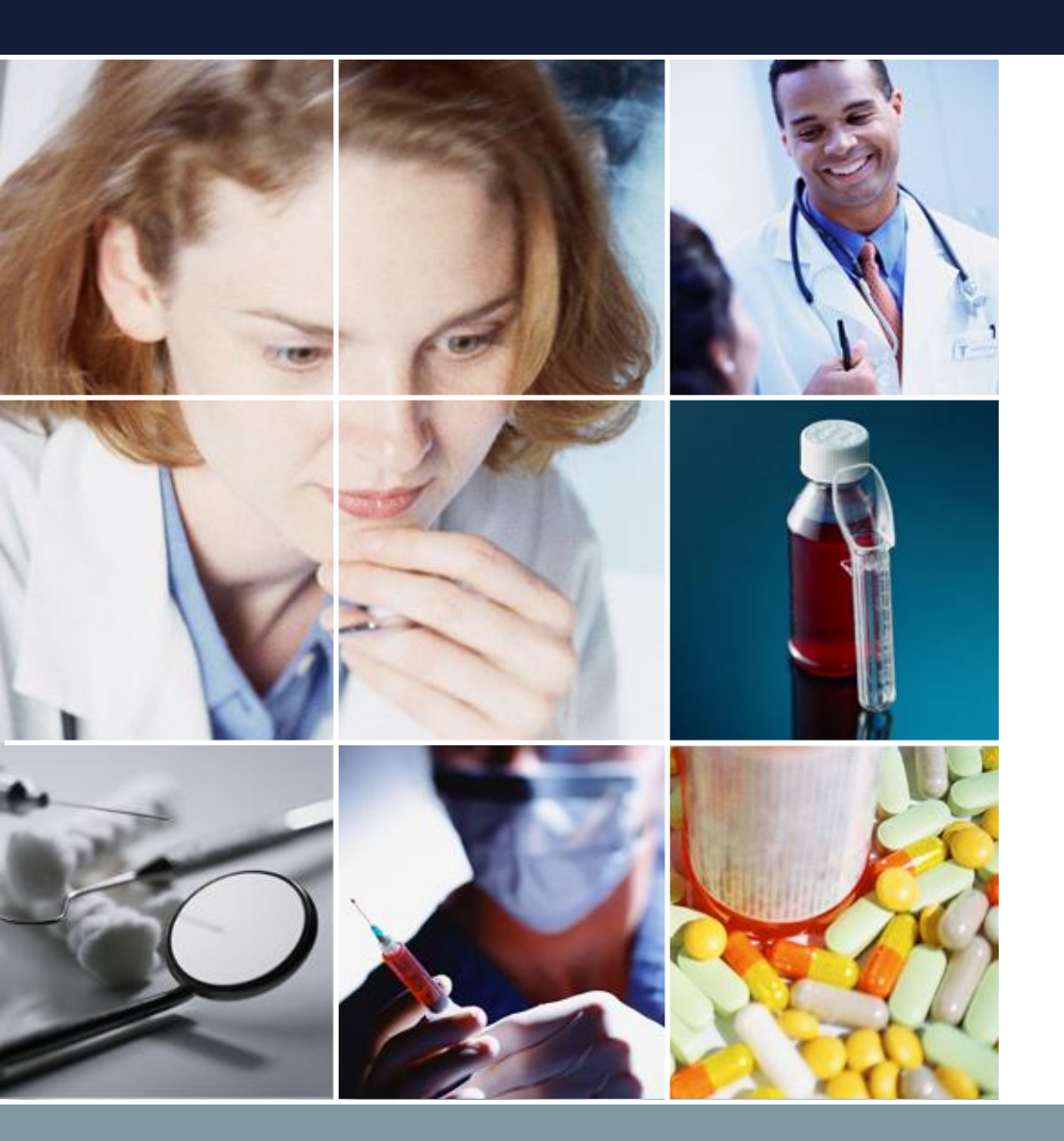

#### スケジュールナース 講義ノート

#### 介護施設勤務表の作成

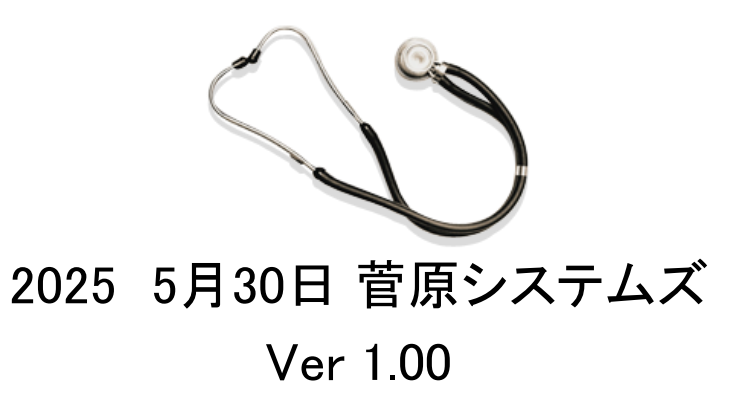

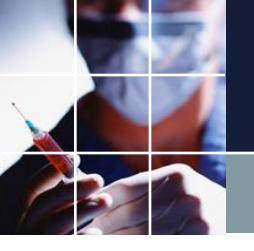

#### ■菅原システムズのサポートは有限であるのに対して、メ ンテナンスは、将来に渡って続きます。従い、プロジェク トファイル上の制約を自在に変更・操作できるスキルを持 つことが理想です。本稿は、そのためのガイドです。

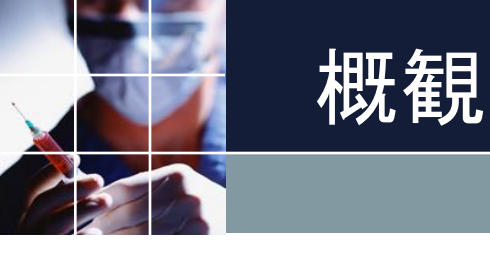

#### ■おさらいします。

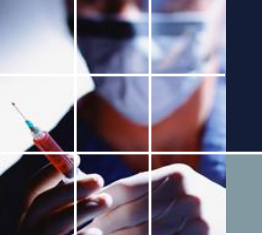

仕様とは?

部外者にご自分がつくる勤務表のルールを説明してみてくだ さい。それが「仕様」です。部外者ですから、部内の暗黙ル ールは何も分かっていません。何も分からない部外者に、分 かるように言葉で伝えること、それが仕様になります。その 仕様文書を手に入れることが出来れば、誰もが、同じく内容 を理解することが出来る、違う場所で、同じ勤務ルールを再 現出来る、ということになります。

仕様は、誰が受け取っても、別な解釈を生まない、ことが重 要です。必要にして十分かつ正確な情報伝達文書、それが仕 様になります。仕様はソフトウェアに依存しません。

# モデリングの将来像一最後は人間

スケジュールナースは、仕様ではなく、制約で動くソフトウェア です。従い、お客さまの仕様を、コンピュータに分かる言葉、ス ケジュールナースの「制約」に変換する必要があります。この部 分は、将来AI(モデリングのAI化)が担う可能性があります。

AIは、急速な進歩は認められますが、モデリングについては、 未だ研究段階であり、夢の域をでません。また、如何にAIが発 達しても、最後は人間が管理しなければいけない、というのは将 来においても変わることはないでしょう。

欲しい解と実装との間に齟齬が生じたとき、何が正しいか?を言 えるのは、AIではなく仕様を熟知している管理者になります。

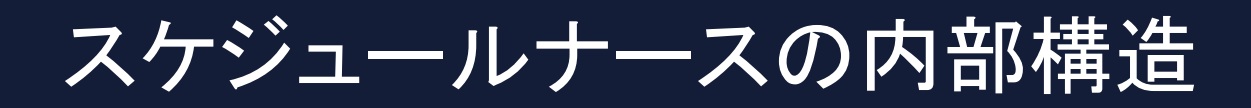

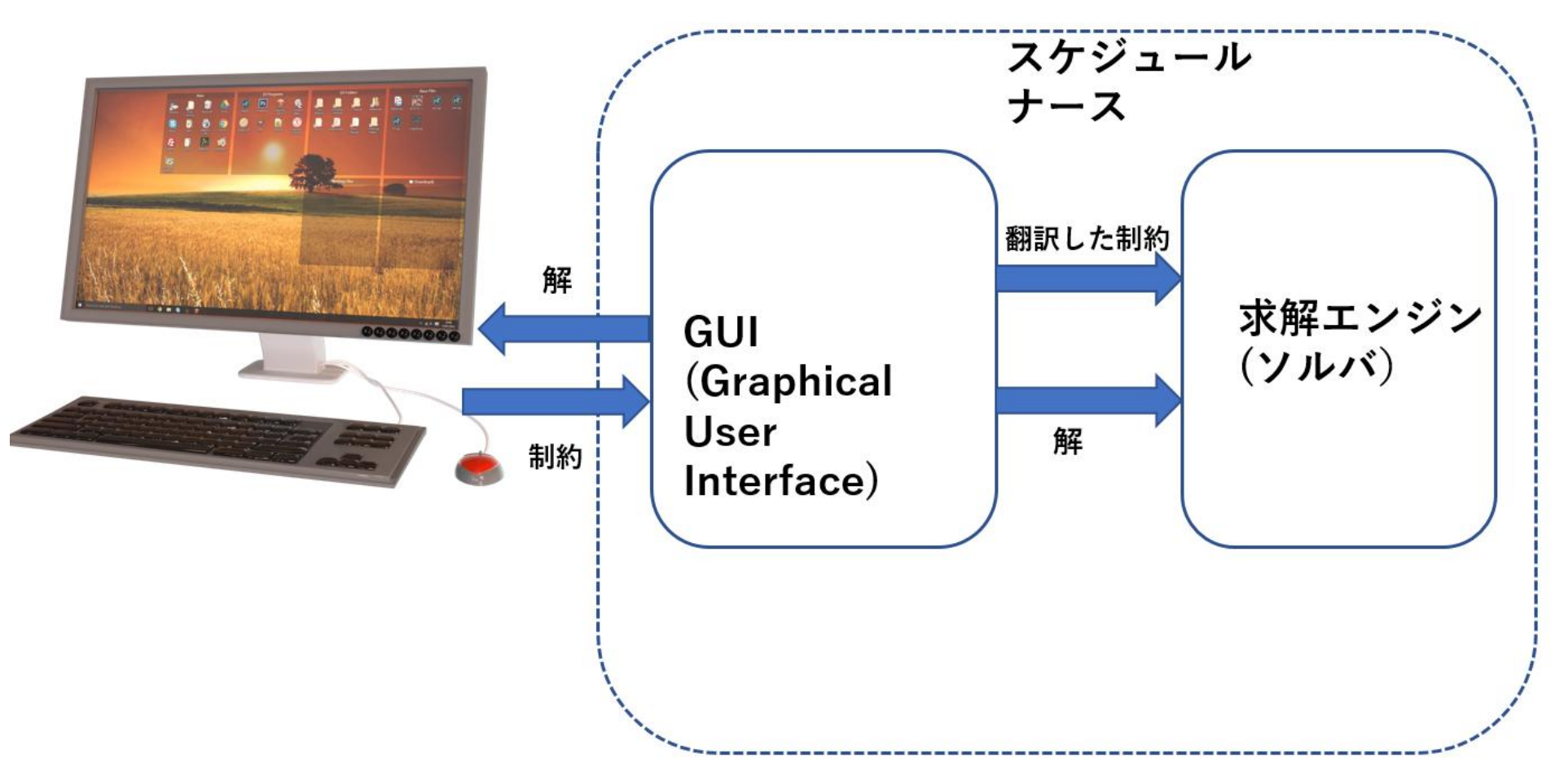

## ナーススケジューリング問題の基本は仕様記述

制約システムにおいて、最も重要なのは、プログラミング能力やITスキルではなく、仕様を記述できる力(国語力)です。仕様は、プログラミング言語ではなく、日本語で記述されるものだからです。

大量の制約が複雑に絡み合っているのが、ナーススケジューリ ング本質です。ところが、その「制約」は全て仕様を基にして います。

ですから、まず、仕様をしっかり整理する・まとめることが大 切です。

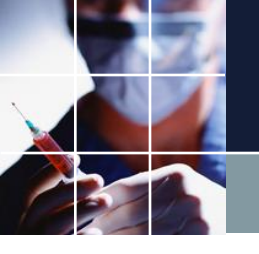

#### ナーススケジューリング問題の基本は仕様記述

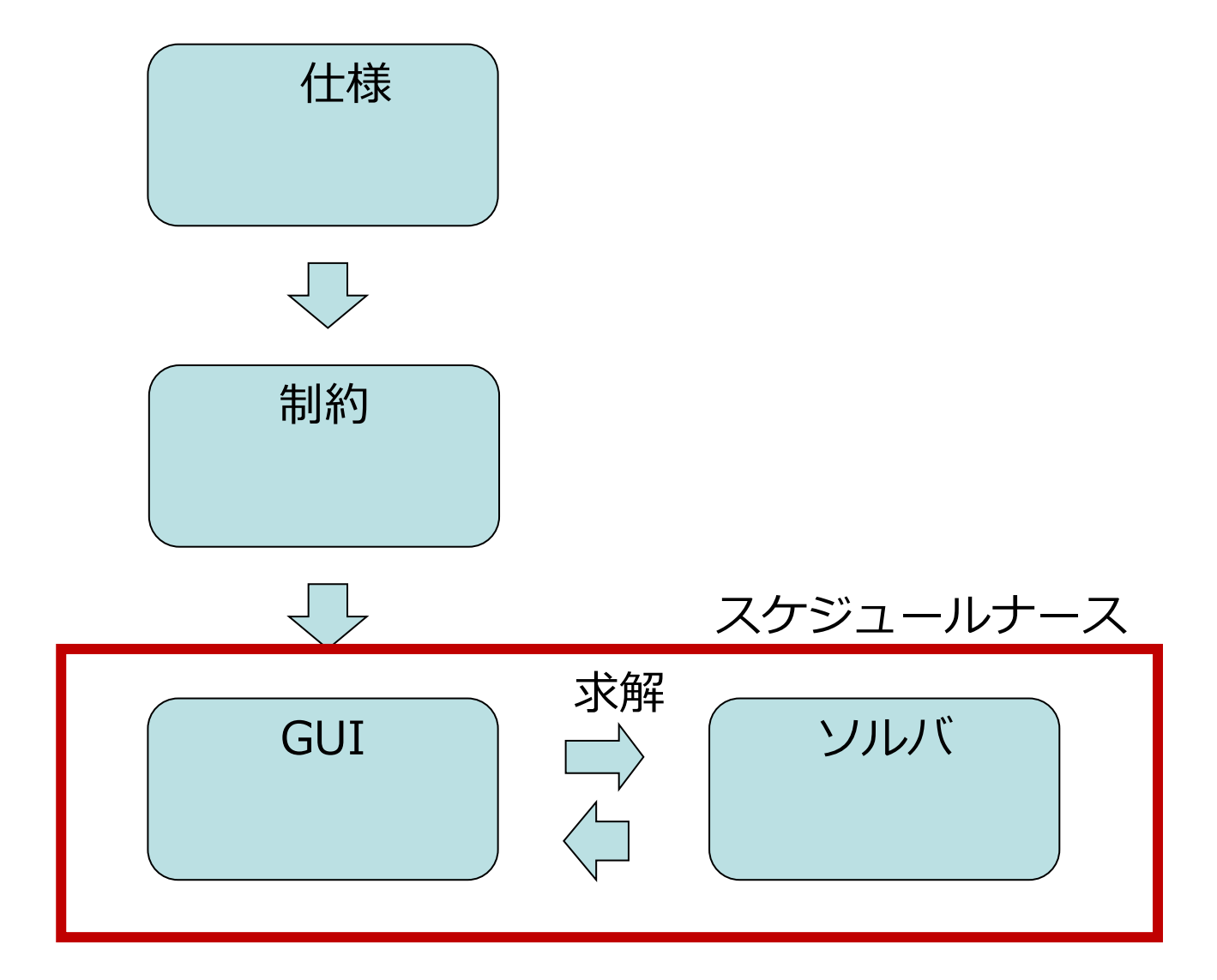

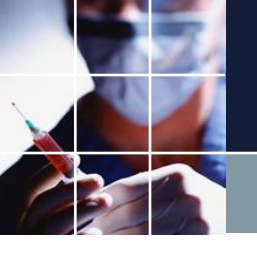

## 制約の重要な性質

「ああしたい」、「こうしたい」とする思いは、制約という 形でコンピュータに指示します。

お客さまの「仕様」を、翻訳したものが「制約」です。制約 は、ソフトウェアに依存します。

言うなれば、スケジュールナースに対する「こういう解が欲しい」という指示が「制約」です。

「制約は、一つ書けば、「求解」 ⇒「解」と 直ぐに、その 制約結果を確認することが出来ます。

制約を書き連ねることによって、欲しい解を絞りこんでゆく システムが、スケジュールナースです。

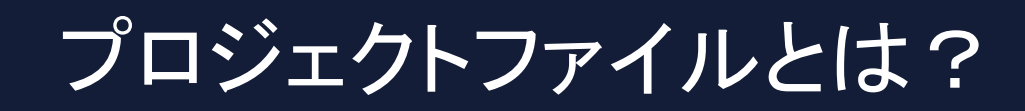

#### 設計情報である「制約」が収められたファイル (ソフトへの制約指示書になります。)

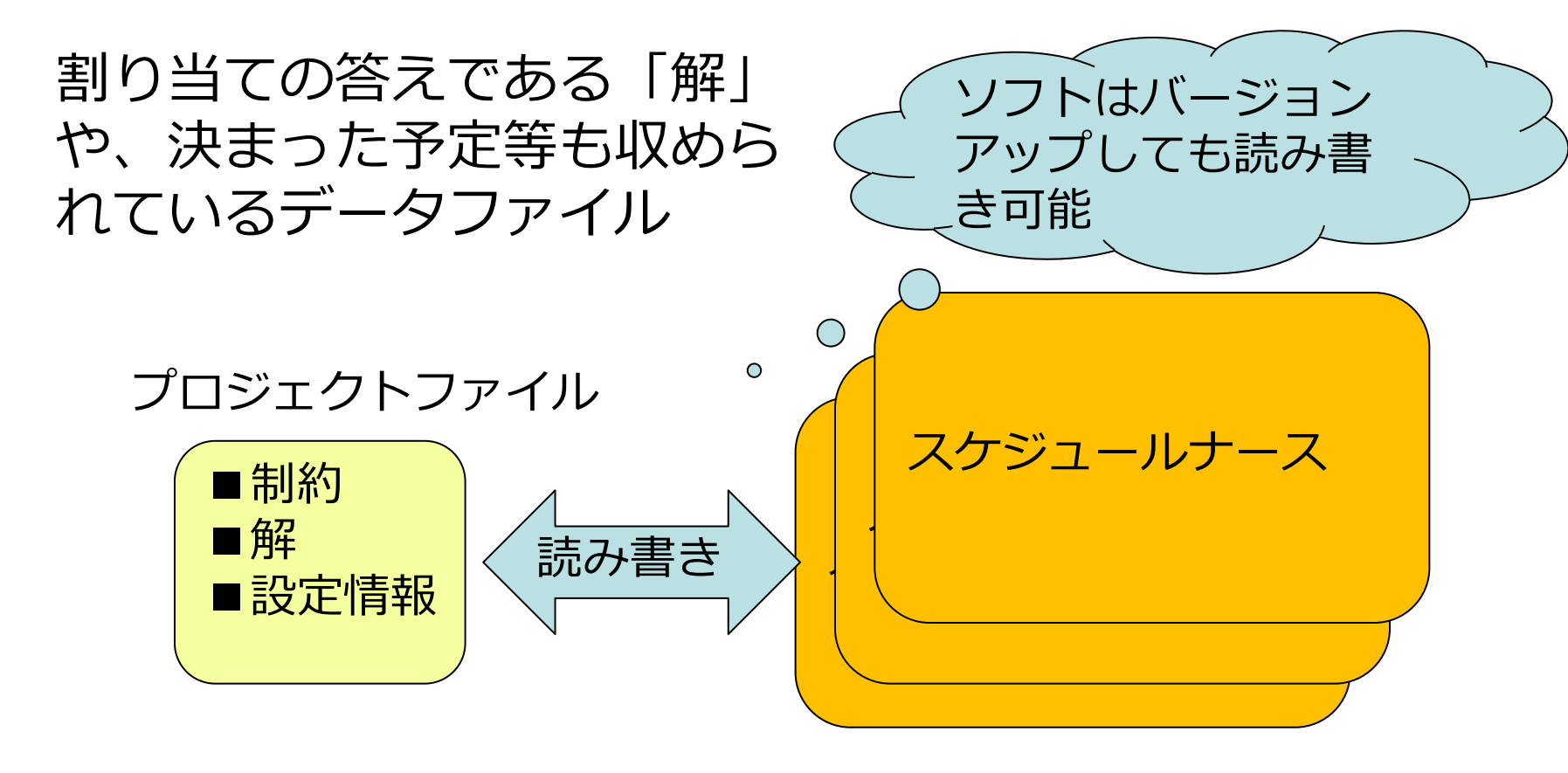

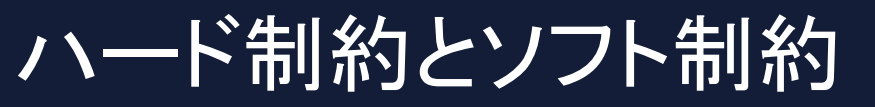

■列制約の例

| No. | 連用       | 列制約名           | 曜日タイプ   | グループタイプ | シフトタイプ  | 制約タイプ       | 最大  | 最小       | 異重み時のソフトレベル<br>最大 | シフトレベル   |
|-----|----------|----------------|---------|---------|---------|-------------|-----|----------|-------------------|----------|
| 1   | -        | 入りは6人          | 今月 🗔    | 全スタッフ 🚽 | 入り 🕞    | 最大一最小スタッフ 星 | 6 🗸 | 6 🖵      | -                 |          |
| 2   |          | 明けは6人          | 今月 💽    | 全スタッフ 🚽 | 明け・     | 最大一最小スタッフ 🗸 | 6 🗸 | 6 🖵      | <b>T</b>          | -        |
| 3   | ✓        | 長日勤は6人         | 今月 🗔    | 全スタッフ 🚽 | ロング日勤 🕞 | 最大一最小スタッフ 💽 | 6 🗸 | 6 🖵      | ·                 | -        |
| 4   | ✓        | 日勤は2人以上        | 今月 💽    | 全スタッフ 🚽 | 日勤 🖵    | 最大一最小スタッフ 🗸 | •   | 2 🖣      | -                 | -        |
| 5   | <b>Z</b> | 副看護師平日日勤一人以上   | 今月稼働日 💽 | 副看護師長 🚽 | 日勤集合 💽  | 最大一最小スタッフ 星 | •   | 1 🖵      | -                 | <b></b>  |
| 6   |          |                | •       | -       | -       | シ가禁止 💽      | -   | <b>_</b> | -                 |          |
| 7   | ✓        | ロング日勤リーダ1名以上   | 今月稼働日 💽 | ሀーダ 💽   | ロング日勤 💽 | 最大ー最小スタッフ 💽 | -   | 1 🖵      |                   |          |
| 8   | ✓        | ロング日勤準リーダ1名以上  | 今月稼働日 💽 | 準リーダ 🚽  | ロング日勤 💽 | 最大一最小スタッフ 🗸 | -   | 1 🖵      |                   | <b>.</b> |
| 9   | <b>V</b> | ロング日勤リーダ集合3名以上 | 今月稼働日 💽 | リーダ集合 💽 | ロング日勤 💽 | 最大一最小スタッフ 💽 | •   | 3 🖵      | 5 🚽 🗸             | 5 💽      |
| 10  | ✓        | 入りリーダ1名以上      | 今月稼働日 💽 | リーダ・    | 入り・     | 最大一最小スタッフ 💽 | •   | 1 🖵      |                   | •        |
| 11  | <b>V</b> | 入り準リーダ1名以上     | 今月稼働日 💽 | 準リーダ 🚽  | 入り 💽    | 最大一最小スタッフ 星 | -   | 1 🖵      | -                 |          |
| 12  | <b>¥</b> | 入りリーダ集合3名以上    | 今月稼働日 💽 | リーダ集合 💽 | 入り・     | 最大一最小スタッフ 🔹 | •   | 3 🖵      | 5                 | 5 🔹      |
| 13  |          |                | •       | -       | -       | シ가禁止 💽      | -   | -        | <b>•</b>          | <b></b>  |
| 14  | ✓        | 明けリーダ1名以上      | 今月稼働日 💽 | リーダ 🚽   | 明け・     | 最大一最小スタッフ 🗸 | •   | 1 🖵      |                   |          |
| 15  | <b>V</b> | 明け準リーダ1名以上     | 今月稼働日 💽 | 準リーダ 🚽  | 明け 💽    | 最大一最小スタッフ 💽 | •   | 1 🖵      | -                 |          |
| 16  | V        | 明けリーダ集合3名以上    | 今月稼働日 💽 | リーダ集合 💽 | 明け・     | 最大一最小スタッフ 🗸 |     | 3 💽      | 5 💽 🚽             | 5 🔹      |

#### ■レベルの記載がない ⇒ ハード制約

■レベルの記載あり ⇒ ソフト制約

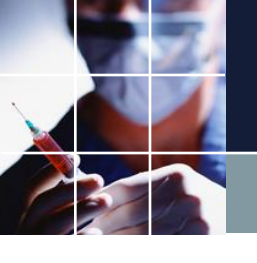

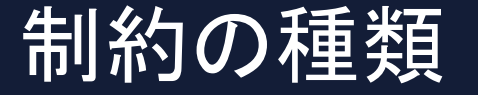

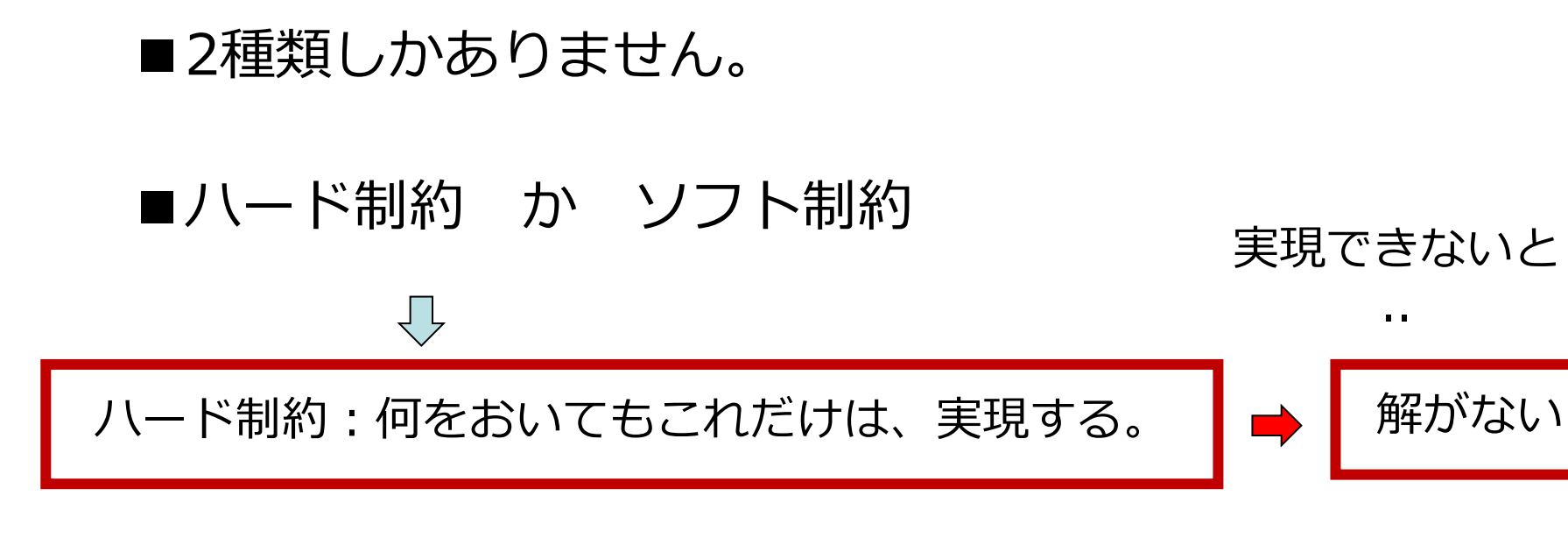

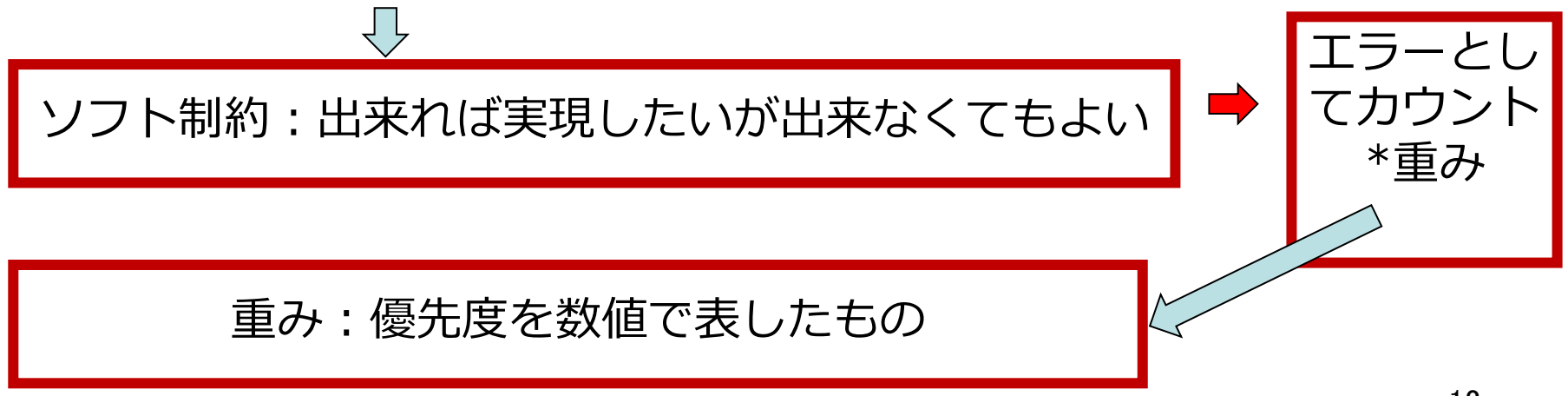

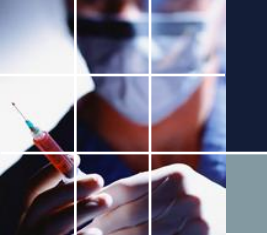

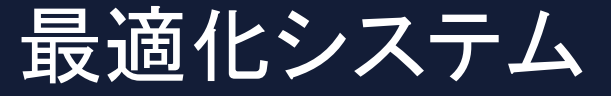

# ■全てのハード制約を満たし、なおかつ■ソフトエラー重みの総和を最小にするシステム

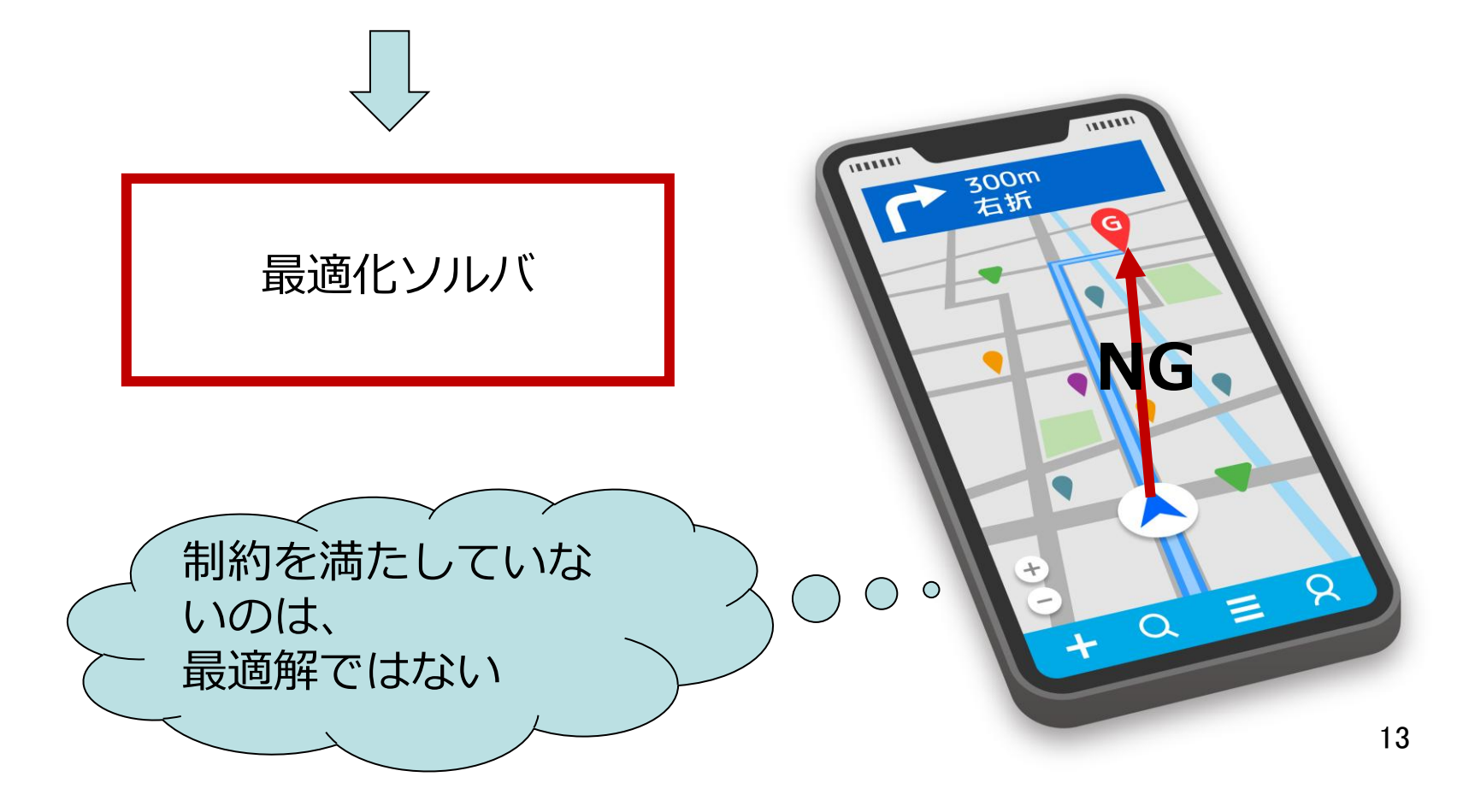

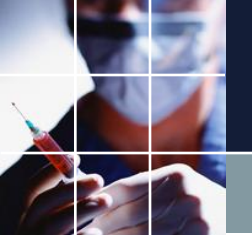

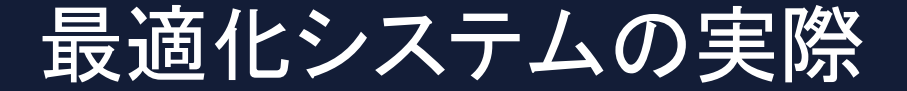

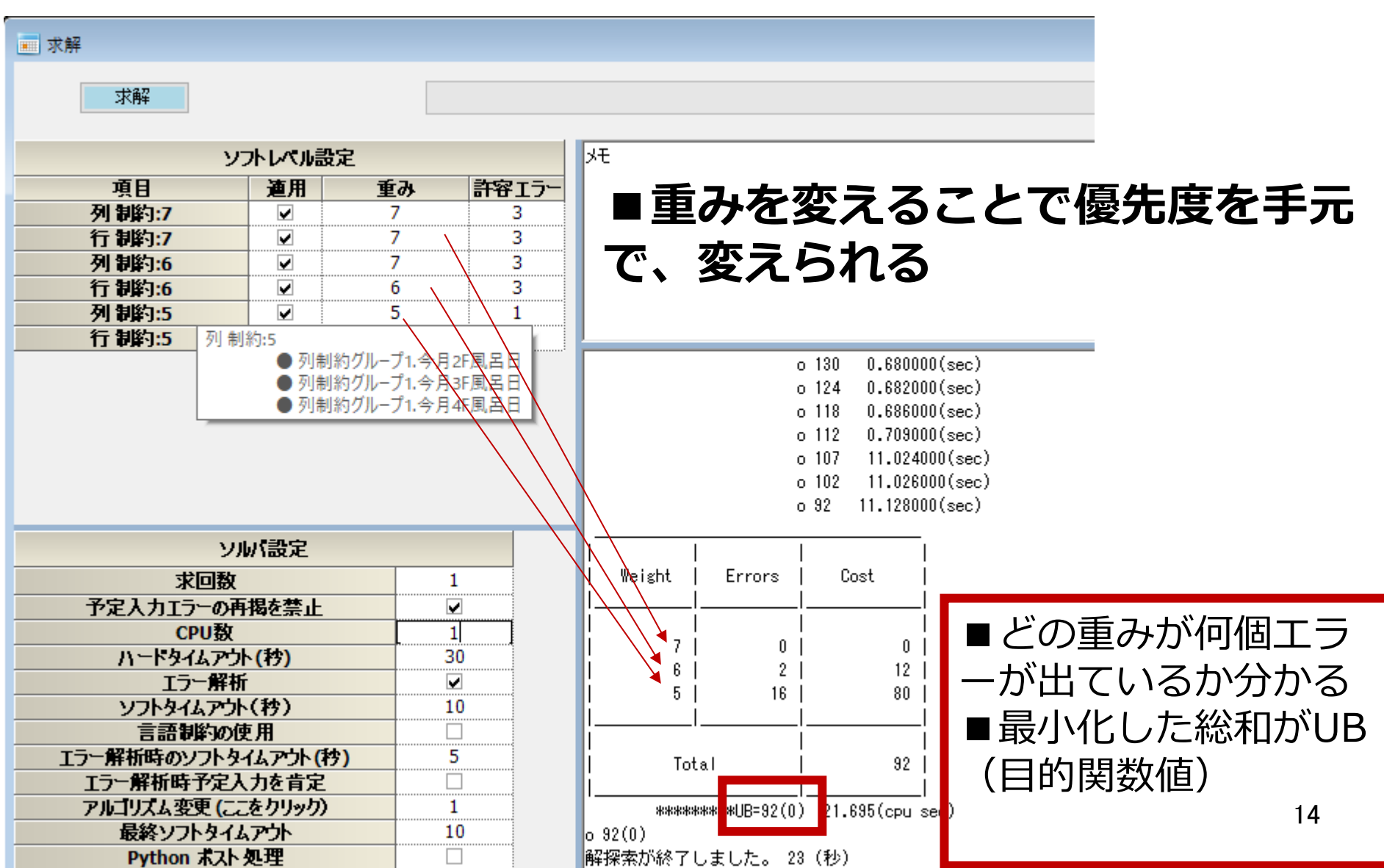

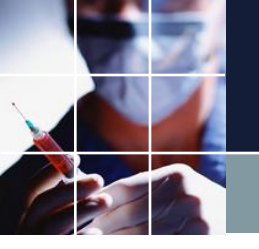

# 目的関数値は、不満足度

■大きな重み ⇒満たせないと大きなUBとなってしまうので、満たそうとする力が大きい
 ■小さな重み ⇒多数発生したとしてもコストは、大きくなりにくい

### ⇒ 重みは、優先度に対応

■UB(目的関数値)は、全体の不満足度を指している

■理想的には、0。 不満足箇所0が望ましい

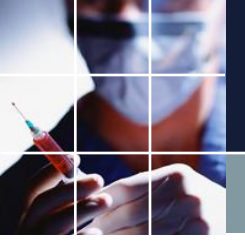

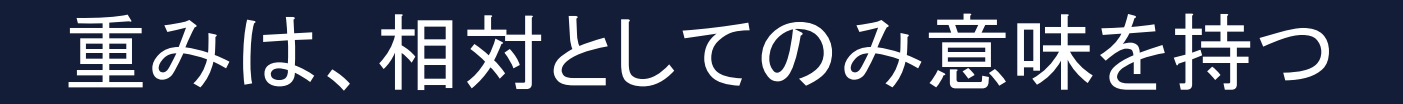

■一つしかない重み ⇒絶対値に意味はない。他重みとの相対値が重要

■重みの範囲 ⇒任意の整数。通常は、1~10程度

■無限大の重みがハード制約

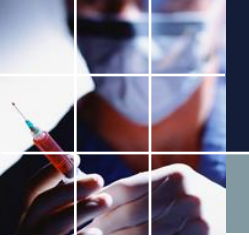

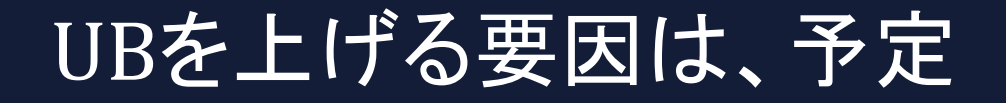

# ■予定ブランクの状態では、エラーが0、つまり UB=0 となるように初期設計されています。

■制約を変更したとしても、この状態(UB=0)ができるだけ維持されるようにしてください。

■予定ブランク以上に、解空間が広い状態はあり ません。それより良くなることは決してありません。

■予定もまた制約であり、ひとつひとつのセルに対してハード制約・ソフト制約のレベル設定が可能

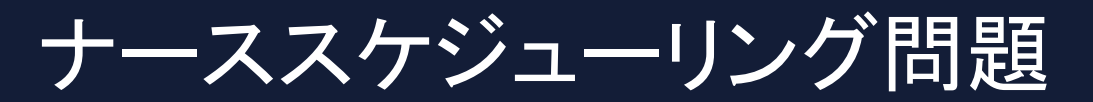

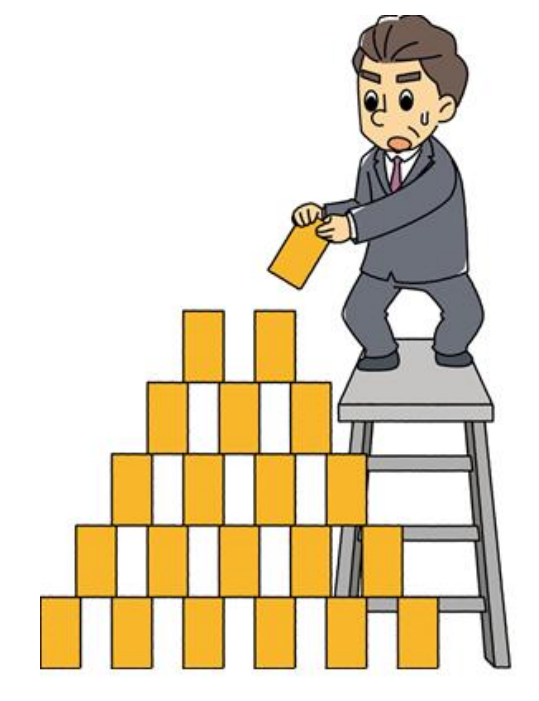

#### ■制約という積み木を積み上げていく

■制約を満たす共通集合を求めていく 作業

■組み合わせ最適化問題の中でもとり わけ難しい問題

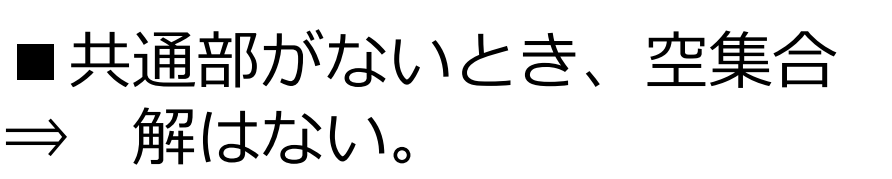

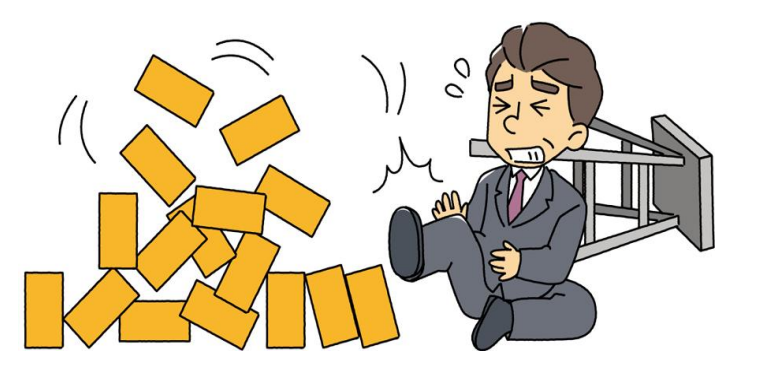

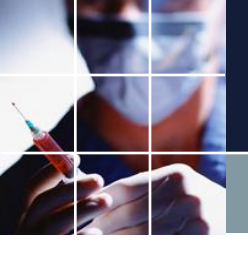

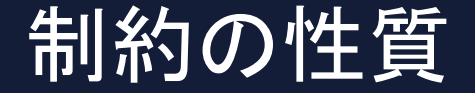

### ■制約していない箇所は、フリー⇒ソフトは忖度して くれません

■ハード制約を満たせないと「解がない」状態になる

#### ■シフトは、1日にどれか一つ

■ハード制約は、諸刃の剣

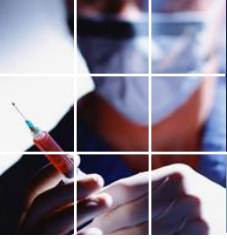

#### ■設定・制約の変更をしたら、即求解、動作確認を一つづつ行う。 。一つ変更一つ求解確認が原則です。

■ブランク予定で、UB=0となるように設計します。

■ブランク予定で、UB=0とならない場合には、原因を追究して、 、リーズナブルであることを確認する必要があります。

■制約は、少なければ少ないほどよい。制約があればあるほど解空間を狭めます。平準化制約にしても解空間を狭めます。本当に必要な制約のみを実装するようにしましょう。

■毎月、同じような人力変更を要するならそこは、制約化した方が楽かもしれません。全てを制約化することが正義ではありません。制約化する手間と効果を勘案して決めましょう。 20

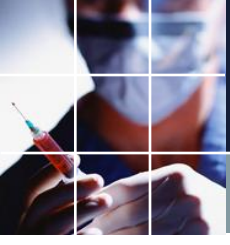

制約の記述のメンテナンスのポイント

■制約を変更する前に、前の状態をバージョン付名前を付けて保存しておきましょう。 (任意の昔の状態に戻れるように)

■メモを残しておくと何の変更をしたファイルか履歴を残すこと が出来ます。

■予定については、Excelへの書 き出し読み出しで、途中の状態 を保存しておくと便利です。

| ■ 求解   |            |    |       |                                  |
|--------|------------|----|-------|----------------------------------|
| 求解     |            |    |       |                                  |
| У.     | ハレベル語      | 定  |       | ۶t                               |
| 項目     | <b>連</b> 用 | 重み | 許容エラー | May282025                        |
| 列 制約:7 |            | 8  | 3     | 近出2人以上 近番⇒近番集合<br>方数5回以下1月2日を追加  |
| 行制約:7  |            | 7  | 1     | 1次期の回応人下スタッノ未合加回加<br>は海湾は地致制約6次正 |
| 列制約:6  |            | 3  | 3     | 人至4月20年月4分市1月市1月81日              |
| 行制約:6  | <b>•</b>   | 6  | 1     |                                  |
| 列 制約:5 |            | 5  | 3     | May242025                        |
| 行制約:5  |            | 4  | 1     | 夜勤専門明け早出2名以上に修正                  |
| 列 制約:4 |            | 4  | 3     | ・早出1名以上に修正                       |
| 行制約:4  |            | 4  | 0     | ・水曜土曜 日勤2名 早番2名を追加               |
| 列 制約:3 |            | 3  | 3     | ・夜勤 新人夜勤回数の重み6に設定                |
| 行制約:3  |            | 3  | 3     | ・V28 遅3 設定および月1~2回設定             |
| 行制約:2  |            | 1  | 1     | ・V29 夜勤ペアの設定                     |
| 行制約:1  |            | 1  | 10    |                                  |
|        |            |    |       |                                  |
| UI.    | い、設定       |    |       |                                  |

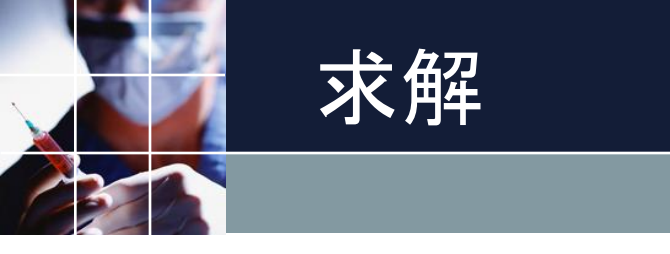

#### ■求解ボタンを押します。

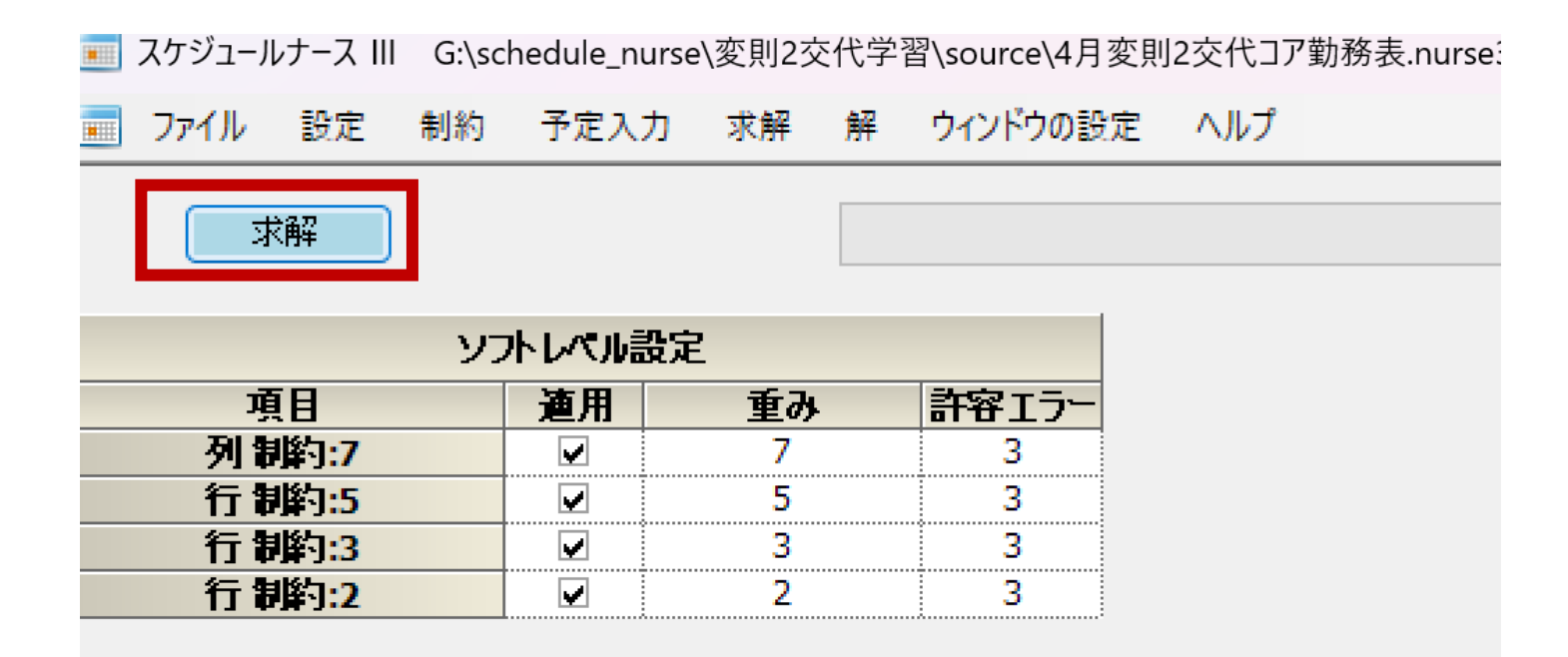

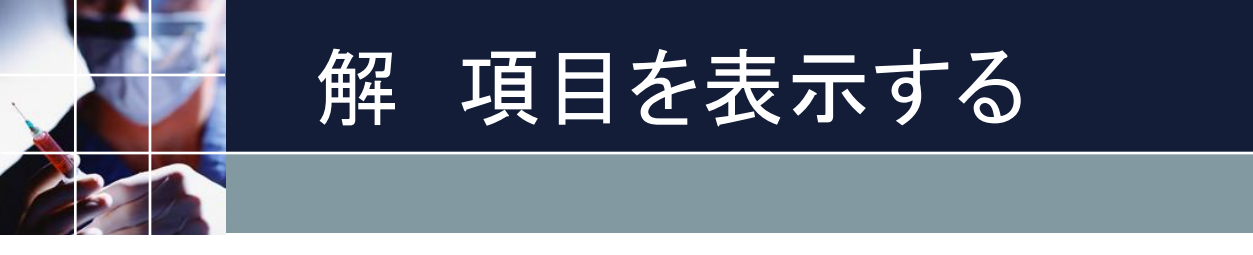

## ■右クリックでメニューを出して全て挿入をクリックします。

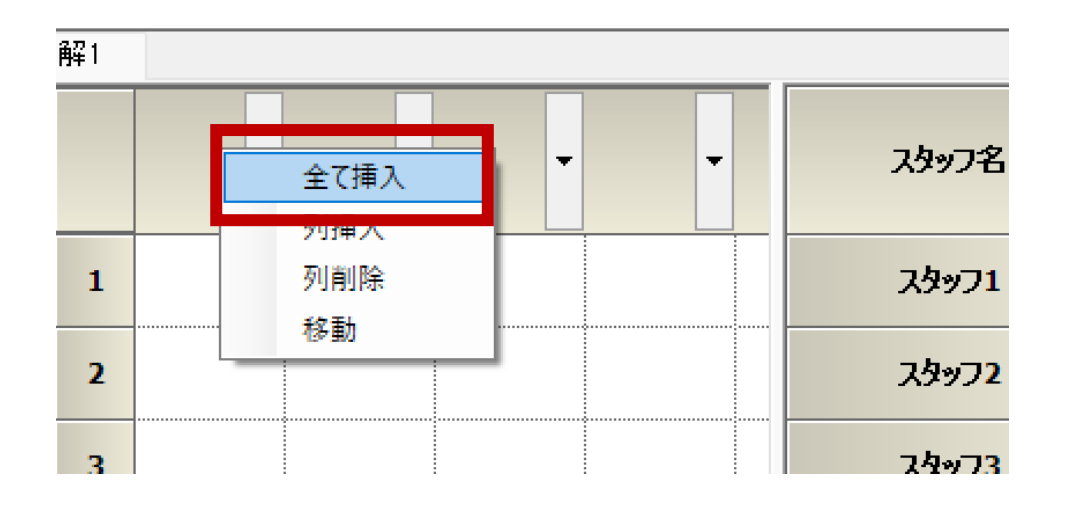

| _ |          | ļ  |          |      |
|---|----------|----|----------|------|
|   | 列制約      | 項目 |          | フィルタ |
| 1 |          |    | <b>•</b> |      |
| 2 | <br>全て挿入 |    | -        |      |
| 3 | 行抽入      |    | -        |      |
| 4 | 111#77   |    | -        |      |
| 5 | 行削除      |    | •        |      |
| 6 | 移動       |    |          |      |

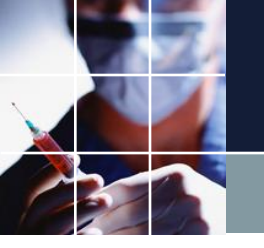

項目を表示する

## ■枠範囲内でダブルクリックすると、拡大⇔縮小します

| 14. |          |        |                       |                     |                    |            |            |                  |                    |                    |                  |                  |             |                     |                  |                  |          |                   |                     |                         |                     |    |                  |              |                  |                   |                     |                  |                     |                    |                  |            |
|-----|----------|--------|-----------------------|---------------------|--------------------|------------|------------|------------------|--------------------|--------------------|------------------|------------------|-------------|---------------------|------------------|------------------|----------|-------------------|---------------------|-------------------------|---------------------|----|------------------|--------------|------------------|-------------------|---------------------|------------------|---------------------|--------------------|------------------|------------|
|     | 入りの      | 明けの    | 明けの                   | <b>毛・毛</b>          | 4                  |            | 7/11/3     |                  | 先月                 | 1                  |                  |                  | 第1          | 溫                   |                  |                  |          | 第2                | <b>a</b>            |                         |                     |    | 第3               | 遭            |                  |                   |                     | 芾                | 4週                  |                    |                  |            |
|     | 後は明<br>す | 前は、マネカ | 後は公▼                  | は禁止                 | ú                  | スタッフ名      | リーダレベル属性 星 | 27 2             | 8 29               | 30 3               | 31 1             | 2                | 3 4         | 6 5                 | 6                | 7 8              | 9        | 10 11             | 12                  | 13 14                   | 15                  | 16 | 17 10            | 8 19         | 20 2             | 1 22              | 2 23                | 24 2             | 5 26                | 27 28              | 29               | 30         |
|     |          |        |                       |                     |                    |            | -          | 末常               | = ±                | 8                  | 月一火              | : x              | 木           | ŧ ±                 | 8.               | 月一火              | ж        | 木 金               | ±                   | B A                     | 火                   | ж  | 木 金              | = ±          | 8 1              | 1 火               | ж                   | 木 🕴              | F ±                 | R B                | 火                | ж          |
| 1   | 0        | 0      | 0                     | 0                   |                    | スタッフ1      |            | B                | 3 週                |                    | BE               | 38               | BE          | 3 週                 | 週[               | 8 8              | Θ        | BE                |                     | 週 E                     | I B                 | B  | E) E             | 3 週          |                  | 3   E             | 10                  | B                | 3 🔳                 | <mark>週</mark> 日   | 週                | Ē          |
| 2   | 0        | 0      | 0                     | 0                   |                    | スタッフ2      | ベテラン       | * 🤇              | ۵ <b>ا</b>         | 年:                 | 툱 <mark>「</mark> | <b>R</b>         | 週日          | 3 📜                 | E.               | ★ ⊚              |          | 8 8               |                     | 週 E                     | Î 🖪 [               | F  | *@               | ۳ <b>ا</b> ( |                  | 3 <b>F</b>        | ] 📩 آي              | 0 <mark>;</mark> |                     | <b> </b> 年  日      | i 長              | 2          |
| 3   | 0        | 0      | 0                     | 0                   |                    | スタッフ3      | ベテラン       | B                | E 📩                | 0                  | 週月               |                  | <b>B E</b>  | 3 📜                 | E.               | ★ ⊚              |          | 8 8               |                     | 長 🚺                     | 0                   | 置  | 年 E              | ]長           | <b>*</b>         | ) <mark>1</mark>  |                     | BE               | ] <mark>王</mark>    | <b>*</b>           |                  | E          |
| 4   | 0        | 0      | 0                     | 0                   |                    | スタッフ4      | ベテラン       | B                | ] <mark>長</mark>   | <b>*</b>           | 0 <b>1</b>       |                  | <b>B E</b>  | ] <mark>実</mark>    | *                | <u>ک</u> 🔇       | Π        | 8 🗜               |                     | o 🗜                     |                     | B  | 8 E              | 3 📜          | 長                | <b>k</b> @        |                     | 週 [E             | ] <mark>実</mark>    | <b>*</b>           | 百                |            |
| 5   | 0        | 0      | 0                     | 0                   |                    | スタッフ5      | ベテラン       | BE               | 3 <mark>ह</mark>   |                    | 0 <b>1</b>       |                  | <b>B</b> [E | 3 🔳                 | <b>週</b> []      | 88               | 長        | <b>*</b> [@       |                     | 週<br>[E                 | ì <mark>長</mark> [  | *  | 0 <mark>7</mark> | ۲            | <b>[</b> 年]      | E 🚺               |                     | 週日               | ا <mark>ہے</mark> آ | E E                | i <mark>長</mark> | 2          |
| 6   | 0        | 0      | 0                     | 0                   |                    | スタッフ6      | ベテラン       | BE               | 3 潤                | 長                  | * @              | ۱ <b>۳</b>       | <b>B</b> [E | 3 <mark>長</mark>    | *(               | <u>بالا</u>      | Π        | 8 🖡               |                     | <b>⊚ <mark>⊮</mark></b> |                     | B  | 長 <mark>」</mark> | k 🎯          | <b>年</b>         | ۳ <mark>ار</mark> |                     | BJ               | 2 🔀                 | 0 📕                |                  | E          |
| 7   | 0        | 0      | 0                     | 0                   |                    | スタッフ7      | ベテラン       | 長                | r (©               |                    | 年見               |                  | 長           | <b>k</b> ( )        | <mark>週</mark> [ | 8 8              | F        | <b>*</b> [@       |                     | 週<br>[E                 | i <mark>長</mark>    | *  | <b>⊚</b> ]       | ۲.           |                  | E 🚺               |                     | 週 [E             | ] [年]               | 長 🔰                | 0                | <b>E</b>   |
| 8   | 0        | 0      | 0                     | 0                   |                    | スタッフ8      | ベテラン       | BE               | 3 潤                | 週                  | E 🖌              |                  | <b>週</b> [E | 3 📜                 | 長                | ★ ⊚              | <b>1</b> | 8 8               | [ <mark>長</mark> ]  | *@                      | ) <mark>1</mark> [] | 週[ | BE               | 長            | <b>*</b> (       | ) <mark>7</mark>  |                     | B                | ] <mark>長</mark>    | <b>*</b> @         | 週                | 3          |
| 9   | 0        | 0      | 0                     | 0                   |                    | スタッフ9      | ベテラン       | 長                | k (©               | <b>週</b> 5         | 週<br>[E          | ] <mark>長</mark> | * 🤇         | ه <mark>ا</mark> ا  | <b>週</b> []      | 日長               |          | ③ 年               |                     | 週月                      |                     | 0  | 週<br>E           | 3 潤          | 8                | B E               | ][[][               | 長                | <b>k</b> 🞯          | <mark>週</mark>   日 | I 🔳              | E          |
| 10  | 0        | 0      | 0                     | 0                   |                    | スタッフ10     | ベテラン       | * 🤇              | ۵ <mark>ا</mark> ا | [年[                | 8 🖡              | E ★              | <b>Ø</b>    | 日年                  | 8                | E ★              | 0        | <b>e</b> E        | Ì <mark>12</mark> [ | F 🛃                     | 0                   | 週[ | BE               | 3 潤          | <mark>長</mark>   |                   |                     | 週日               | <u>a</u> lei        | 長 🚺                | 0                |            |
| 11  | 0        | 0      | 0                     | 0                   |                    | スタッフ11     | 中堅         | 0                | 日午                 | <b>]]</b>          | 8 🖡              | (۲               | <b>Ø</b>    | 日年                  | 週[               | 88               |          | 8 8               | [ <mark>長</mark> ]  | *@                      | ) <mark>1</mark>    | B  | B¥               |              | <b>©</b>         | <b>e</b> [E       | 10                  | 長                | <b>k</b> 🞯          | 週夏                 |                  | Ē          |
| 12  | 0        | 0      | 0                     | 0                   |                    | スタッフ12     | 中堅         | 週 E              | 3 8                | 長                  | <b>*</b> @       | 》 <mark>週</mark> | BE          | 3 週                 | 週:               | E                | $\odot$  | 超遅                | Π                   | 日長                      |                     | 0  | 週<br>E           | 30           |                  | 3 <mark>-</mark>  | ]★]                 | <b>⊚</b> [4      | F 週                 | <mark>∎</mark>     |                  | C          |
| 13  | 0        | 0      | 0                     | 0                   |                    | スタッフ13     | 中堅         | <mark>@</mark> व | E                  | <b>]</b> ]         | BĮE              | ] <mark>長</mark> | * 🤇         | ۵ <mark>ات</mark>   | 週[               | 日長               |          | <b>⊘ <u>⊁</u></b> |                     | 週<br>E                  |                     | B  | B¥               |              | <b>©</b>         | <b>e</b> [E       | 10                  | B                | ヨ 軍                 | 週長                 |                  | C          |
| 14  | 0        | 0      | 0                     | 0                   |                    | スタッフ14     | 若手         | B                |                    | Ø                  | 週<br> E          | 10               | 週月          | ۲                   | <b>Ø</b>         | 週週               | Θ        | E 🚺               | 0                   | 年見                      |                     | B  | 툱 <mark>「</mark> | 0            |                  | 3   E             | ] <mark>長</mark>    | * (              | <b>③ 週</b>          | B B                |                  | Ē          |
| 15  | 0        | 0      | 0                     | 0                   |                    | スタッフ15     | 若手         | 週 E              | 3 8                |                    | 8 🔀              |                  | 年月          | ۲                   | <b>Ø</b>         | <mark>8</mark> ا | Π        | E 🚺               |                     | 週<br> E                 |                     | F  | *@               | ۵ <b>ا</b>   |                  | 3   E             | ] <mark>長</mark>    | * (              | <b>③ 週</b>          | B B                | i 📜              | F          |
| 16  | 0        | 0      | 0                     | 0                   |                    | スタッフ16     | 新人         | B                |                    | Ø                  | 週年               |                  | 長           | <b>k</b> (0)        | 週[               | 8 📜              | Π        | 8 8               |                     | 長 🚺                     | 0                   | 週  | 週<br>E           | 長            | <b>*</b> (       | 0 <b>1</b>        |                     | BJ               | ê 🔁                 | 0 🗜                |                  | Ŧ          |
| 17  | 0        | 0      | 0                     | 0                   |                    | スタッフ17     | ベテラン       | B                |                    | Ø                  | 週<br> E          | 10               | 長           | <b>k</b> (0)        | 週[               | 88               | 長        | <b>*</b> @        |                     | 週<br> E                 | i <mark>長</mark>    | *  | 0 🕽              | 年            |                  | 3 🔀               |                     | BJ               | ê 🔁                 | 0 🗜                |                  | Ē          |
| 18  | 0        | 0      | 0                     | 0                   |                    | スタッフ18     | ベテラン       | 長                | k @                |                    | BĮE              | ] <mark>長</mark> | * 🤇         | ۵ <mark>ات</mark> ( | 週[               | 8 8              | Θ        | <mark>周</mark> [長 |                     | <mark>⊚</mark> 年        | <b>1</b>            | B  | B                |              | <b>©</b>         | <b>e</b> [E       | i 📜                 | 長                | <b>k</b> 🞯          | B B                | i 📜              | Ē          |
| 19  | 0        | 0      | 0                     | 0                   |                    | スタッフ19     | ベテラン       | 長                | k (©               | ) <mark>週</mark> [ | BĮE              | 3 🔳              | B           | <mark>王</mark> 王    | *                | <b>∂</b> <u></u> | <b>1</b> | 8 🗜               |                     | <b>⊚ <mark>⊮</mark></b> | 8                   | В  | BE               | 3 週          | <mark>週</mark> 日 | 5                 |                     | 週日               | آ <mark>ا ال</mark> | <b>年</b> 長         | E 📩              | C          |
| 20  | 0        | 0      | 0                     | 0                   |                    | スタッフ20     | ベテラン       | <b>⊚</b> 4       | F 潤                | 週                  | BĮE              | ] <mark>長</mark> | * 🤇         | ه <mark>ا</mark> ا  | Π                | 日長               |          | 0 <mark>7</mark>  |                     | 週<br>[E                 | Î 🖪 [               | F  | * @              | ۱ <u>ا</u>   |                  | 3   E             | ] <mark>長</mark>    | * (              | <b>多国</b>           | <mark>週</mark>   日 | i年               | E          |
| 21  | 0        | 0      | 0                     | 0                   |                    | スタッフ21     | ベテラン       | BE               | 3 潤                | 週                  | E 🖌              |                  | 週[E         | 30                  | <b>週</b> [       | 88               |          | E 🚺               | 0                   | 年見                      | 8                   | B  | 長 <mark>」</mark> | k 🎯          | 週月               | E E               | ][[][               | 長                | <b>k</b> 🞯          | <mark>週</mark>   日 |                  | E          |
|     |          |        |                       |                     |                    | スタッフ22     | ベテラン       |                  | I E                |                    | a                |                  |             |                     | 6                |                  |          |                   |                     |                         |                     | 6  | E                | 译            | E                | 6                 | a <mark>ne</mark> i |                  |                     |                    |                  | <b>7</b> 2 |
|     |          |        | 列                     | 制約項目                |                    |            | フィルタ       | 木雪               | t ±                | 8.                 | 月火               | (*               | * 3         | è ±                 | Η.               | 月火               | *        | 木 金               | ±                   | 日月                      | 火                   | *  | <b>*</b> 3       | t ±          | BJ               | 月火                | (*                  | * 3              | è ±                 | 日月                 | 火                | *          |
| 1   |          |        | 長日                    | 勃は <mark>4</mark> 人 |                    | •          |            |                  |                    |                    | 4                | 4                | 4 4         | 1 4                 | 4                | 4 4              | 4        | 4 4               | 4                   | 4 4                     | 4                   | 4  | 4 4              | 4            | 4                | 4 4               | 4                   | 4                | 4 4                 | 4 4                | 4                | 4          |
| 2   |          |        | λ!                    | )は <mark>4</mark> 人 |                    | -          |            |                  |                    |                    | 4                | 4                | 4 4         | 1 4                 | 4                | 44               | 4        | 44                | 4                   | 4 4                     | 4                   | 4  | 4 4              | 4            | 4                | 4 4               | 4                   | 4 4              | 14                  | 44                 | 4                | 4          |
| 3   |          |        | 明                     | ナは <mark>4</mark> 人 |                    | -          |            |                  |                    |                    | 4                | 4                | 4 4         | 4 4                 | 4                | 4 4              | 4        | 4 4               | 4                   | 4 4                     | 4                   | 4  | 4 4              | 4            | 4                | 4 4               | 4                   | 4 4              | 4 4                 | 4 4                | 4                | 4          |
| 4   |          | Ł      | 長日動はAチ                | <b>አ</b> 少なくとも      | 1人                 |            |            |                  |                    |                    | 2                | 2                | 2 2         | 2 2                 | 2                | 2 2              | 2        | 2 2               | 2                   | 2 2                     | 2                   | 2  | 2 2              | 2            | 2 :              | 2 2               | 2                   | 2 :              | 2 2                 | 2 2                | 2                | 2          |
| 5   |          | λ      | いは <mark>4人A</mark> チ | ーム少なくとも             | <mark>،1</mark> ل  | . <b>.</b> |            |                  |                    |                    | 2                | 2                | 2 2         | 1 2                 | 2                | 2 2              | 2        | 2 2               | 2                   | 2 2                     | 2                   | 2  | 2 2              | 2            | 2                | 2 2               | 2                   | 2 :              | 2 2                 | 2 2                | 2                | 2          |
| 6   |          | 明      | 討は4人Aチ                | ーム少なくとも             | 5 <mark>1</mark> ۸ | <b>.</b>   |            |                  |                    |                    | 2                | 2                | 2 2         | 2 2                 | 2                | 2 2              | 2        | 2 2               | 2                   | 2 2                     | 2                   | 2  | 2 2              | 2            | 2                | 2 2               | 2                   | 2                | 2 2                 | 2 2                | 2                | 2          |

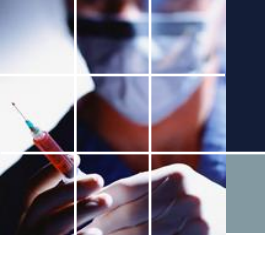

## 列項目の移動

### ■項目番号を1回クリック。もう一度クリックすると、黒いバー が出現します。

| 15 |   | n | 1 | n |     | n    |       | n           | ວມ <sub>ອາ</sub> 15 |   |
|----|---|---|---|---|-----|------|-------|-------------|---------------------|---|
|    |   |   |   |   |     | 3    | 別制約   | 的項目         |                     |   |
| 1  | ] |   |   |   |     | - 長  | 日動に   | <b>は4</b> 人 |                     | - |
| 2  |   |   |   |   |     | 7    | \)(t) | 4人          |                     | - |
| 3  |   |   |   |   |     | Bj   | けは    | 4人          |                     | - |
| 4  |   |   |   |   | 長日  | 動はA  | ን–ሬ   | 少なくと        | 齿1人                 | - |
| 5  |   |   |   |   | 入りは | t4人A | チーム   | 、少なくと       | 七1人                 | - |
|    |   |   |   |   |     |      |       |             |                     |   |

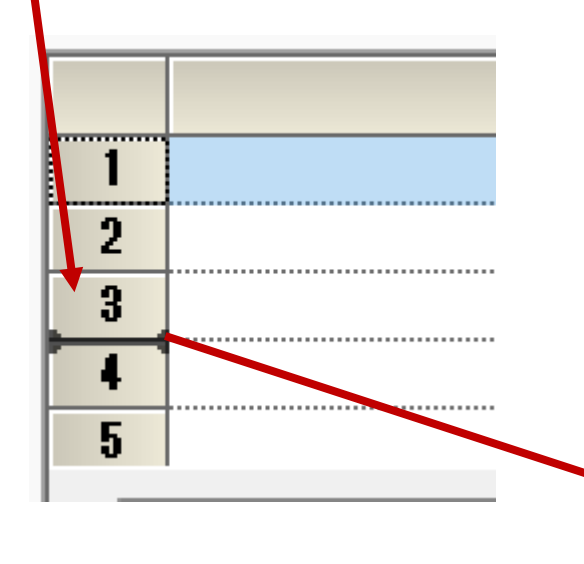

#### ■ドラッグして離すと移動します。

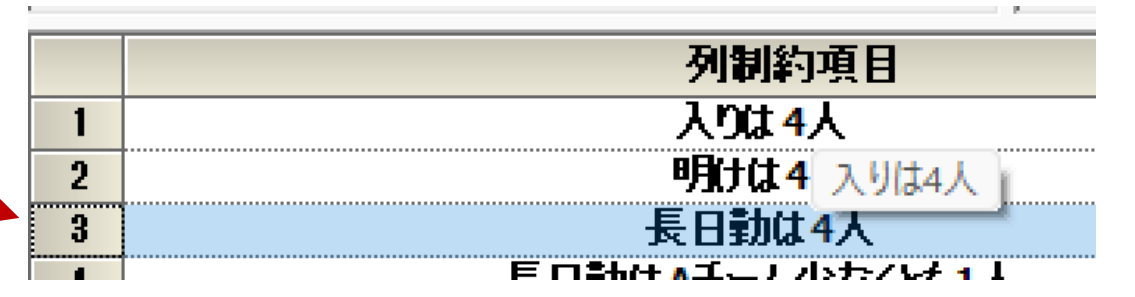

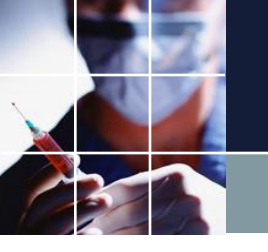

# ソフト制約項目の確認

#### ■項目付近をホバリングするとソフト制約項目が出ます。

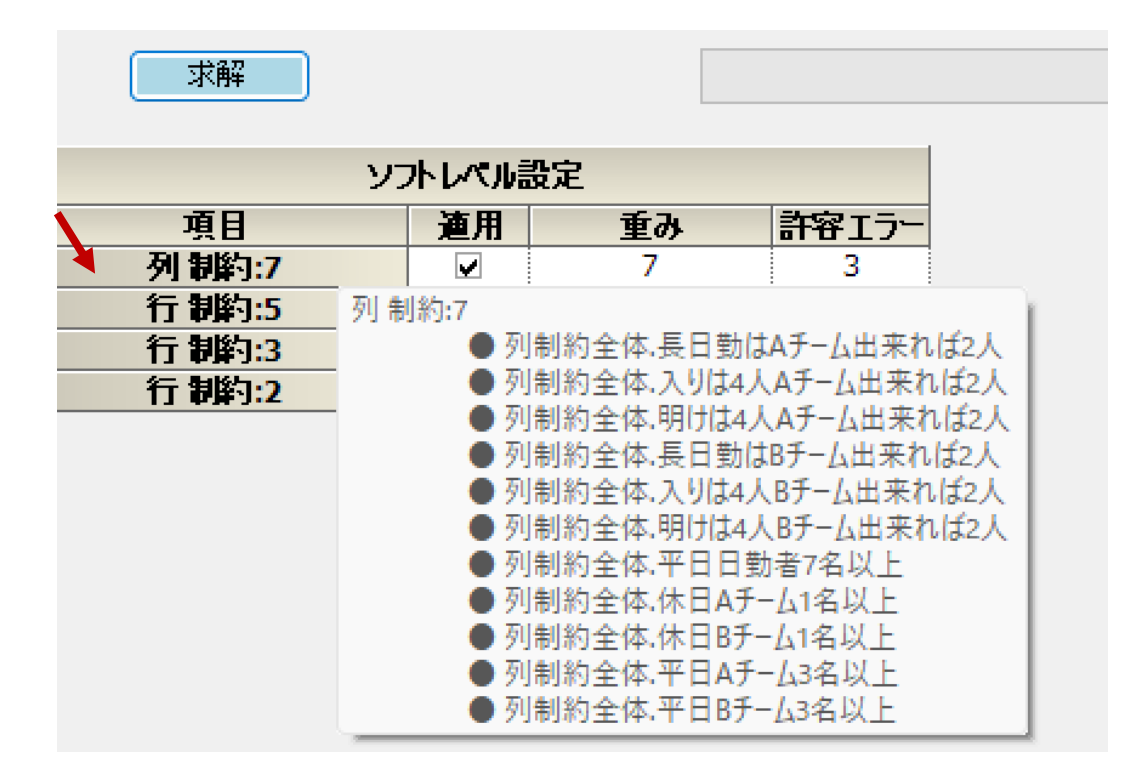

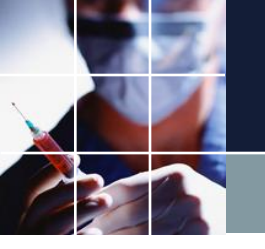

ソフト制約箇所へジャンプ

## ■項目付近をダブルクリックするとソフト制約項目が出ます。

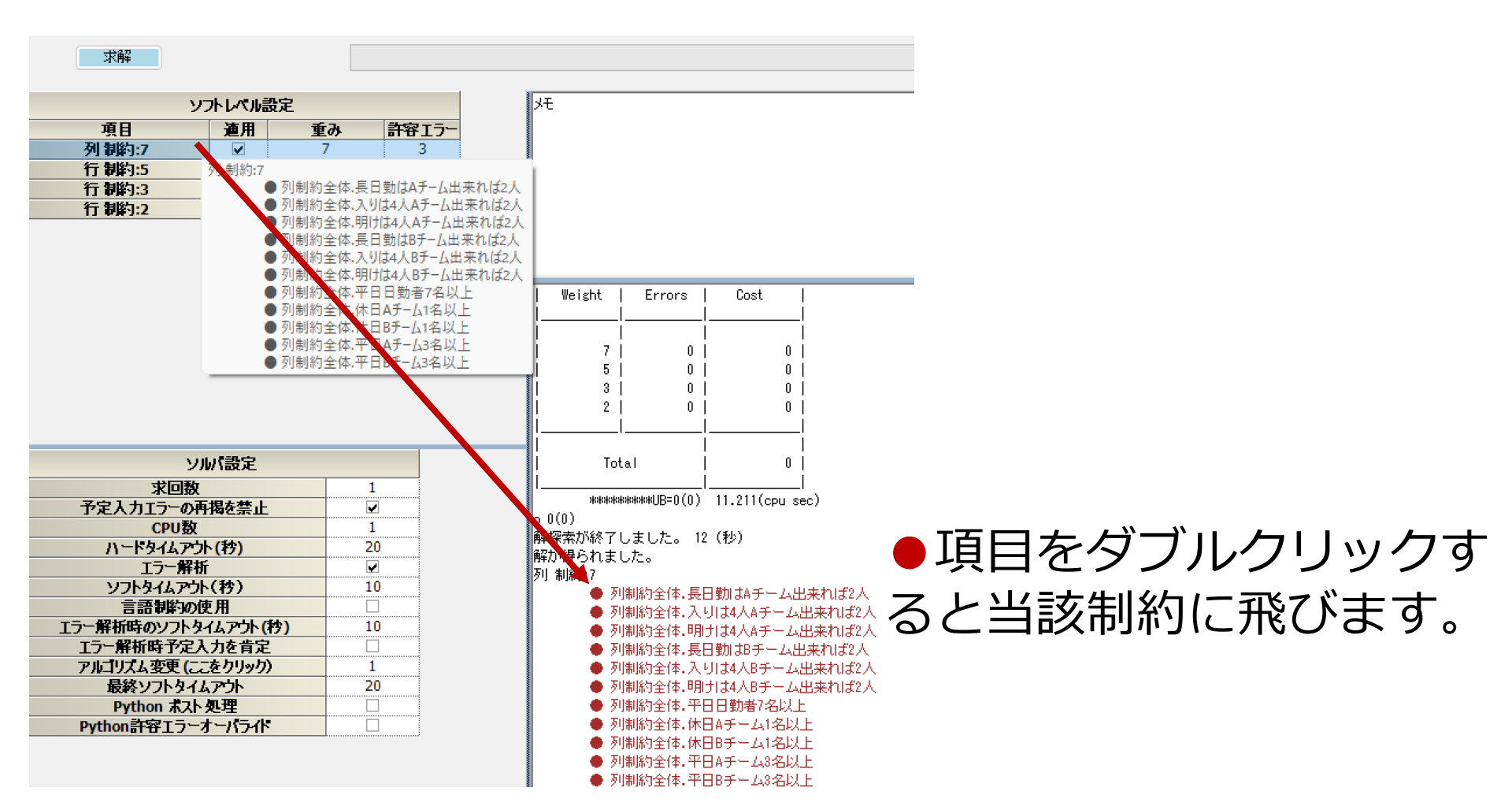

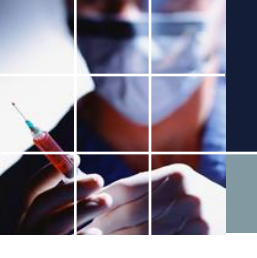

# 当該制約 Day集合の表示

■ Day 集合の表示

■ スケジュールナース III G:\schedule\_nurse\変則2交代学習\source\4月変則2交代コア勤務表.nurse3 - [列 制約]

Y

| זיז 📰 | ()k i | 設定 | 制約 予定入力                 | 求解 角  | 産 ウィンドウの | 設定 ^ | 曜日 | タイプ              |            |               |            |             |                |     |           |     |   |     |                   |        |  |
|-------|-------|----|-------------------------|-------|----------|------|----|------------------|------------|---------------|------------|-------------|----------------|-----|-----------|-----|---|-----|-------------------|--------|--|
| 列制約全  | :f#   |    |                         |       |          |      | 今月 |                  |            |               |            |             |                |     |           |     |   |     |                   |        |  |
| 🚽 適用  |       | 設定 | 3                       | 列制約全的 | φ        |      | •  | )                | 4月 20      | 25            | >          |             |                |     |           |     |   |     |                   |        |  |
| No.   | 連用    | Ħ  | 列制約名                    |       | 曜日タイン    | •    | 30 | <u>月</u> 2<br>31 | く 水<br>1 2 | <u>木</u><br>3 | 金 :<br>4 ! | ±<br>5      | ን <b>ト</b> タイプ |     | 制約タイプ     | 最大  |   | 最小  | 異重み時のソフトレベル<br>最大 | ソフトレベル |  |
| 1     |       |    | 長日勤は4人                  |       | 今月       | -    | 6  | 7                | 8 9        | 10            | 11 1       | 12          | 日勤 💽           | · 最 | 大ー最小スタッ 星 | 4   | - | 4 星 | -                 | •      |  |
| 2     |       |    | 入りは <b>4</b> 人          |       | 今月       | -    |    |                  |            |               |            | 2           | (り             | - 最 | 大一最小スタッ 🗸 | ] 4 | - | 4 🗣 | <b>.</b>          | •      |  |
| 3     |       |    | 明けは4人                   |       | 今月       | -    | 13 | 14 1             | 5 16       | 17            | 18 1       | 19   ))     | 見け 💽           | · 最 | 大一最小スタッ 星 | ] 4 | - | 4 🖵 | <b>•</b>          | •      |  |
| 4     |       | Ŧ  | 長日勤はAチーム少なくと            | 也1人   | 今月       | -    | 20 | 21 2             | 2 23       | 24            | 25 2       | 26          | 日勤             | 最   | 大一最小スタッ 🗸 | ]   | - | 1 - | <b>.</b>          | •      |  |
| 5     |       | λ  | 、りは4人 Aチーム少なくと          | とも1人  | 今月       | -    |    |                  |            | 21            | 20 1       | 2           | い -            | 最   | 大一最小スタッ 星 | ]   | - | 1 🗣 | <b>.</b>          | •      |  |
| 6     |       | 明  | けは4人 Aチーム少なく            | とも1人  | 今月       | -    | 27 | 28 2             | 9 30       |               |            | 3 🗍         | 見け 🗔           | 最   | 大一最小スタッ 🗸 |     | - | 1 - |                   | •      |  |
| 7     |       | Ł  | 長日勤はBチーム少なくと            | 也1人   | 今月       | -    |    |                  |            |               |            | 10          | 日勤 💽           | · 最 | 大一最小スタッ 星 | ]   | - | 1 🗖 | <b>•</b>          | •      |  |
| 8     |       | lλ | 、りは <b>4</b> 人 Bチーム少なくと | とも1人  | 今月       | -    |    |                  |            |               |            | 2           | (り             | - 最 | 大一最小スタッ 🗸 | ]   | - | 1 🗣 | <b>.</b>          | •      |  |
| 9     |       | 煛  | けは4人Bチーム少なく             | とも1人  | 今月       | -    |    |                  |            |               |            | $\square p$ | 見け 💽           | 最   | 大一最小スタッ 星 | ]   | - | 1 🗣 | <b>•</b>          | •      |  |
| 10    |       |    |                         |       |          | -    |    |                  |            | -             | •          |             | -              |     | シ가禁止 💽    |     | - | -   | -                 | •      |  |
| 11    |       | ł  | 長日勤は Aチーム出来れ            | は2人   | 今月       | -    |    | А                |            |               | -          | 長           | 日勤             | 最   | 大一最小スタッ 💽 | ]   | - | 2 🗣 | 7 -               | 7 🗸    |  |

「今月」、マウスホイール ボタンを押すとDay集合を 確認することが出来ます

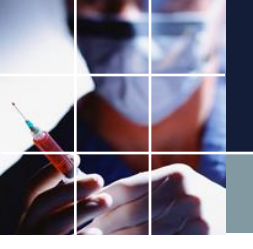

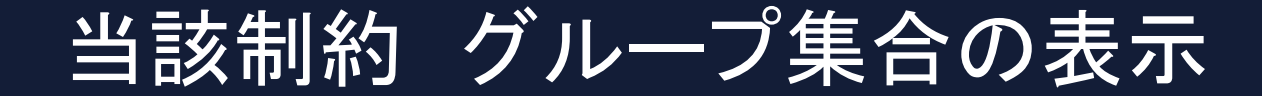

■グループ集合

| No. | 適用       | 列制約名              | 曜日タイプ | グループ                     | タイプ    | シフトタイプ             | 制約タイプ                   |  |
|-----|----------|-------------------|-------|--------------------------|--------|--------------------|-------------------------|--|
| 1   |          | 長日勤は4人            | 今月    | - 全スタッ                   | 7 🔹    | 長日勤 🔤              | • 最大一最小スタッ •            |  |
| 2   |          | 入りは4人             | 今月  [ | <ul> <li>全スタッ</li> </ul> | 7 💽    | 入り                 | ▪ 最大一最小スタッ ▼            |  |
| 3   |          | 明けは4人             | 今月  [ | <ul> <li>全スタッ</li> </ul> | 7 💽    | 明け 🔤               | ▪ 最大一最小スタッ -            |  |
| 4   | <b></b>  | 長日勤はAチーム少なくとも1人   | 今月  [ | - A                      | -      | 長日勤                | ▪ 最大一最小スタッ ▼            |  |
| 5   | <b>V</b> | 入りは4人 Aチーム少なくとも1人 | 今月 [  | • A                      | •      | 入り 🔤               | ▪ 最大一最小スタッ -            |  |
| 6   | <b></b>  | 明けは4人Aチーム少なくとも1人  | 今月 [  | • A                      |        | 8月(十) 、            | - 最大一最小スタッ -            |  |
| 7   | <b>V</b> | 長日勤はBチーム少なくとも1人   | 今月 [  | • B                      | A:     | 2 7 / Jaa          | <u> - スタッ</u> -         |  |
| 8   | ✓        | 入りは4人 Bチーム少なくとも1人 | 今月 [  | • B                      | スタッノ10 | ) 人グツノロ<br>2 フクッフロ | スタッフ12<br>フタッフ15 ・スタッ - |  |
| 9   | <b>V</b> | 明けは4人Bチーム少なくとも1人  | 今月 [  | • B                      | スタッフ16 | 5 749972           | 729774 VZ97             |  |
| 10  |          |                   |       | •                        | スタッフ5  | スタッフ6 ブ            | スタッファ 上 💽               |  |
| 11  | <b></b>  | 長日勤はAチーム出来れば2人    | 今月  [ | A                        | スタッフ8  | スタッフ9              | トスタッ 星                  |  |
| 12  |          | 入りは4人 Aチーム出来れば2人  | 今月  [ | - A                      | -      | 人り                 | • 最大一最小スタッ •            |  |

「A」、マウスホイールボ タンを押すとグループ集合 を確認することが出来ます

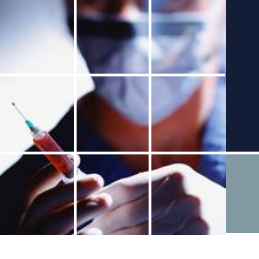

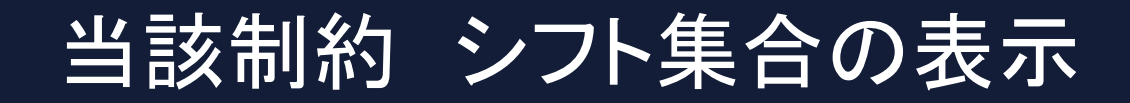

■シフト集合

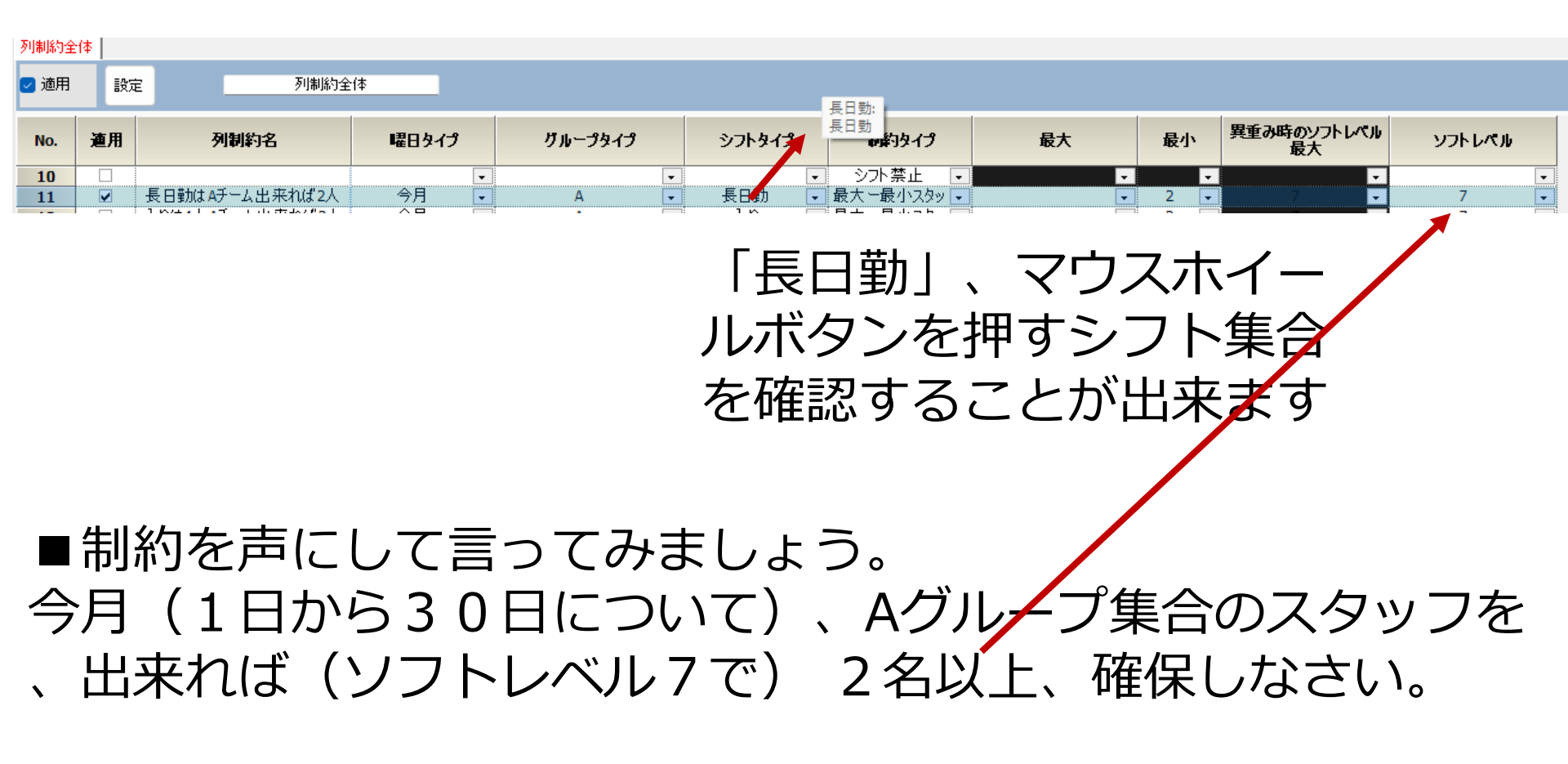

ソフトレベルはインデックス。重みとは別

#### ■ソフトレベルと重みは無関係ですが、慣用的に同じ重みにする ことが多いです。

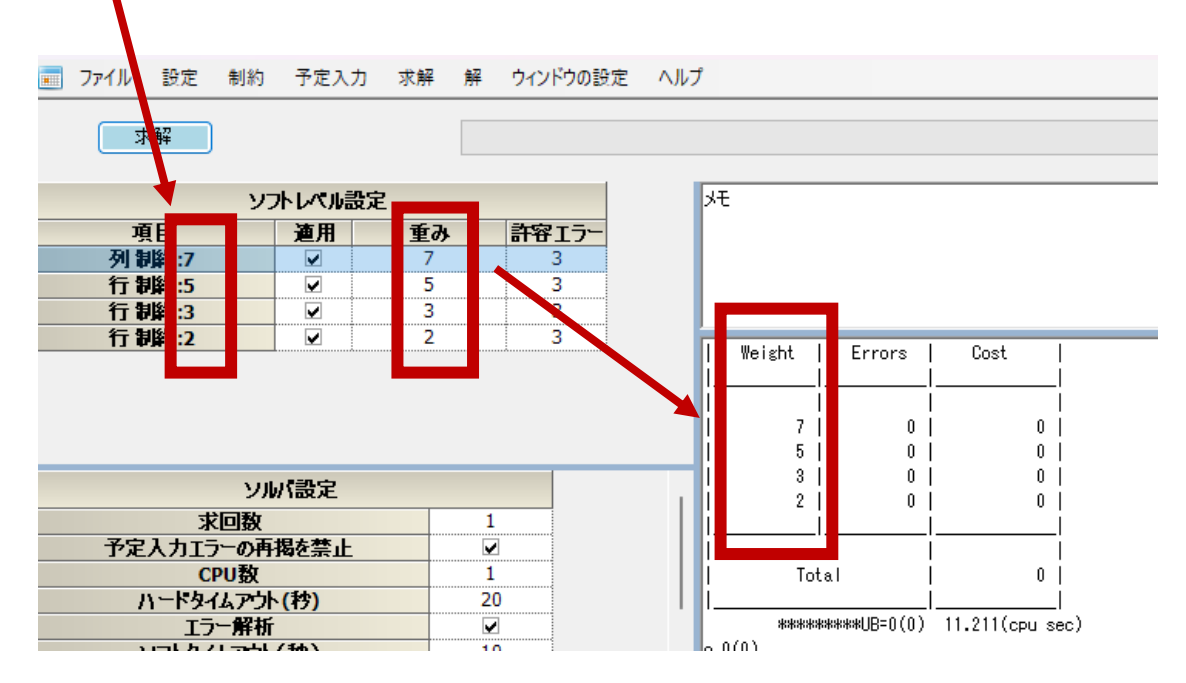

■慣用的に、レベル7は、ソフト制約でも最も重いエラーとします。レベル7のエラーは赤で表示されます。その他のエラーは黄色で表示されます。最も軽い重みは1。

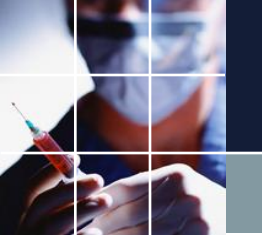

Excelへの解出力

## ■ウィンドウの設定→Excel取り込み出力設定 ①ファイ ルパスを押して②保存→③設定を押します。

■ スケジュールナース III G:\schedule\_nurse\変則2交代学習\source\4月変則2交代コア勤務表.nurse3 - [Excel取り込み出力設定]

📰 ファイル 設定 制約 予定入力 求解 解 ウィンドウの設定 ヘルプ

| Excel出力 | ]設定 表-Excel】 |             |                       |                 | _          |           |         |
|---------|--------------|-------------|-----------------------|-----------------|------------|-----------|---------|
| 3       | 設定           | 7711182 1   | ¥schedule_nurse¥変則2交代 | 学習¥source¥解xlsx |            | <u>un</u> |         |
| No.     | 適用           | シート名        | パージタイプ                | 項               | [ <b>B</b> | 項         |         |
|         | 2.1          | 210         |                       | 値               | タイプ        | 値         | タイプ     |
| 1       |              | ユーザフォーマット解  | ExcelFormatted出力 🕞    |                 | モノクロ 🗸     |           | マーク予定入力 |
| 2       |              | ディスプレイイメージ解 | Excel出力設定 🔹           |                 | -          |           |         |
|         |              |             |                       |                 |            |           |         |

#### ■④出力で Excel出力し ます。

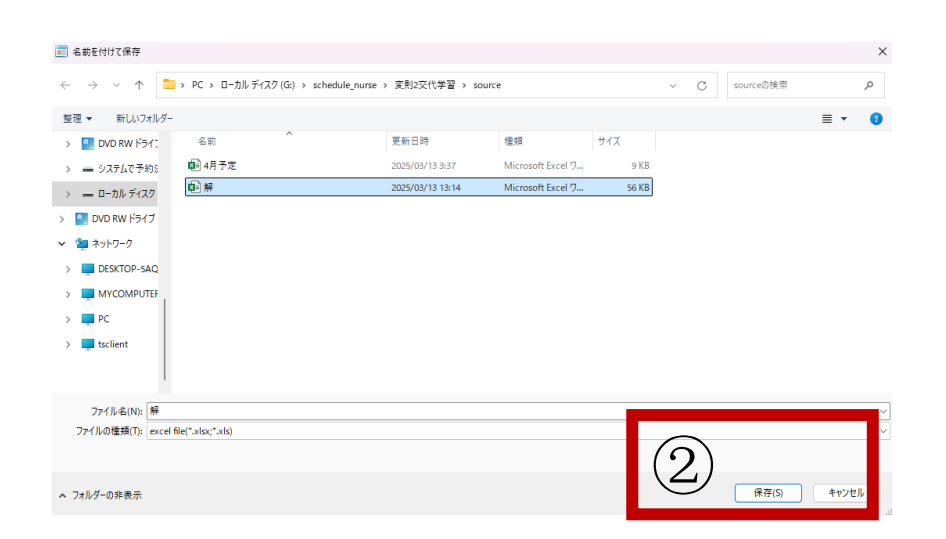

ユーザフォーマット出力

#### ■ユーザフォーマット(スタッフ名位置)に応じて出力されます。

|                | А       | В      | С                                                                                                    | D     | E      | F      | G        | H        | I      | J      | K      | L       | М        | N       | 0       | Р       | Q        | R       | S       | Т       | U       | V       | W       | Х     |
|----------------|---------|--------|----------------------------------------------------------------------------------------------------|-------|--------|--------|----------|----------|--------|--------|--------|---------|----------|---------|---------|---------|----------|---------|---------|---------|---------|---------|---------|-------|
| 5<br>6         | 番号      | 職種     | 日付                                                                                                    | <br>火 | 2<br>水 | 3<br>木 | 4<br>金   | 5<br>±   | 6<br>Ħ | 7<br>月 | 8<br>火 | 9<br>水  | 10<br>木  | 11<br>金 | 12<br>土 | 13<br>日 | 14<br>月  | 15<br>火 | 16<br>水 | 17<br>木 | 18<br>金 | 19<br>土 | 20<br>日 | <br>月 |
| 10<br>A<br>8   |         |        | 行                                                                                                    |       |        |        |          |          |        |        |        |         |          |         |         |         |          |         |         |         |         |         |         |       |
| 11<br>12<br>13 |         |        | 争<br>予<br>定                                                                                                    |       |        |        |          |          |        |        |        |         |          |         |         |         |          |         |         |         |         |         |         |       |
| 15<br>1/<br>18 | 1       | 看      | スタッフ1                                                                                                    |       |        |        |          | 週        | 週      |        |        |         |          |         | 週       | 週       |          |         |         |         |         | 週       | 週       |       |
| 19<br>20       | 2       | 看      | スタッフ2                                                                                                    | *     | 0      | 週      |          | 週        | 長      | *      | 0      | 週       |          |         | 1       |         |          |         | 長       | *       | 0       | 週       | 週       |       |
| 21<br>22       | 3       | 看      | スタッフ3                                                                                                    | 週     |        |        |          | 週        | 長      | *      | 0      | 週       |          |         | 週       | 長       | *        | 0       | 週       | 年       |         | 長       | *       | 0     |
| 23<br>24       | 4       | 看      | スタッフ4                                                                                                    | 週     | 週      |        |          | 長        | *      | 0      | 週      |         |          | 長       | *       |         | 週        |         |         |         |         | 週       | 岐       | *     |
| 25 Exce        | .U4.71≣ | 1 小学 1 | Evool 및 山中                                                                                                    | 1 21  | I      |        |          | I        | 1 191  | I      | I      | ∉.      | · •      |         | 1 18    | 1       | I        | ∉.      | 1 -     |         | 1 151   | j∎ī     |         | E. 1  |
|                |         | 設定     |                                                                                                    | ファイルパ | 12     | G      | i:¥sched | dule_nur | se¥変則  | 山2交代:  | 学習¥so  | ource¥削 | ¥xlsx    |         |         |         |          |         | 出力      |         |         |         |         |       |
| N              | o.      |        | 連用                                                                                                    | 2     | シート名   |        |          | 19-3     | ジタイプ   |        | 値      | 項       | 目<br>タイプ |         | 値       | ]       | 項目<br>肉イ | -9      |         | 値       |         | 項目<br>丸 | (-1)    |       |
| 1              | L       |        | <b>v</b>                                                                                                    | ユーザ   | フォーマ   | ット解    | Exce     | elForma  | atted出 | カ 🖵    |        | Ŧ.      | 700      | -       | 12      | -7      | ク予定      | 入力      | -       | 8       | 5       | ベルプラ    | ンク化     | •     |
| 2              | 2       |        | Image: A start and a start a start | ディスプ  | レイイメ   | ージ解    | E        | xcel出:   | 力設定    | -      |        |         |          | -       |         |         |          |         | -       |         |         |         |         | -     |

ディスプレイイメージ解出力

#### ■スケジュールナース解がそのまま出力されます。

| A                       | В        | С    | D  | E  | F        | GF     | + 1   | <u>į</u> 1             | K            | L | м    | N   | 0        | P   | Q I        | R !        | S T        | U       | V        | W        | х        | Y 2        | AJ  | A AB        | AC  | AD | AE | AF A | AG A       | H AI       | AJ A       | к        | AL | AM    | AN   | AO    | AP     | AQ     | AR     | AS    |
|-------------------------|----------|------|----|----|----------|--------|-------|------------------------|--------------|---|------|-----|----------|-----|------------|------------|------------|---------|----------|----------|----------|------------|-----|-------------|-----|----|----|------|------------|------------|------------|----------|----|-------|------|-------|--------|--------|--------|-------|
| スタッフ名                   | フィルダ     | 先月   |    |    |          |        |       |                        | 第18          | 1 |      |     |          |     | 第          | 28         |            |         |          |          | 1        | 第3回        |     |             |     |    | 3  | 548  |            |            | 第5日        |          |    |       |      |       |        |        |        |       |
|                         | リーダレベル属性 | È 27 | 28 | 29 | 30       | 31 1   | 1 2   | 2 3                    | 4            | 5 | 6    | 7   | 8        | 9   | 10 1       | 1 1        | 12 13      | 14      | 15       | 16       | 17       | 16 1       | 2   | 21          | 22  | 23 | 24 | 25 1 | 26 2       | 7 28       | 29 3       | 10       | λ  | りの後は明 | の前は、 | けの後は公 | と、長は茶店 | - 日は茶」 | の次はできれ | 方はでされ |
|                         |          | *    | 全  | ±  | 日        | 月彡     | 2 3   | k 🔺                    | : 全          | ± | 日    | 月   | 火        | *   | * :        | 2 :        | t A        | 月       | 火        | *        | *        | 金 1        | E   | 月           | 火   | 水  | *  | 全 :  | ± F        | 月          | 火 :        | k        |    |       |      |       |        |        |        |       |
| スダッフ4                   | ペテラン     | 日    | 日  | 툱  | *        | 0      | 1 2   | 8 A                    | 目            | 長 | *    | 0   | 退        | Ħ   | A -        | R          | * 0        | 一旦      | B        | 日        | Ħ        | 日見         | ÷   | *           | 0   | 退  | 退  | 日    | 툰 🚽        | •          | 年          | 3        |    | 0     | 0    | 0     | 0      | 0      | 0      | 0     |
| スダッフ5                   | ペテラン     | 日    | 日  | 長  | *        | 0      | 1 8   | 4 A                    | 日            | Ħ | 周    | A   | 日        | 툯   | * (        | 0 3        | a a        | 日       | 툯        | *        | •        | 通道         | - 年 | 툯           | *   | •  | 退  | 日    | a F        | I II       | 長          | ł –      |    | 0     | 0    | 0     | 0      | 0      | 0      | 0     |
| スダッフ6                   | ペテラン     | 日    | 日  | 退  | 長        | * •    | 2 5   | A A                    | I A          | 長 | *    | 0   | 這        | Ħ   | 8          | R 1        | * 0        | 且       | 退        | 日        | 長        | * •        | 年   | E (2)       | - 四 | H  | 日  | 長    | * <        | • <u>-</u> | 园          | 3        |    | 0     | 0    | 0     | 0      | 0      | 0      | 0     |
| スダッフ7                   | ペチラン     | 長    | *  | 0  | 园        | 年      | I P   | a 🛒                    | *            | 0 | - 出  | A   | H        | 長   | * (        | D 3        | 8 8        | 日       | 長        | *        | 0        | 通道         | E   | 툯           | *   | 0  | 沮  | 日    | 年子         | *          | 0          | E        |    | 0     | 0    | 0     | 0      | 0      | 0      | 0     |
| スダッフ8                   | ペテラン     | 目    | 日  | 退  | 退        | 長 🕇    | e   e | 2 2                    | 日            | 退 | 툱    | *   | 0        | 退   | A I        | 8          | R ★        | 0       | 退        | 通        | Ħ        | 日子         | *   | 0           | 選   | 遇  | H  | 日 :  | 長 🚽        | 0          | 3 <u>3</u> | Ŧ        |    | 0     | 0    | 0     | 0      | 0      | 0      | 0     |
| スダッフタ                   | ペテラン     | 長    | *  | 0  | 退        | 3 日    | 4 5   | 2 📩                    | 0            | 园 | - 33 | A   | 長        | *   | 0          | 年二月        | a a        | 長       | *        | •        | 遇        | 日前         | E   | <b>B</b>    | 日   | 日  | 長  | * (  | 0          | 日          | 日          | 3        |    | 0     | 0    | 0     | 0      | 0      | 0      | 0     |
| スタッフ10                  | ペテラン     | *    | •  | 遇  | 年        | 日子     | 2 +   | * 0                    | - <u>1</u>   | 年 | 日    | 長   | *        | •   | 8          | R S        | 長          | *       | 0        | - 居      | Ħ        | 日前         | ÷   | *           | 0   | 退  | 退  | 日日   | 8 #        | ŧ ★        | •          | 3        |    | 0     | 0    | 0     | 0      | 0      | 0      | 0     |
| スタッフ11                  | 語        | 0    | 迅  | 年  | 迅        | 日 }    | 2 *   | <u>+</u> 0             | 2 <u>1</u>   | 年 | 因    | A   | B        | 且   | A I        | 8 3        | ₹ ★        | 0       | 退        | B        | 日        | ~ 등        | 0   | 2 E         | A   | A  | 長  | * (  | 0          | 1 E        | Ш.         | 3        |    | 0     | 0    | 0     | 0      | 0      | 0      | 0     |
| スタッフ12                  | 臣        | 迅    | 日  | A  | 長        | * *    | 2 8   | 1 A                    | I A          | 通 | 3    | 長   | *        | 0   | 3 3        | 8          | 8 B        | 長       | *        | 0        | 迅        | A F        | 1.  | 日           | 長   | *  | 0  | 年    | a F        | 長          | *          | •        |    | 0     | 0    | 0     | 0      | 0      | 0      | 0     |
| スタッフ13                  | 部中       | 0    | 年  | 通  | 通        | E F    | 4     | **                     | 0            | 通 | 通    | A   | 長        | *   | 0          | a i        | 8 B        | 日       | 退        | H        | A        | 長 1        | 0   | - E         | H   | H  | H  | 日    | 年業         | 長          | *          | •        |    | 0     | 0    | 0     | 0      | 0      | 0      | 0     |
| スタッフ14                  | 若手       | 目    | 長  | *  | 0        | 且「     | 4 P   | 1 2                    | 長            | * | 0    | 追   | 通        | 日   | 長          | <b>k</b> 4 | 年          | 33      | 日        | 日        | 長        | * •        | 2   | 日           | 日   | 長  | *  | 0    | a s        | 日          | 通          | 3        |    | 0     | 0    | 0     | 0      | 0      | 0      | 0     |
| スタッフ15                  | 若手       | 退    | E  | 日  | 日        | 日      | I P   | 月 年                    |              | * | 0    | ŭů. | B        | H : | 長 <b>1</b> | *          | u<br>th    | 日       | B        | 長        | *        | 0          | 1   | 日           | Ð   | 륛  | *  | 0    | 8 8        | 日          | й<br>      | A.       |    | 0     | 0    | 0     | 0      | 0      | 0      | 0     |
| スタッフ16                  | 新人       | 日    | 皆  | *  | 0        | 通知     | F F   | a 🛒                    | *            | 0 | 3    | B   | 温        | Ħ   | A I        | A A        | 長          | *       | 0        | 迅        | 遺        | 日 }        | *   | 0           | 2   | B  | 日  | 長    | * <        | ۵          | 四:         | N.       |    | 0     | 0    | 0     | 0      | 0      | 0      | 0     |
| スタッフ17                  | ペチラン     | 日    | 長  | *  | 0        | 且目     | 4 P   | a 🚆                    | *            | 0 | - 四  | A   | H        | 툱   | * (        | 0          | 8 8        | 日       | 툱        | *        | 0        | 3          | 1   | A           | 周   | A  | 日  | 長    | * <        | <u>ا</u>   | Ш.         | 3        |    | 0     | 0    | 0     | 0      | 0      | 0      | 0     |
| スタッフ18                  | ベテラン     | 長    | *  | 0  | 迅        | A F    | 4 5   |                        | •            | 追 | - 四  | A   | B        | Ħ   | а :        | R I        | * 0        | 年       | 退        | 日        | 日        | 長 <b>1</b> | •   | - E         | 日   | 遺  | 툰  | * (  | 0 2        | 日          | B          | 3        |    | 0     | 0    | 0     | 0      | 0      | 0      | 0     |
| スタッフ19                  | ペテラン     | 長    | *  | 0  | 退        | A F    | 4 P   | a 🔒                    | 3            | 長 | *    | 0   | 退        | 追   | A :        |            | * 0        | 退       | B        | <b>B</b> | <b>B</b> | 日前         | t g | 툱           | *   | 0  | 退  | 日    | <b>a</b> 4 | 長          | *          | •        |    | 0     | 0    | 0     | 0      | 0      | 0      | 0     |
| スタッフ20                  | ペテラン     | 0    | 年  | 退  | 退        | A F    | 4 5   | =z \star               | 0            | 遺 | 目    | B   | 長        | *   | 0          | a i        | 8 8        | 目       | B        | 툯        | *        | 0          | t s | 日           | E   | 튟  | *  | 0    | 8 8        | L<br>日     | 年          | 3        |    | 0     | 0    | 0     | 0      | 0      | 0      | 0     |
| スタッフ21                  | ペテラン     | 目    | Ш  | 退  | 遺        | 長 🕇    | e 9   | 2                      | 日            | B | 10   | Ð   | B        | 遇 : | 長 <b>1</b> | *          | 年          | <u></u> | B        | 日        | 툱        | * •        | č.  | 1 <u>3</u>  | 日   | 日  | 툱  | *    | 0<br>10    | l<br>日     | ŭ.         | 9        |    | 0     | 0    | 0     | 0      | 0      | 0      | 0     |
| スタッフ22                  | ペテラン     | 日    | Ш  | 長  | *        | 0      | 1 2   | 1 A                    | 長            | * | 0    | ŭů. | B        | Ħ   | A I        | H H        | B B        | 長       | *        | 0        | 遺        | 日名         | 1   | *           | 0   | 遇  | 退  | 日    | 8          | 長          | *          | •        |    | 0     | 0    | 0     | 0      | 0      | 0      | 0     |
| スタッフ23                  | ペチラン     | 迅    | B  | B  | B        | 日<br>え | I P   | a 🛒                    | *            | 0 | - 四  | B   | 园        | 툱   | * (        | 0          | 年二月        | 過       | B        | B        | Ħ        | E 1        | E   | I A         | 長   | *  | 0  | 山    | E S        | 日          | 長          | Ł        |    | 0     | 0    | 0     | 0      | 0      | 0      | 0     |
| スタッフ24                  | ペテラン     | *    | 0  | 退  | 遇        | 日 }    | 2 *   | k 0                    | 2 <u>1</u>   | 遇 | 3    |     | *        | 0   | a 1        | 8 4        | 年長         | *       | 0        | -B       | A        | 日 月        | . * | 0           | - 四 | 遇  | B  | A I  | 8          | I.         | E I        | 3        |    | 0     | 0    | 0     | 0      | 0      | 0      | 0     |
| スタッフ25                  | ペテラン     | E E  | B  | 退  | 通        | 日 5    | 2 *   | k 0                    | - <u>B</u>   | 年 | 通    | 툱   | *        | 0   | a 1        | 8 1        | a 13       | 目       | 툱        | *        | 0        | <u>a</u> ( | 1   | 日           | B   | 長  | *  | 0    | 8 8        | L E        | 日 :        | N.       |    | 0     | 0    | 0     | 0      | 0      | 0      | 0     |
| スタッフ26                  | 中堅       | *    | 0  | 退  | 退        | 長 🕇    | e (   | 2 3                    | 目            | 年 | 日    | 追   | <b>B</b> | H : | 長 1        | * 4        | 0 <u>3</u> | 退       | <b>B</b> | 目        | 툱        | * •        | 1   | 日           | B   | 退  | 日  | 長    | * •        | <u>ا</u>   | 园          | 3        |    | 0     | 0    | 0     | 0      | 0      | 0      | 0     |
| スタッフ27                  | 中間       | 目    | Ш  | 遺  | 長        | * •    | 2     | 1 A                    | I A          | 節 |      | ٠   | 0        | 通   | 3 1        | 8          | *          | 0       | 退        | <b>B</b> | 日        | ÷.         | 0   | 1<br>1<br>1 | ţů. | B  | 日  | 日    | 8          | *          | 0          | Ŧ        |    | 0     | 0    | 0     | 0      | 0      | 0      | 0     |
| スタッフ28                  | 中堅       | 迅    | 日  | 長  | *        | 0      | I F   | a A                    | 長            | * | 0    | 13  | A        | Ħ   | A I        | 8 3        | a .a       | 日       | B        | 長        | *        | 0          | 年   | 6           | 툱   | *  | 0  | 過 3  | a i        | 日日         | 長          | <b>F</b> |    | 0     | 0    | 0     | 0      | 0      | 0      | 0     |
| スタッフ29                  | 若手       | 退    | 日  | 透  | 長        | * <    | 2 8   | 8 B                    | 日            | A | 温    | A   | 長        | *   | 0          | 年二日        | B B        | 長       | *        | •        | 迅        | 出日         | -   | *           | 0   | 温  | 退  | 日 :  | 長 🔸        | •          | :出         | 1        |    | 0     | 0    | 0     | 0      | 0      | 0      | 0     |
| スタッフ30                  | 新人       | •    | 退  | 退  | <b>B</b> | A F    | 1 8   | A A                    | I A          | 륬 | *    | 0   | 遇        | 追   | A I        | H H        | R ★        | 0       | 退        | <b>H</b> | B        | 日素         | t g | 툱           | *   | 0  | 退  | 日    | 年去         | ŧ ★        | 0          | В        |    | 0     | 0    | 0     | 0      | 0      | 0      | 0     |
| 列制約項目                   | フィルダ     | *    | 全  | ±  | <b>B</b> | 月彡     | 6 2   | * 木                    | : 🟦          | ± | B    | 月   | 火        | *   | 木 :        | 2 :        | 土 月        | 月       | 火        | *        | *        | 金 1        | : 8 | 月           | 火   | *  | *  | 金 :  | ± F        | 月          | 火日         | k        |    |       |      |       |        |        |        |       |
| 入り184人                  |          |      |    |    |          | 4      | 4 4   | 4 4                    | 4            | 4 | 4    | 4   | 4        | 4   | 4          | 4          | 4 4        | - 4     | 4        | 4        | 4        | 4 4        | - 4 | 4           | 4   | 4  | 4  | 4    | 4 4        | 4          | 4          | 4        |    |       |      |       |        |        |        |       |
| 明けは4人                   |          |      |    |    |          | 4      | 4 4   | 4 4                    | - 4          | 4 | 4    | 4   | 4        | 4   | 4 .        | 4 .        | 4 4        | - 4     | 4        | 4        | 4        | 4 4        | - 4 | 4           | 4   | 4  | 4  | 4    | 4 4        | 4          | 4          | 4        |    |       |      |       |        |        |        |       |
| 長日勤は4人                  |          |      |    |    |          | 4      | 4 4   | 4 4                    | 4            | 4 | 4    | 4   | 4        | 4   | 4          | 4 .        | 4 4        | - 4     | 4        | 4        | 4        | 4 4        | 4   | 4           | 4   | 4  | 4  | 4    | 4 4        | 4          | 4          | 4        |    |       |      |       |        |        |        |       |
| 長日勤はAテーム少なくとも1人         |          |      |    |    |          | 1      | 2 2   | 2 2                    | 2            | 2 | 2    | 2   | 2        | 2   | 2          | 2 :        | 2 2        | 2       | 2        | 2        | 2        | 2 2        | 2   | 2           | 2   | 2  | 2  | 2    | 2 2        | 2          | 2          | 2        |    |       |      |       |        |        |        |       |
| 入りは4人Aテーム少なくとも1人        |          |      |    |    |          | 1      | 2 2   | 2 2                    | 2            | 2 | 2    | 2   | 2        | 2   | 2          | 2 :        | 2 2        | 2       | 2        | 2        | 2        | 2 3        | 2   | 2           | 2   | 2  | 2  | 2    | 2 2        | 2          | 2          | 2        |    |       |      |       |        |        |        |       |
| 明けは4人Aチーム少なくとも1人        |          |      |    |    |          | 1      | 2 2   | 2 2                    | 2            | 2 | 2    | 2   | 2        | 2   | 2          | 2          | 2 2        | 2       | 2        | 2        | 2        | 2 2        | 2   | 2           | 2   | 2  | 2  | 2    | 2 2        | 2          | 2          | 2        |    |       |      |       |        |        |        |       |
| 長日勤はBテーム少なくとも1人         |          |      |    |    |          | 1      | 2 2   | 2 2                    | 2            | 2 | 2    | 2   | 2        | 2   | 2          | 2 :        | 2 2        | 2       | 2        | 2        | 2        | 2 1        | 2   | 2           | 2   | 2  | 2  | 2    | 2 2        | 2          | 2          | 2        |    |       |      |       |        |        |        |       |
| 入りは4人Bチーム少なくとも1人        |          |      |    |    |          | 1      | 2 2   | 2 2                    | 2            | 2 | 2    | 2   | 2        | 2   | 2          | 2 :        | 2 2        | 2       | 2        | 2        | 2        | 2 1        | 2   | 2           | 2   | 2  | 2  | 2    | 2 2        | 2          | 2          | 2        |    |       |      |       |        |        |        |       |
| analasi ne indasi sa si |          | 1    |    |    | -        | 1.     |       |                        | 1.           |   |      | ^   | ~        | ~   | ~          | <u> </u>   | <u> </u>   | 1.0     | · ·      |          | -        |            | 1.  | · ·         |     | -  | ~  | -    | _          | <b>_</b>   |            | -        |    |       |      |       |        |        |        |       |
| < >                     | ザフォーマット  | 解    |    | ディ | スプ       | レイイ    | X-    | <ul> <li>ジ育</li> </ul> | <del>7</del> | 1 | 名前   | -   | ブル       |     | <u></u>    | ーザ         | フォー        | マッ      | 卜解       | В        |          | -          | F   |             |     |    |    |      |            |            |            |          |    | _     |      |       |        |        |        |       |

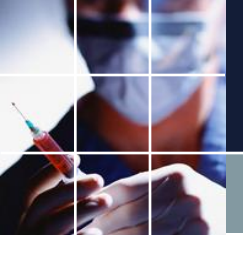

# 予定入力の編集

#### ■先月解については、実態と合わない場合、編集してください。

#### ■特にロックの仕方およびソフト化は、覚えてください。

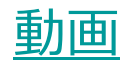

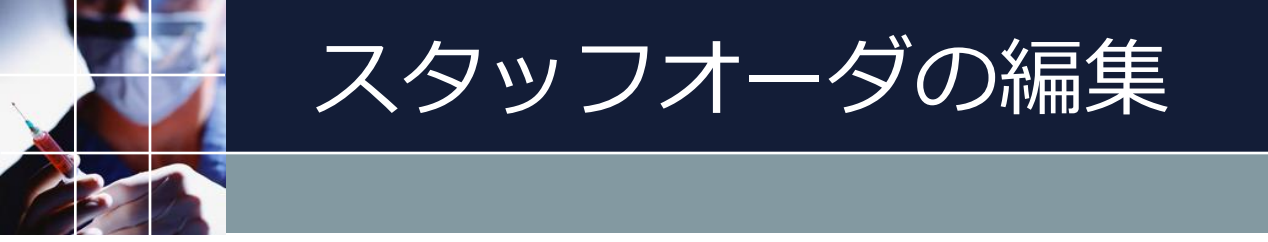

■スタッフオーダの編集動画です。

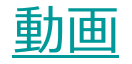
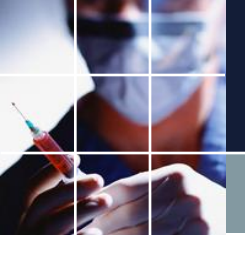

前月の取り込み

■前月の取り込み動画です。

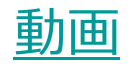

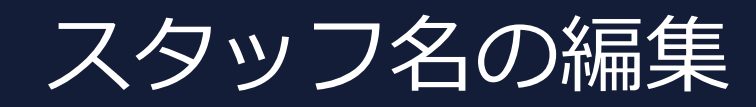

# ■解.xlsx の名前テーブルをコピー、貼り付け、 設定します。

| アイル         ホーム         挿入         描画         ページレイアウト         数式         データ         校規         表示         自興           E1              ・             ・                                                                                                    | 化 ヘルプ<br>H I J F<br>川畑 拓也<br>中田 拓実<br>友安 美琴<br>降矢 悠司<br>満湯 夏奈                                                                                                    | <ul> <li>ファイル 設定</li> <li>スタッフ定義 スタッフ</li> <li>No. 連用</li> </ul> | 2 制約 予定入力 求解 解<br>無のシフト グループ定義 グループ集合<br>設定<br>スタッフ名 | ウィンドウの設定 ヘルブ<br>ネ スタッフ毎のタスク<br>3<br>コメント |                 |          |
|----------------------------------------------------------------------------------------------------|----------------------------------------------------------------------------------------------------|------------------------------------------------------------------|------------------------------------------------------|------------------------------------------|-----------------|----------|
| A         B         C         D         E         ①         G           A         B         C         D         E         ①         川畑拓也           スタッ72         中田拓実         高橋真央         高橋真央         高橋真央         高橋真央           スタッ73         高橋真央         二         スタッ74         友安美琴         友安美琴           スタッ75         降失悠司         降矢悠司         降矢悠司           スタッ76         横山加奈         スタッ77         渡邊夏希         渡邊夏希           スタッ78         高田実歩         高田実歩         高田実歩           スタッ79         藤本春佳         藤本春佳         藤本春佳           スタッ710         永田慎治         ス日慎治         永田慎治           スタッ711         花房秀明         花房秀明         花房秀明           スタッ713         山上恵実         山上恵実         山上恵実           スタッ716         杉村青空         杉村青空         杉村青空           スタッ717         長坂有里子         長坂有里         三、           スタッ718         藤本望         原本皇         三、           スタッ720         西尾貴宏         西尾貴宏         西尾貴宝           スタッ721         木口睡子         木口睡子         二、           スタッ720         西尾貴宏         西尾貴宏         西尾貴宏 | H     I     J     H       川畑     拓也     川畑     拓也       中田     拓実     中田     石生       高橋     真央     中田     石実       降矢<     悠司     高橋     真央       横山     加奈     高橋     真央 | スタッフ定義 スタッフ<br>No. 道用                                            | 毎のシフト ガループ定義 ガループ集合<br>設定<br>スタッフ名                   | ま スタッフ毎のタスク<br>3<br>3<br>コメント            | ムった。つ居林         |          |
| A         B         C         D         E         G           スタッ71         川畑拓也         中田拓実         「川畑拓也         中田拓実           スタッ72         中田拓実         高橋真央         高橋真央           スタッ73         高橋真央         高橋真央           スタッ75         降矢悠司         降矢悠司           スタッ76         横山加奈         横山加奈           スタッ77         渡邊夏希         渡邊夏希           スタッ78         高田実歩         高田実歩           スタッ79         藤本春佳         藤本春佳           スタッ710         永田慎治         永田慎治           スタッ711         花房秀明         花房秀明           スタッ712         山田伸明         山田伊明           スタッ713         山上恵実         山上恵実           スタッ715         水越智哉         水越智哉           スタッ716<<         杉村青空         杉村青空           スタッ717         長坂有里子         長坂有里           スタッ718         藤本望         藤本望           スタッ719         安達由佳         安達由佳           スタッ720         西尾貴宏         西尾貴宏           スタッ721         木口瞳子         木口瞳子           スタッ723         松田曜美         山上恵 梁                                                                                   | H     I     J     ▶       川畑 拓也<br>中田 拓実     川畑 拓也     川畑 拓也       高橋 真央<br>友安 美琴     中田 拓実       隆矢 悠司<br>横山 加奈     高橋 真央       渡邊 夏希     ●                               | No. 道用                                                           | 設定<br>ス <b>タッフ名</b>                                  | 3)<br>1/2/1                              | 合っね。つ居林         |          |
| スタッフ1         川畑拓也         川畑拓也           スタッフ2         中田拓実           スタッフ3         高橋真央           スタッ74         友安美琴           スタッ75         降矢悠司           スタッ76         横山加奈           スタッ77         渡邊夏希           スタッ78         高田実歩           スタッ79         藤本春佳           スタッ71         渡邊夏希           スタッ77         渡邊夏希           スタッ78         高田実歩           スタッ79         藤本春佳           スタッ710         永田慎治           スタッ711         花房秀明           スタッ712         山田伸明           ユスタッ713         山上恵実           ユスタッ714         徳重駿介           スタッ715         水越智哉           スタッ716         杉村青空           スタッ717         長坂有里           スタッ718         藤本望           スタッ717         長坂有里           スタッ718         藤本望           スタッ719         安達由佳           スタッ719         安達由佳           スタッ719         安達由佳           スタッ710         天田童子           スタッ717         長坂有里           夏         スタッ718           東本望         夏           スタッ719                                                                                                    | 川畑 拓也     川畑 拓也       中田 拓実     中田 拓実       友安 美琴     中田 拓実       降矢 悠司     高橋 真央       横山 加奈     高橋 真央                                                                    | No. 道用                                                           | スタッフ名                                                | איגב                                     |                 |          |
| スタッフ2       中田拓実         スタッフ3       高橋真央、         スタッ73       高橋真央、         スタッ74       友安美琴         スタッ75       降矢悠司         スタッ76       横山加奈         横山加奈       横山加奈         スタッ77       渡邊夏希         スタッ78       高田実歩         スタッ79       藤本春佳         スタッ710       永田慎治         スタッ711       花房秀明         スタッ712       山田伸明         コスタッ713       山上恵実         スタッ714       徳重駿介         スタッ715       水越智哉         スタッ716       杉村青空         スタッ717       長坂有里         スタッ718       藤本望         スタッ719       安本望         スタッ717       長坂有里子         スタッ718       藤本望         スタッ719       安達由佳         スタッ710       売車         スタッ711       木口瞳子         スタッ715       水越智哉         スタッ716       杉村青空         スタッ717       長坂有里子         東ヶ洋       スタッ719         安達由佳       安達由佳         スタッ720       西尾貴宏         スタッ721       木口瞳子         スタッ723       公昭主                                                                                                    | 中田 拓実<br>高橋 真央<br>友安 美琴<br>降矢 悠司<br>横山 加奈<br>渡邊 夏希                                                                                                    | No. 道用                                                           | <u>スタッフ名</u>                                         | イベメロ                                     | 会ったいつ居姓         |          |
| スタッフ3       高橋真央       高橋真央         スタッ74       友安美琴       友安美琴         スタッ75       降矢悠司       降矢悠司         スタッ76       横山加奈       横山加奈         スタッ77       渡邊夏希       渡邊夏希         スタッ78       高田実歩       高田実歩         スタッ79       藤本春佳       藤本春佳         スタッ710       永田慎治       永田慎治         スタッ711       花房秀明       花房秀明         スタッ712       山田伸明       山田伸明         スタッ713       山上恵実       山上恵実         スタッ715       水越智哉       水越智哉         スタッ716       杉村青空       杉村青空         スタッ717       長坂有里子       長坂有里子         スタッ718       藤本望       藤本望         スタッ719       安達由佳       安達由佳         スタッ710       スタッ213       木田曜子         スタッ717       長坂有里子       長坂有里子         スタッ718       藤本望       藤本 望         スタッ719       安達由佳       安達由佳         スタッ720       西尾貴宏       西尾貴宏         スタッ721       木口曜子       木口曜子         スタッ723       山昭軍美       山昭軍美                                                                                                    | 高橋<br>真央<br>友安<br>美琴<br>降矢<br>悠司<br>横山<br>加奈<br>渡景<br>夏希                                                                                                    | NO. )⊞/H                                                         | スタッノ七                                                | -12/21                                   |                 |          |
| スタッ74     友安美琴     友安美琴     友安美琴     友安美琴     友安美琴     友安美琴     友安美琴     大安美琴     大学     大学     大学     大学     大学     大学     大学     大学     大学     大田 信     大田 信     大田 信     大田 行     大田 行     大田 行     大田 行     大田 行     大田 行     大田 行     大田 行     大田 行     大田 信     大田 信     大田 行     大田 行                        |                                                                                                    | 1                                                                |                                                      |                                          | 主人为为属住          |          |
| スタッ75     降矢悠司     降矢悠司     降矢悠司     降矢悠司       スタッ76     横山加奈     横山加奈     横山加奈       スタッ77     渡邊夏希     渡邊夏希     渡邊夏希       スタッ78     高田実歩     高田実歩     高田実歩       スタッ79     藤本春佳     藤本春佳     藤本春佳       スタッ710     永田慎治     永田慎治       スタッ711     花房秀明     花房秀明       スタッ712     山田伸明     山田伸明       コスタッ713     山上恵実     山上恵実       ムスタッ714     徳重駿介     徳重駿介       スタッ715     水越智哉     水越智哉       スタッ716     杉村青空     杉村青空       スタッ717     長坂有里子     長坂有里       スタッ718     藤本望     藤本 望       シスタッ719     安達由佳     安達由佳       スタッ720     西尾貴宏     西尾貴宏       スタッ721     木口瞳子     木口瞳子       スタッ723     松田曜美     小町平美                                                                                                    | 降矢 悠司<br>荷仙 加奈<br>渡邊 夏希                                                                                                    |                                                                  | スタッフ1                                                |                                          | 全スタッフ           | •        |
| スタッ76       横山加奈       横山加奈         スタッ76       横山加奈       横山加奈         スタッ77       渡邊夏希       渡邊夏希         スタッ78       高田実歩       高田実歩         スタッ79       藤本春佳       藤本春佳         スタッ710       永田慎治       永田慎治         スタッ711       花房秀明       花房秀明         スタッ712       山田伸明       山田伸明         ユスタッ713       山上恵実       山上恵実         スタッ714       徳重駿介       徳重駿介         スタッ715       水越智哉       水越智哉         スタッ716       杉村青空       杉村青空         スタッ717       長坂有里       長坂有里         スタッ718       藤本望       藤本望         スタッ719       安達由佳       安達由佳         スタッ720       西尾貴宏       西尾貴宏         スタッ721       木口瞳子       木口瞳子         スタッ723       松田瑠美       小田幸美                                                                                                    | 横山 加奈 高橋 真央 读 夏希                                                                                                    | 2 🗹                                                              | スタッフ2 」ビー                                            | (2)                                      | 全スタッフ           | •        |
| スタッフ7     渡邊夏希     渡邊夏希       スタッフ7     渡邊夏希     渡邊夏希       スタッ78     高田実歩     高田実歩       スタッ79     藤本春佳     藤本春佳       スタッ79     藤本春佳     藤本春佳       スタッ79     藤本春佳     藤本春佳       スタッ710     永田慎治     永田慎治       スタッ711     花房秀明     花房秀明       スタッ712     山田伸明     山田伸明       ユスタッ713     山上恵実     山上恵実       スタッ714     徳重駿介     徳重駿介       スタッ715     水越智哉     水越智哉       スタッ716     杉村青空     杉村青空       スタッ717     長坂有里     長坂有里       スタッ718     藤本望     藤本望       スタッ719     安達由佳     安達由佳       スタッ720     西尾貴宏     西尾貴宏       スタッ721     木口瞳子     木口瞳子       スタッ723     松田瑠美     松田瑠美                                                                                                    | 渡邊夏希                                                                                                    | 3 🗸                                                              | スタッフ3 貼り付け                                           |                                          | 全スタッフ           | •        |
| スタッフ8     高田実歩     高田実歩       スタッフ8     高田実歩     高田実歩       スタッフ9     藤本春佳     藤本春佳       スタッフ10     永田慎治       スタッフ11     花房秀明       花房秀明     花房秀明       スタッフ12     山田伸明       山田џ明     山田џ明       スタッフ13     山上恵実       スタッフ14     徳重駿介       スタッフ15     水越智哉       スタッフ16     杉村青空       スタッフ17     長坂有里       スタッフ18     藤本望       京本望     スタッフ20       西尾貴宏     西尾貴宏       スタッフ21     木口瞳子       スタッフ20     西尾貴宏       スタッフ21     木口瞳子       スタッフ23     松田瑠美                                                                                                    |                                                                                                    | 4 🗸                                                              | スタッフ4 クリア                                            |                                          | 全スタッフ           | <b>.</b> |
| スタッフ9     藤本春佳     藤本春佳       スタッフ9     藤本春佳     藤本春佳       スタッフ10     永田慎治     永田慎治       スタッフ11     花房秀明     花房秀明       スタッフ12     山田伸明     山田伸明       ムスタッフ13     山上恵実     山上恵実       ムスタッフ14     徳重駿介     徳重駿介       スタッフ15     水越智哉     水越智哉       スタッフ16     杉村青空     杉村青空       スタッフ17     長坂有里子     長坂有里       スタッフ18     藤本望     藤本望       スタッフ19     安達由佳     安達由佳       スタッフ20     西尾貴宏     西尾貴宏       スタッフ21     木口瞳子     木口瞳子       スタッフ22     上道路太     上道密太       スタッフ23     松田瑠美     小田 車                                                                                                    | 度田 史上 友安 美琴                                                                                                    | 5 🗹                                                              |                                                      |                                          | 全人ダッノ ヘコカッフ     |          |
| スタッフ9     藤本春佳     藤本春佳     藤本春佳     藤本春佳       スタッフ10     永田慎治     永田慎治     永田慎治       スタッフ11     花房秀明     花房秀明       スタッフ12     山田伸明     山田伸明       ム田康明     山田鹿明     山田鹿明       ムタッフ13     山上恵実     山上恵実       ムタッフ14     徳重駿介     徳重駿介       ムタッフ15     水越智哉     水越智哉       スタッフ16     杉村青空     杉村青空       スタッフ17     長坂有里子     長坂有里       スタッフ18     藤本望     藤本望       スタッフ20     西尾貴宏     西尾貴宏       スタッフ21     木口瞳子     木口瞳子       スタッフ22     上道啓太     上道啓太       スタッフ23     松田瑠美     松田瑠美                                                                                                    | 荷口 夫少                                                                                                    |                                                                  | スタッフロ 行削除                                            |                                          | (主人グツノ) ション     |          |
| 30     スタッフ10     永田慎治     永田慎治     永田慎治     永田慎治     永田慎治     永田慎治     永田慎治     永田慎治     永田慎治     花房秀明     花房秀明     花房秀明       2     スタッフ12     山田伸明     山田伸明     山田東実     山上恵実     山上恵実       3     スタッ713     山上恵実     山上恵実     山上恵実       4     スタッ714     徳重駿介     徳重駿介     徳重駿介       5     スタッ715     水越智哉     水越智哉       6     スタッ716     杉村青空     杉村青空       7     スタッ717     長坂有里子     長坂有里       8     スタッ718     藤本望     藤本望       9     スタッ719     安達由佳     安達由佳       10     スタッ720     西尾貴宏     西尾貴宏       11     スタッ721     木口瞳子     木口瞳子       12     スタッ723     松田瑠美     松田瑠美                                                                                                    | 藤平 香住 降矢 悠司                                                                                                    | 8                                                                | スタッフ8 複数行追                                           | ±0                                       | (シュタッフ) (シュクシン) |          |
| 1     スタッフ11     花房秀明     花房秀明     花房秀明     花房秀明     花房秀明     花房秀明     花房秀明     花房秀明     花房秀明     山田伸明     山田伸明       2     スタッフ12     山日伸明     山上恵実     山上恵実     山上恵実     山上恵実       3     スタッフ13     山上恵実     山上恵実     山上恵実     山上恵実       4     スタッフ14     徳重駿介     徳重駿介     徳重駿介       5     スタッフ15     水越智哉     水越智哉       6     スタッフ16     杉村青空     杉村青空       7     スタッフ17     長坂有里子     長坂有里       8     スタッフ18     藤本望     藤本望       9     スタッフ19     安達由佳     安達由佳       1     スタッフ20     西尾貴宏     西尾貴宏       2     スタッフ21     木口瞳子     木口瞳子       2     スタッフ23     松田瑠美     松田瑠美                                                                                                    | 水田 惧治                                                                                                    | 9 7                                                              | スタッフター 複数17/2                                        |                                          | 全スタッフ           | -        |
| 2     スタッフ12     山田伸明     山田伸明       スタッフ13     山上恵実     山上恵実       ムタッフ13     山上恵実     山上恵実       ムタッフ14     徳重駿介     徳重駿介       スタッフ15     水越智哉     水越智哉       スタッフ16     杉村青空     杉村青空       スタッフ17     長坂有里子     長坂有里子       スタッフ18     藤本望     藤本望       スタッフ19     安達由佳     安達由佳       スタッフ20     西尾貴宏     西尾貴宏       スタッフ21     木口瞳子     木口瞳子       スタッフ23     松田瑠美     松田電美                                                                                                    | 花房一秀明横山の一般の一般の一般の一般の一般の一般の一般の一般の一般の一般の一般の一般の一般の                                                                                                    | 10 🗹                                                             | スタッフ10                                               |                                          | 全スタッフ           | -        |
| 3     スタッ713     山上恵実     山上恵実       4     スタッ714     徳重駿介     徳重駿介       5     スタッ715     水越智哉     水越智哉       5     スタッ716     杉村青空     杉村青空       7     スタッ717     長坂有里子     長坂有里       8     スタッ718     藤本望     藤本望       9     スタッ719     安達由佳     安達由佳       1     スタッ720     西尾貴宏     西尾貴宏       2     スタッ723     太田曜子     上道啓太       3     スタッ723     松田曜美     松田曜美                                                                                                    | 山田伸明                                                                                                    | 11 🗸                                                             | スタッフ11                                               |                                          | 全スタッフ           | -        |
| スタッフ14     徳重駿介     徳重駿介       スタッフ15     水越智哉     水越智哉       スタッフ15     水越智哉     水越智哉       スタッフ16     杉村青空     杉村青空       スタッフ17     長坂有里子     長坂有里       スタッフ18     藤本望     藤本望       スタッフ19     安達由佳     安達由佳       スタッフ20     西尾貴宏     西尾貴宏       スタッフ21     木口瞳子     木口瞳子       スタッフ23     松田瑠美     松田瑠美                                                                                                    | 山上恵実 渡邊 夏委                                                                                                    | 12 🗸                                                             | スタッフ12                                               |                                          | 全スタッフ           | -        |
| スタッフ15     水越智哉     水越智哉       スタッフ16     杉村青空     杉村青空       スタッフ16     杉村青空     杉村青空       スタッフ17     長坂有里     長坂有里       スタッフ18     藤本望     藤本望       スタッフ19     安達由佳     安達由佳       スタッフ20     西尾貴宏     西尾貴宏       スタッフ21     木口瞳子     木口瞳子       スタッフ22     上道啓太     上道啓太       スタッフ23     山野美玉     山野美玉                                                                                                    | 德重 駿介                                                                                                    | 13 🗹                                                             | スタッフ13                                               |                                          | 全スタッフ           | •        |
| スタッフ16     杉村青空     杉村青空       スタッフ17     長坂有里子     長坂有里子       スタッフ18     藤本望     藤本望       スタッフ19     安達由佳     安達由佳       スタッフ20     西尾貴宏     西尾貴宏       スタッフ21     木口瞳子     木口瞳子       スタッフ22     上道啓太     上道啓太       スタッフ23     松田瑠美     松田瑠美                                                                                                    | 水越 智哉 宜田 忠生                                                                                                    | 14 🗸                                                             | スタッフ14                                               |                                          | 全スタッフ           | <b>.</b> |
| 内     スタッフ17     長坂有里子     長坂有里子       3     スタッフ18     藤本望     藤本望       4     スタッフ19     安達由佳     安達由佳       5     スタッフ20     西尾貴宏     西尾貴宏       6     スタッフ21     木口瞳子     木口瞳子       7     スタッフ22     上道啓太     上道啓太       8     スタッフ23     松田瑠美     松田昭美                                                                                                    | 杉村 青空 高田 美莎                                                                                                    | 15 🗹                                                             | スタッフ15                                               | ***                                      | 全スタッフ           | -        |
| 8     スタッフ18     藤本望     藤本望       スタッフ19     安達由佳     安達由佳       スタッフ20     西尾貴宏     西尾貴宏       スタッフ21     木口瞳子     木口瞳子       スタッフ22     上道啓太     上道啓太       スタッフ23     松田瑠美     松田瑠美                                                                                                    | 子 長坂 有里子                                                                                                    | <u>16</u> ⊻                                                      | スタッフ16                                               | 新人                                       | 全スタッフ           |          |
| スタッフ19     安達由佳     安達由佳       スタッフ20     西尾貴宏     西尾貴宏       スタッフ21     木口瞳子     木口瞳子       スタッフ22     上道啓太     上道啓太       スタッフ23     松田瑠美     松田昭美                                                                                                    | 藤本望                                                                                                    |                                                                  | 209717                                               |                                          | エスツッノ ヘコねいコ     |          |
| スタッフ20     西尾貴宏     西尾貴宏       ユタッフ21     木口瞳子     木口瞳子       スタッフ22     上道啓太     上道啓太       スタッフ23     松田瑠美     松田瑠美                                                                                                    | 安達 由佳                                                                                                    |                                                                  | 7/2/10                                               |                                          | エスジップ 全フタッフ     |          |
| スタッフ21     木口瞳子     木口瞳子       スタッフ22     上道啓太     上道啓太       スタッフ23     松田瑠美     松田瑠美                                                                                                    |                                                                                                    | 20                                                               | スタッフ20                                               |                                          | 全スタッフ           |          |
| スタッフ22         上道啓太         上道啓太           スタッフ23         松田瑠美         松田瑠美           スタッフ23         松田瑠美         松田瑠美                                                                                                    |                                                                                                    | 21 🗸                                                             | スタッフ21                                               |                                          | 全スタッフ           | •        |
|                                                                                                    |                                                                                                    | 22 🖌                                                             | スタッフ22                                               |                                          | 全スタッフ           | -        |
| 3 スタッフ23 松田瑠美 松田 瑠美                                                                                                    |                                                                                                    | 23 🔽                                                             | スタッフ23                                               |                                          | 全スタッフ           | •        |
|                                                                                                    | 松田 瑠美 山田 伸明                                                                                                    | 24 🗹                                                             | スタッフ24                                               |                                          | 全スタッフ           | •        |
| スダップ24 水野具告 水野 具告                                                                                                    | 水野 具吾                                                                                                    | 25 🔽                                                             | スタッフ25                                               |                                          | 全スタッフ           | -        |
| 5 スタッフ25 石嶺利樹 石嶺利樹                                                                                                    | 石領 利樹  山上 恵実                                                                                                    | 26 🖌                                                             | スタッフ26                                               |                                          | 全スタッフ           | -        |
| 5 スタッフ26 末堂厚 末堂 厚                                                                                                    | 末堂厚                                                                                                    | 27 🖌                                                             | スタッフ27                                               |                                          | 全スタッフ           | -        |
| 7 スタッフ27 加藤清澄 加藤 清澄                                                                                                    | 加藤清澄                                                                                                    | 28                                                               | 人グツノ28                                               |                                          | 主人ダッノ           |          |
| 3 スタッフ28 鎬昂昇 鎬昂 昇                                                                                                    |                                                                                                    | 29 2                                                             | <u>スプップ29</u><br>フタップ20                              | 新人                                       | 主人グッフ<br>クフカッコ  |          |
| スタッフ29         本部以蔵         本部以蔵                                                                                                    | 鍋昂 昇                                                                                                    | 30 🗹                                                             | XX9730                                               | 10175                                    | エムブワノ           | •        |
| マカップ20 松井塔江 松井 松江                                                                                                    | 弱昂 昇<br>本部 以蔵<br>水地 知哉                                                                                                    |                                                                  |                                                      |                                          |                 |          |

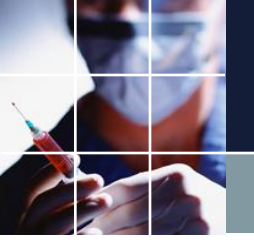

# 毎月の変更

# ■基本、制約本体はいじりません。予定の他は、下記スタッフプロパティシートと、特別の日の設定、を設定します。

#### スタッフプロパティシート

| No. | 連用 | <u> </u> | אכאב | チーム | 最大夜勤回数 | 最小夜動回数 | 最大週休回数 | 最小週休回数 | 年休回数 | 最大明けの後2連体に出来<br>ない回数 |
|-----|----|----------|------|-----|--------|--------|--------|--------|------|----------------------|
| 1   |    | スタッフ1    |      | •   | •      | •      | •      | •      | •    | •                    |
| 2   |    | スタッフ2    |      | Α 🔻 | 5 -    | 4 🔹    | 8 🗸    | 8 🔹    | 1 -  | 2 🔹                  |
| 3   |    | スタッフ3    |      | в 🔹 | 5 -    | 4 💽    | 8 🔹    | 8 🔹    | 1 .  | 2 -                  |
| 4   |    | スタッフ4    |      | Α 🔹 | 5 -    | 4 🔹    | 8 🗸    | 8 🔹    | 1 -  | 2 •                  |
| 5   |    | スタッフ5    |      | Α 🔹 | 5 🗣    | 4 💽    | 8 🗣    | 8 🗸    | 1 💽  | 2 •                  |
| 6   |    | スタッフ6    |      | Α 🔹 | •      | -      | •      |        |      | -                    |
| 7   |    | スタッフ7    |      | Α 🔹 | 5 💽    | 4 💽    | 8 🖵    | 8 🗸    | 1 💽  | 2 💽                  |
| 8   |    | スタッフ8    |      | Α 🔹 | 5 -    | 4 💽    | 8 🔹    | 8 🔹    | 1 -  | 2 -                  |
| 9   |    | スタッフタ    |      | Α 🔽 | 5 💽    | 4 💽    | 8 🖵    | 8 🗸    | 1 💽  | 2 💽                  |
| 10  |    | スタッフ10   |      | Α 🔹 | 5 💽    | 4 💽    | 8 🔹    | 8 🔹    | 1 -  | 2 -                  |
| 11  |    | スタッフ11   |      | Α 🔹 | 5 💽    | 4 💽    | 8 🖵    | 8 💌    | 1 -  | 2 💽                  |
| 12  |    | スタッフ12   |      | Α - | 5 🔹    | 4 🔹    | 8 🔹    | 8 🔹    | 1 -  | 2 -                  |
| 13  |    | スタッフ13   |      | Α 🔹 | 5 💌    | 4 💽    | 8 💌    | 8 💌    | 1 -  | 2 🔹                  |
| 14  |    | スタッフ14   |      | Α - | 5 -    | 4 🔹    | 8 -    | 8 🔹    | 1 .  | 2 •                  |
| 15  |    | スタッフ15   |      | Α 🔹 | 5 🔹    | 4 🔹    | 8 💌    | 8 💌    | 1 🔹  | 2 🔹                  |
| 16  |    | スタッフ16   | 新人   | Α 🔹 | 5 🔹    | 4 🔹    | 8 🔹    | 8 🔹    | 1 -  | 2 🔹                  |
| 17  |    | スタッフ17   |      | B   | 5 🔹    | 4 🔹    | 8 💌    | 8 🔹    | 1 🔹  | 2 🔹                  |
| 18  |    | スタッフ18   |      | B   | 5 💽    | 4 🔹    | 8 🔹    | 8 🔹    | 1 .  | 2 🔹                  |
| 19  |    | スタッフ19   |      | B   | 5 🔹    | 4 💽    | 8 💌    | 8 🔹    | 1 .  | 2 🔹                  |
| 20  |    | スタッフ20   |      | B   | 5 🔹    | 4 🔹    | 8 🔹    | 8 🔹    | 1 .  | 2 🔹                  |
| 21  |    | スタッフ21   |      | B   | 5 💽    | 4 💽    | 8 🔹    | 8 🔹    | 1 .  | 2 🔹                  |
| 22  |    | スタッフ22   |      | B   | 5 🔹    | 4 🔹    | 8 🔹    | 8 🔹    | 1 .  | 2 🔹                  |
| 23  |    | スタッフ23   |      | B   | 5 💽    | 4 💽    | 8 💌    | 8 🔹    | 1 .  | 2 🔹                  |
| 24  |    | スタッフ24   |      | B   | 5 🔹    | 4 🔹    | 8 🔹    | 8 🔹    | 1 .  | 2 🔹                  |
| 25  |    | スタッフ25   |      | B   | 5 💽    | 4 💽    | 8 💌    | 8 🔹    | 1 .  | 2 🔹                  |
| 26  |    | スタッフ26   |      | B 🔹 | 5 🔹    | 4 🔹    | 8 🔹    | 8 🔹    | 1 •  | 2 •                  |
| 27  |    | スタッフ27   |      | B 💌 | 5 💽    | 4 💽    | 8 💌    | 8 🔹    | 1 🔹  | 2 🔹                  |
| 28  |    | スタッフ28   |      | B 🔹 | 5 🔹    | 4 🔹    | 8 🔹    | 8 🔹    | 1 .  | 2 •                  |
| 29  |    | スタッフ29   |      | B 💌 | 5 💽    | 4 💽    | 8 💌    | 8 🗸    | 1 🔹  | 2 🔹                  |
| 20  |    | 7.0      | 97.1 |     |        |        | 0      |        |      |                      |

#### 特別の日の設定

期間の設定 設定済みの曜日 特定の日の設定 曜日集合の設定

**ユーザ定** 特 日勤者

日勤者特

2

|    |    |    |         |    | クリア |    |    |    |    |         |    |    |    |
|----|----|----|---------|----|-----|----|----|----|----|---------|----|----|----|
|    |    |    | 特祝      |    |     |    |    |    |    |         |    |    |    |
|    |    |    | 3月 2025 |    |     |    |    |    |    | 4月 2025 |    |    |    |
| 8  | 月  | 火  | 水       | 木  | 金   | ±  | В  | 月  | 火  | 水       | 木  | 金  | ±  |
| 23 | 24 | 25 | 26      | 27 | 28  | 1  | 30 | 31 | 1  | 2       | 3  | 4  | 5  |
| 2  | 3  | 4  | 5       | 6  | 7   | 8  | 6  | 7  | 8  | 9       | 10 | 11 | 12 |
| 9  | 10 | 11 | 12      | 13 | 14  | 15 | 13 | 14 | 15 | 16      | 17 | 18 | 19 |
| 16 | 17 | 18 | 19      | 20 | 21  | 22 | 20 | 21 | 22 | 23      | 24 | 25 | 26 |
| 23 | 24 | 25 | 26      | 27 | 28  | 29 | 27 | 28 | 29 | 30      |    |    |    |
| 30 | 31 |    |         |    |     |    | 4  |    |    |         |    |    |    |

#### TIPS「ダブルクリックでプロジェクトファイルを開かない」の説明

#### ■よくある問題で、下記のように、知らない間に複数のスケジュールナー スが立ち上がってしまう場合があります。

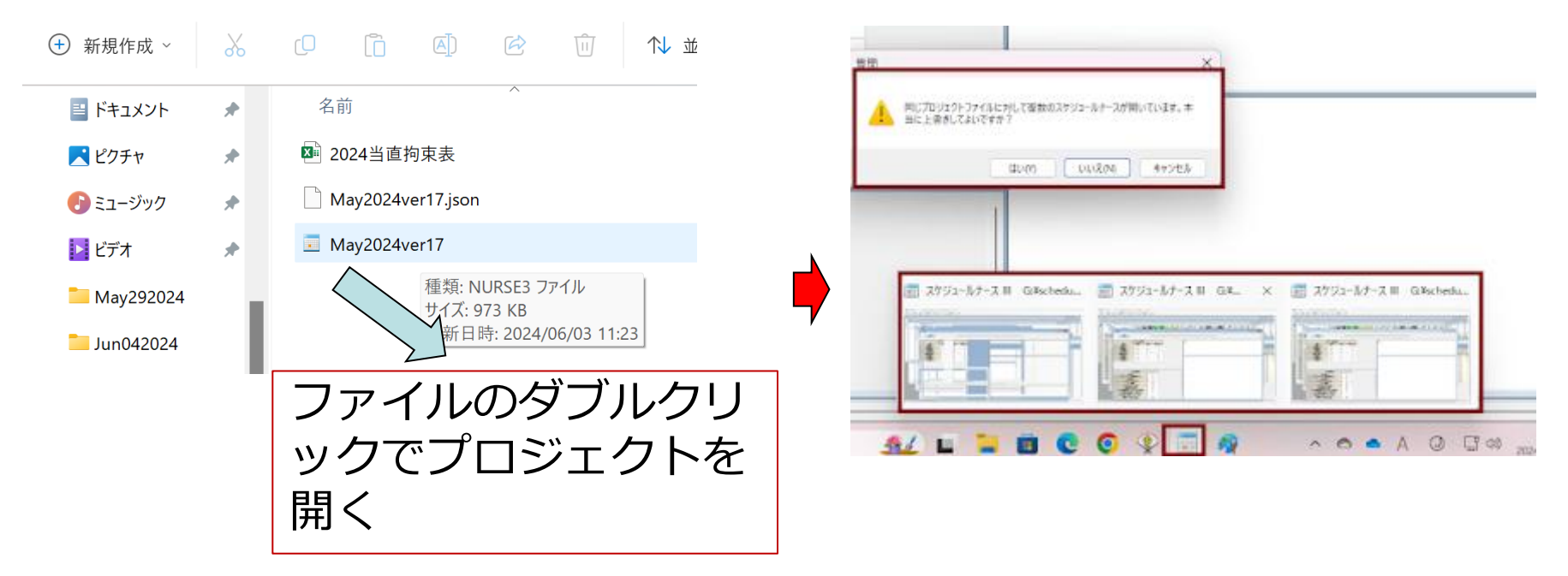

■分かってその機能を使う分には、全く問題ありません。

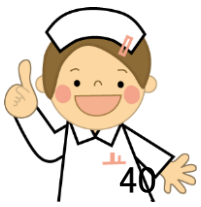

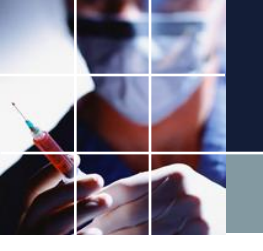

# 予定のExcel入力

#### ■予め出力しておいた今月予定シートにスタッフの希望休み等を付加したシ ートを読み出します。

| 🔜 シフト 予定入力 |          |    |    |        |    |            |   |   |    |                  |        |                |   |                        |                   |           |          |    |    |          |
|------------|----------|----|----|--------|----|------------|---|---|----|------------------|--------|----------------|---|------------------------|-------------------|-----------|----------|----|----|----------|
| 取消すり直す     | 日会       |    | 委1 | 委2     | 長  | *          | 0 | J | ٦. | ቻ <mark>ן</mark> | ₹)     | <mark>有</mark> | 夏 | 長X                     | 休<br>集            | 日<br>集    |          |    |    |          |
|            | 7/11/3   |    |    | 先月     |    |            |   |   |    | 第1週              |        |                |   |                        |                   |           | 第2週      |    |    |          |
| スタッフ名      | F-4 -    | 27 | 28 | 29     | 30 | 31         | 1 | 2 | 3  | 4                | 5      | 6              | 7 | 8                      | 9                 | 10        | 11       | 12 | 13 | 14       |
| 川畑 拓也      | <b>↓</b> | Ê  | Ē  | ェ<br>週 | 週  | Ð          | Ĩ |   |    | Ē                | ·<br>週 | 週              | Ð | ۰<br>۲                 |                   | Ê         | Ē        | 週  | 週  | <b>B</b> |
| 中田 拓実      | Α        | *  | 0  | 週      | 年  | 長          |   |   |    |                  |        |                |   |                        |                   |           |          |    |    |          |
| 高橋 真央      | В        | B  | 長  | *      | 0  | 週          |   |   |    |                  |        |                |   |                        |                   |           |          |    |    |          |
| 友安 美琴      | Α        | B  | Β  | 長      | ★  | $\bigcirc$ |   | 0 |    | 0                |        |                | ] | 貼り付け                   |                   |           | <u>.</u> |    |    |          |
| 降矢 悠司      | Α        | B  | Β  | 長      | ★  | $\bigcirc$ |   | 0 |    |                  |        |                | : | コピー<br>テキストと           | เ∖าะ-             | -         |          |    | 0  |          |
| 横山 加奈      | Α        | B  | Β  | 週      | 長  | *          |   | 0 |    | 0                |        |                | j | 選択部を<br>全クリア           | クリア               |           |          |    | •  | •        |
| 渡邊 夏希      | A        | 長  | ★  | 0      | 週  | 年          |   | 0 |    | 0                |        |                | 3 | エイング<br>選択部を<br>調+ロ 却す | ハード制              | 約にする      | •        |    | 0  | •        |
| 髙田 実歩      | A        | B  | Β  | 週      | 週  | 長          |   | 0 |    | •                |        |                | l | 国外市地名                  | .フノト市山            | #VIC9 '0. | •        |    | 0  | •        |
| 藤本 春佳      | А        | 長  | ★  | 0      | 週  | 週          |   | 0 |    | •                |        | Г              |   | ロケの日<br>エクセルオ          | 。<br>部を工ん<br>いら読み | 出し        | 14 HI    |    |    |          |
| 永田 慎治      | A        | *  | 0  | 週      | 年  | B          |   | 0 |    | •                |        |                | + | ランダム予<br>印刷            | 定生成               |           |          | ï  |    | •        |
| 花房 秀明      | A        | 0  | 週  | 年      | 週  | B          |   | ò |    | •                |        | •              |   | /\−ド⊐ピ<br>Fxcel∧け      | -印刷<br>H力         |           |          |    |    |          |
| 山田 伸明      | A        | 週  | Β  | Β      | 長  | *          |   |   |    | •                |        |                |   | クリップボ                  | -ドヘコビ             | <br>      |          |    |    |          |
| 山上恵実       | A        | 0  | 年  | 週      | 週  | Ε          |   | • |    |                  |        |                |   | リフレッシ                  | אצט(ו<br>ב        | エ ハ       |          |    |    |          |

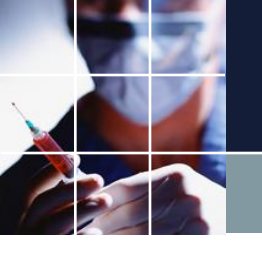

# 予定のExcel出力

■予定をExcelに出力します。用途として、勤務表作成途中の状態保存として も使います。

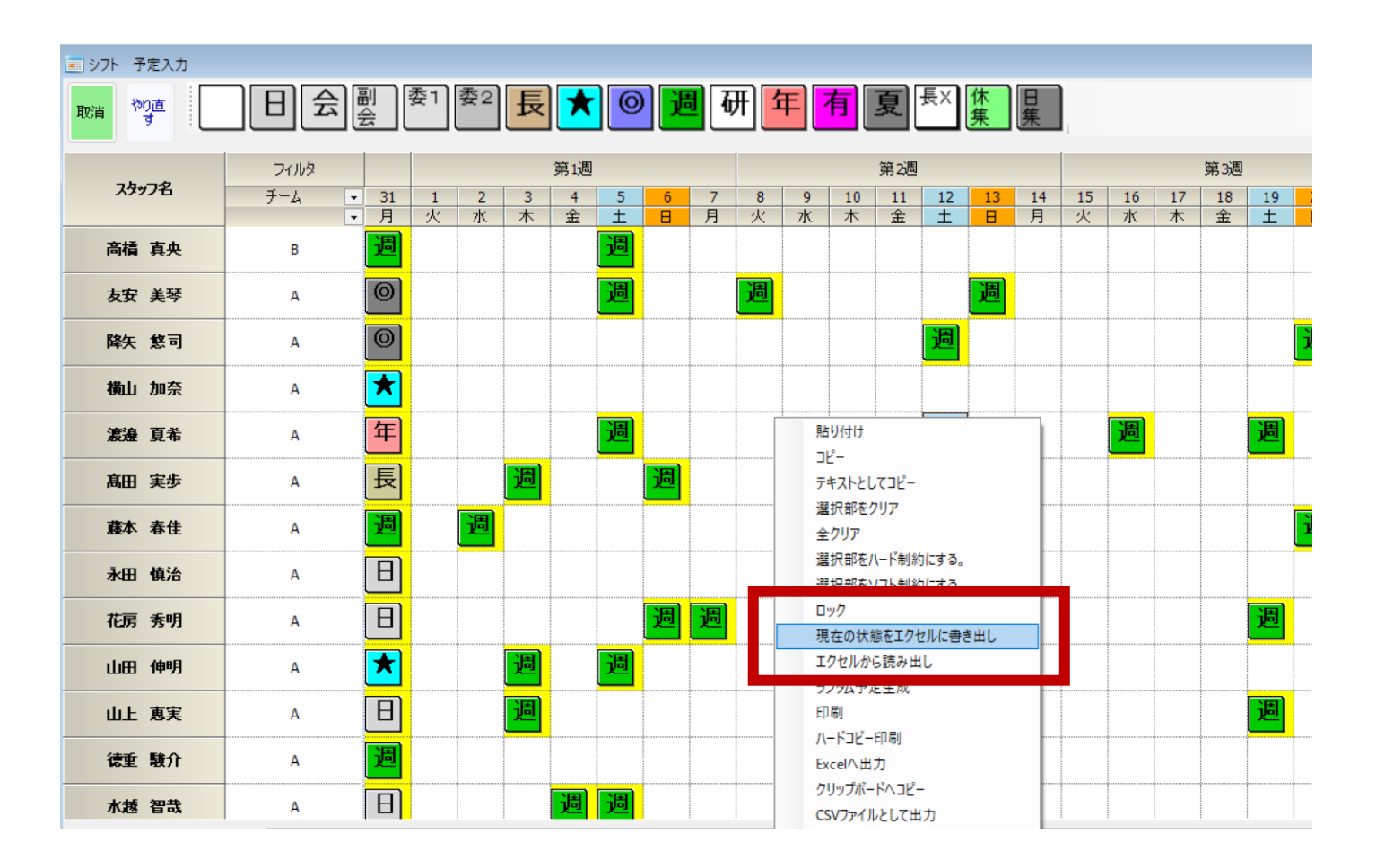

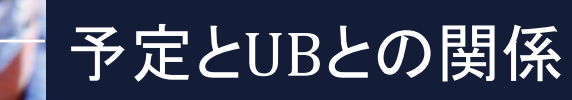

### ■予定が殆どないときは、UB=0です。(そうなる ように設計します。)

|        | 7/11/9 |   |             | 先                | 月        |    |     | ,  | \$1浬 |     |       |    |      | 第2週        |       |       |    |       | 第3道  | 1   |       |    |      | 第43  | 2   |             |      |    |                |              |             |        |       |
|--------|--------|---|-------------|------------------|----------|----|-----|----|------|-----|-------|----|------|------------|-------|-------|----|-------|------|-----|-------|----|------|------|-----|-------------|------|----|----------------|--------------|-------------|--------|-------|
| スタッフ名  | チーム    | • | 27 2        | 28 2             | 9 30     | 31 | 1 2 | 3  | 4    | 5 6 | 7     | 8  | 9 10 | 11 1       | 12 13 | 14    | 15 | 16 11 | 7 18 | 19  | 20 21 | 22 | 23 2 | 4 25 | 26  | 27 21       | 8 29 | 30 |                |              |             |        |       |
|        | _      | • | 木           | £ ±              | : 8      | 月  | 火水  | 木  | 金 :  | ± B | 月     | 火」 | 水木   | <b>±</b> : | t B   | 月     | 火: | 水木    | : 🚖  | ±   | 日月    | 火  | 水 7  | た金   | ±   | 日月          | 1火   | 水  |                |              |             |        |       |
| スタッフ1  |        |   | B           |                  | 戸        | E  | BIB | B  | 8,   | 린권  | 1 B I |    | 918  |            | 巴尼    | 1 B I | B  | BIE   | 18   | 周   | 週日    | B  |      | 3 8  | 週   | <b>週</b>  E |      | B  |                |              |             |        |       |
| スタッフ2  | A      |   | *(          | 9 <mark>)</mark> | 年        | 長  |     |    |      |     |       |    |      |            |       |       |    |       |      | ļļ. |       |    |      |      |     |             |      | ļ  |                |              |             |        |       |
| スタッフ3  | В      |   | B           | F.               | Ø        | 週  |     | ļļ |      |     | ļļ    |    |      | ļļ         |       |       |    |       |      | ļļ. |       |    |      |      | ļļ. |             | ļ    | ļļ |                |              |             |        |       |
| スタッフ4  | Α      |   | B           | B                | *        | Ø  |     |    |      |     | ļļ    |    |      | ļļ         |       |       |    |       |      | ļļ. |       |    |      |      | ļļ. |             |      | ļ  |                |              |             |        |       |
| スタッフ5  | Α      |   | B           | 8 5              | *        | Ø  |     |    |      |     | .ll   |    |      | ļļ         |       |       |    |       |      | ļļ. |       |    |      |      | ļļ. |             |      |    |                |              |             |        |       |
| スタッフ6  | Α      |   | B           |                  | 長        | *  |     |    |      |     | ļļ    |    |      |            |       |       |    |       |      | ļļ. |       |    |      |      | ļļ. |             |      |    |                |              |             |        |       |
| スタッフ7  | Α      |   | E.          | * @              | 月月       | 年  |     |    |      |     | ļ     |    |      |            |       |       |    |       |      | ļļ. |       |    |      |      | ļļ. |             |      | ļ  |                |              |             |        |       |
| スタッフ8  | Α      |   | B           | B                | 門門       | 長  |     |    |      |     |       |    |      |            |       |       |    |       |      | ļļ. |       |    |      |      | ļļ. |             |      | ļ  |                |              |             |        |       |
| スタッフ9  | Α      |   | E           | ★ @              | 週週       | 围  |     |    |      |     | ļ     |    |      |            |       |       |    |       |      | ļļ. |       |    |      |      | ļļ. |             |      |    |                |              |             |        | ~     |
| スタッフ10 | Α      |   | * (         | 9 <b>1</b>       | 年        | B  |     |    |      |     | ļ     |    |      |            |       |       |    |       |      | ļļ. |       |    |      |      | ļļ. |             |      |    |                |              |             |        | LL -  |
| スタッフ11 | Α      |   | 0 <b>j</b>  | 目白               | F 潤      | B  |     |    |      |     | ļ     |    |      |            |       | ļļ    |    |       |      | ļļ. |       |    |      |      | ļļ. |             |      | ļ  | Waight         | Erroro       | Coat        |        | Ť     |
| スタッフ12 | Α      |   |             | BE               | E        | ×  |     |    |      |     | ļ     |    |      |            |       | ļ     |    |       |      | ļļ. |       |    |      |      | ļļ. |             |      | ļ  | weight         | Errors       | 0081        |        |       |
| スタッフ13 | Α      |   | <b>⊚</b> [  | Ŧ                |          | Θ  |     |    |      |     | ļ     |    |      |            |       | ļ     |    |       |      | ļļ  |       |    |      |      | ļ   |             |      | ļ  |                |              |             |        | ↓     |
| スタッフ14 | Α      | [ | 8           | E 🕽              | 0        | 围  |     |    |      |     | ļ     |    |      |            |       |       |    |       |      |     |       |    |      |      | ļ   |             |      |    |                |              |             |        | ↓     |
| スタッフ15 | Α      |   | B           | 8 ( E            | 10       | B  |     |    |      |     |       |    |      |            |       |       |    |       |      |     |       |    |      |      | ļ   |             |      |    | 7              |              |             | 0      | Li.   |
| スタッフ16 | Α      | [ | 8           | F.               |          | 围  |     |    |      |     |       |    |      |            |       |       |    |       |      |     |       |    |      |      |     |             |      |    |                | Ň            |             | Ň      | 1 ×   |
| スタッフ17 | В      |   | 8           | F 7              | 0        | 围  |     |    |      |     | ļ     |    |      |            |       |       |    |       |      | ļļ. |       |    |      |      | ļļ. |             |      |    | 5              | 0            |             | U<br>U | *     |
| スタッフ18 | В      |   | E           | * @              | 週週       | B  |     |    |      |     | ļ     |    |      |            |       | ļļ    |    |       |      | ļļ. |       |    |      |      | ļļ. |             |      | ļ  | 4              |              |             | 0      | ↓     |
| スタッフ19 | В      |   | E           | * @              | 週週       | B  |     |    |      |     | ļ     |    |      |            |       | ļ     |    |       |      | ļļ. |       |    |      |      | ļļ. |             |      | ļ  | 3              |              |             | 0      |       |
| スタッフ20 | В      |   | <b>⊚</b> [  | Ŧ                |          | Θ  |     |    |      |     | ļ     |    |      |            |       |       |    |       |      |     |       |    |      |      | ļ   |             |      |    | j ž            | Ň            |             | Ň      | li -  |
| スタッフ21 | В      | [ | 8(1         | 8 🕽              |          | 長  |     |    |      |     | ļ     |    |      |            |       |       |    |       |      |     |       |    |      |      | ļ   |             |      |    | 2              | U U          |             | U      | 1×    |
| スタッフ22 | В      | [ | 8           | 8 月              | *        | 0  |     |    |      |     |       |    |      |            |       |       |    |       |      |     |       |    |      |      | ļ   |             |      |    |                |              |             |        | ↓     |
| スタッフ23 | В      | ļ | 8           | B                | 9 8      | B  |     | ļ  |      |     | ļ     |    |      |            |       |       |    |       |      |     |       |    |      |      | ļ   |             |      |    |                |              |             |        | ↓     |
| スタッフ24 | В      |   | *           | 9 <b>1</b>       | B        | B  |     |    |      |     | ļ     |    |      |            |       |       |    |       |      |     |       |    |      |      | ļļ. |             |      |    | Το             | tal İ        |             | 0      |       |
| スタッフ25 | В      | [ | 8(1         | 8                | <b>B</b> | B  |     | ļ  |      |     | ļ     |    |      |            |       |       |    |       |      | ļ   |       |    |      | ļ    | ļ   |             |      |    | 10             | cu i         |             | ·      | l ĭ   |
| スタッフ26 | В      | [ | *[          | 9 <b>)</b>       | 週週       | 長  |     | ļ  |      |     |       |    |      |            |       |       |    |       |      | ļ   |       |    |      |      |     |             |      |    |                |              | 11 000 /    |        | ۱*( . |
| スタッフ27 | В      | [ | 8(1         | 8 🕽              | 長        | ×  |     |    |      |     |       |    |      |            |       |       |    |       |      | ļ   |       |    |      |      |     |             |      |    | ****           | *****0R=0(0) | 11. 999 (cp | u se   | ec)↑  |
| スタッフ28 | В      |   | B           | 8 月              | *        | 0  |     |    |      |     |       |    |      |            |       |       |    |       |      |     |       |    |      |      |     |             |      |    | 0 0 (0) ↓      |              |             |        |       |
| スタッフ29 | В      | ļ | B           | 8 🕽              | 長        | ×  |     |    |      |     |       |    |      |            |       |       |    |       |      |     |       |    |      |      |     |             |      | 1  | 解探索が終了         | しました 13      | (秋)」        |        |       |
| スタッフ30 | В      |   | <b>⊚</b>  j | ۲, B             | 8        | B  |     |    |      |     |       |    |      |            |       |       |    |       |      |     |       |    |      | l    |     |             | l    |    | ロナコネ オマ ル・小ミー】 |              | (12/ V      |        |       |

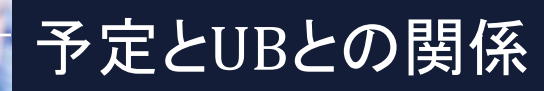

#### ■予定が入力されると、軽めのソフトエラーから出始めます。 求解時間は延びていきます。

|           |                                         | a a the structure          |                |                             |                        |                                                                                             |            |                |              |      |                                      |                                                    |
|-----------|-----------------------------------------|----------------------------|----------------|-----------------------------|------------------------|---------------------------------------------------------------------------------------------|------------|----------------|--------------|------|--------------------------------------|----------------------------------------------------|
| 許容工       | 重み                                      | 道用                         | 項目             |                             |                        |                                                                                             |            |                |              |      |                                      |                                                    |
| 3         | 7                                       |                            | 列制約:7          |                             |                        |                                                                                             |            |                |              |      |                                      |                                                    |
| 3         | 7                                       |                            | 行制約-7          | 第4週                         | 第3週                    | 第2週                                                                                         | <b>第1週</b> | ;              | 先月           |      | 7119                                 | - h                                                |
| Ē         | ,<br>E                                  |                            | 11 単分 3-7      | 2 23 24 25 26 27 28 25 30   | 15 16 17 18 19 20 21 3 | 8 9 10 11 12 13 14                                                                          | 4 5 6 7    | 1 2 3          | 28 29 30 31  | - 27 | チーム                                  | 3976                                               |
| <b>C</b>  | 5                                       |                            | 17 軍隊1:5       |                             | 火水木金土日月                |                                                                                             |            | 火水 木           |              | ↓ ★  | -                                    | 1                                                  |
| 3         | 4                                       | ✓                          | 行制約:4          |                             |                        |                                                                                             |            |                |              |      |                                      | (99)1                                              |
| 3         | 3                                       |                            | 行制约:3          |                             |                        | ·····                                                                                       |            |                |              |      | A                                    | (79)/Z                                             |
| 2         | 7                                       |                            | 行動約1.0         |                             |                        |                                                                                             |            |                |              |      | В                                    | 27773                                              |
|           | 2                                       |                            | 11 0751.2      |                             |                        |                                                                                             |            |                |              |      | A                                    | 2774<br>Au 75                                      |
|           |                                         | ):2                        | 行 制新           |                             |                        |                                                                                             |            |                |              |      | A .                                  | 2775<br>au T 6                                     |
| の次はできれ    | ターン.長日勤(                                | ● 変則2交代パ                   |                |                             |                        |                                                                                             |            | <b>1</b>       |              |      | A                                    | 770<br>5077                                        |
| 方はできれば    | ターン、入りの前                                | <ul> <li>変則2交代パ</li> </ul> |                |                             |                        |                                                                                             |            |                |              | F    |                                      | 4978                                               |
| ***入り     | 内制約.入り*                                 | <ul> <li>平準化絶対的</li> </ul> |                |                             |                        |                                                                                             |            |                |              |      | Δ                                    | 4w79                                               |
| 日勤禁止      | 内制約,5連続                                 | ● 平準化絶対的                   |                |                             |                        |                                                                                             |            |                | <b>回</b> 君年日 |      | Δ                                    | 2v710                                              |
| Haravaran | 0.0000000000000000000000000000000000000 | • 1 1 1010/34              |                |                             |                        |                                                                                             |            |                | 調査調日         | 6    | Δ                                    | w711                                               |
|           |                                         |                            | ·              |                             |                        | <b>A</b>                                                                                    |            |                |              |      | A                                    | ly712                                              |
|           |                                         |                            |                |                             |                        |                                                                                             | 2          | 3              | 年週週日         | 0    | A                                    | w713                                               |
| st        | Cos                                     | Frrors                     | Weight         |                             |                        |                                                                                             |            |                |              | Ē    | A                                    | 19714                                              |
|           |                                         | LIIOIO                     |                |                             |                        |                                                                                             |            |                | BBBB         | 3    | Α                                    | v715                                               |
|           |                                         |                            |                |                             |                        |                                                                                             | 12         |                |              | Ē    | Α                                    | 19716                                              |
|           |                                         |                            |                |                             |                        | B                                                                                           | 週          |                | <b>₹★⊚∄</b>  | Ē    | В                                    | IV717                                              |
| 0         |                                         | 0                          | 7              |                             | <b>19</b>              | ·····                                                                                       | 週          |                |              | F    | В                                    | ly718                                              |
| ŏ         |                                         | Ň                          | L Š            |                             |                        | 週                                                                                           | ·····      |                |              | F    | В                                    | マッフ19                                              |
| ŏ         |                                         | 0                          |                |                             |                        | <b>週</b>                                                                                    | 週          | ······         | 年週週日         | 6    | В                                    | タッフ20                                              |
| 0         |                                         | U                          | 4              |                             | <b>B</b>               |                                                                                             | 週          | •••••••        | 日週週長         | Ē    | В                                    | タッフ21                                              |
| 3         |                                         | 4                          |                |                             |                        | ·······                                                                                     | 2          | ······         | 8 € ★ 0      | E    | В                                    | ¥y722                                              |
| · · · ·   |                                         | 1                          | 3              |                             |                        |                                                                                             |            |                |              |      | R                                    | タッフ23                                              |
| õ         |                                         | 1                          | 3              |                             |                        | 1 A A A A A A A A A A A A A A A A A A A                                                     | ······     |                |              | 12   | 1 D                                  |                                                    |
| 6         |                                         | 1<br>3                     | 3<br>2         |                             |                        |                                                                                             | ······     | <mark>遇</mark> |              |      | B                                    | ッフ24                                               |
| 6         |                                         | 1<br>3                     | 2              | 選<br> 選<br>  [選] 選  選  選  選 |                        |                                                                                             |            | 2              |              |      | B                                    | ッフ24<br>ッフ25                                       |
| 6         |                                         | 1<br>3                     | 2              |                             |                        |                                                                                             |            |                |              |      | B<br>B<br>B                          | ッフ24<br>ッフ25<br>ッフ26                               |
| 6<br>9    |                                         | 1<br>3<br>                 | 3<br>2<br>     |                             |                        |                                                                                             |            |                |              |      | B<br>B<br>B<br>B                     | 19724<br>19725<br>19726<br>19727                   |
| 6<br>9    |                                         | 1<br>3<br>                 | 2<br>Tota      |                             |                        | 週<br> 週<br> 週<br> 週                                                                         |            |                |              |      | B<br>B<br>B<br>B<br>B<br>B           | \$y724<br>\$y725<br>\$y726<br>\$y727<br>\$y728     |
| 6<br>9    |                                         | 1<br>3<br>1                | 3<br>2<br>Tota |                             |                        | 2<br>2<br>2<br>2<br>2<br>2<br>2<br>2<br>2<br>2<br>2<br>2<br>2<br>2<br>2<br>2<br>2<br>2<br>2 |            |                |              |      | B<br>B<br>B<br>B<br>B<br>B<br>B<br>B | タッフ24<br>タッフ25<br>タッフ26<br>タッフ27<br>メッフ28<br>メッフ29 |

|解探索が終了しました。 45 (秒)↓

ソフトしくル設定

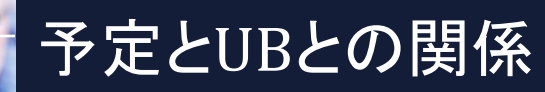

### ■さらに入力を増やしていくと、さらに求解時間は延びていきま す。さらにUBは、増えます。

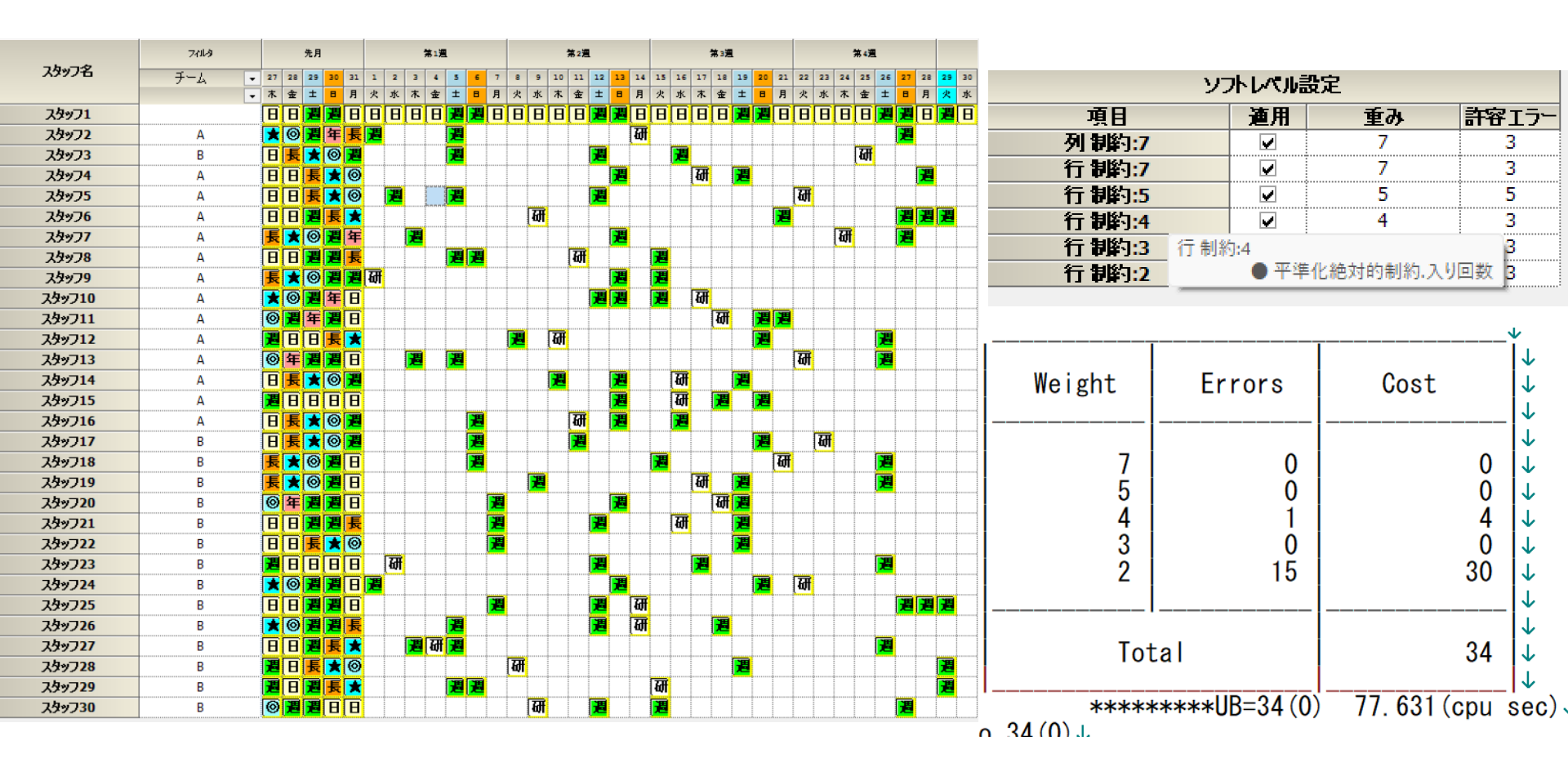

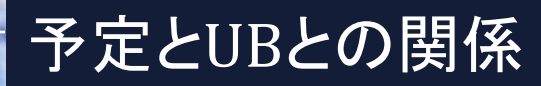

#### ■さらに入力を増やしていくと、さらにUBは、増えます。 中程度重みのソフトエラーが出るようになります。

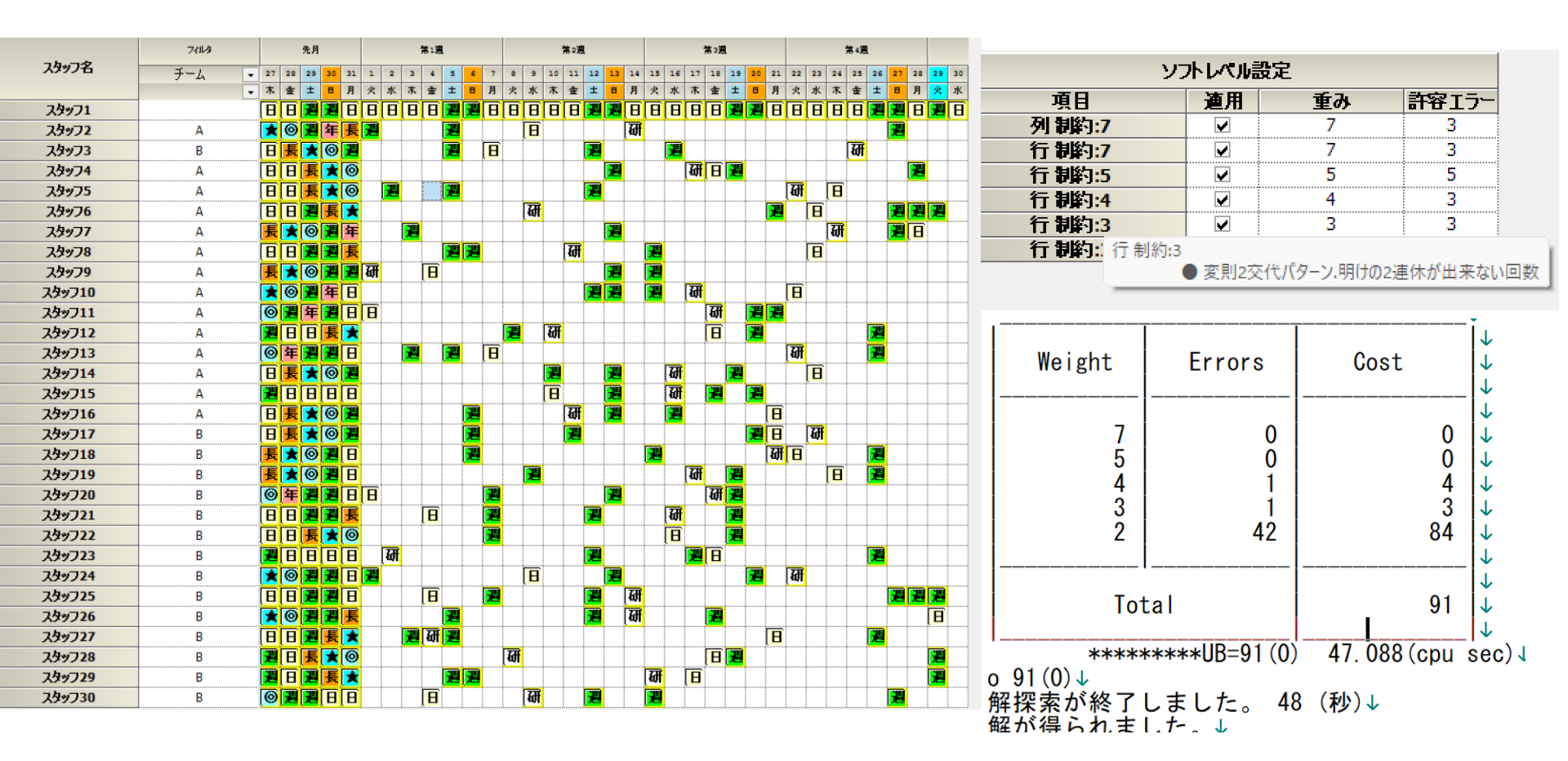

ブランク予定

■予定を何も入力していなければ、理想的な解(UB=0)が得られます。そうなるように設計します。ブランク予定解以上に良い解は決して生まれません。

■予定の入力の仕方によっては、ハードエラーとなることがあります。基本的には、ソフトエラーとなるように設計としますが、譲れない制約については、ハード制約とするために、ハードエラーは起こりえます。

■しかし、「予定を入れなければUB=0となる」ことが担保されていれば、仮に解がない場合でも、全てを予定をソフト制約にすれば、必ず解はある、ということです。

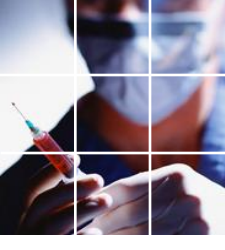

#### 予定とUBとの関係まとめ

#### ■UBが全体品質を表しています。

- ■列制約(組織としての要件)と行制約(主としてスタッフQOL )の合算した品質評価の数値になります。
- ■予定を入れれば、入れる程、スタッフQOLは、悪化します。

Tips 求解中止

#### ■解の存在だけを確かめたいだけ等、中止ボタンを押して 求解中止して構いません。

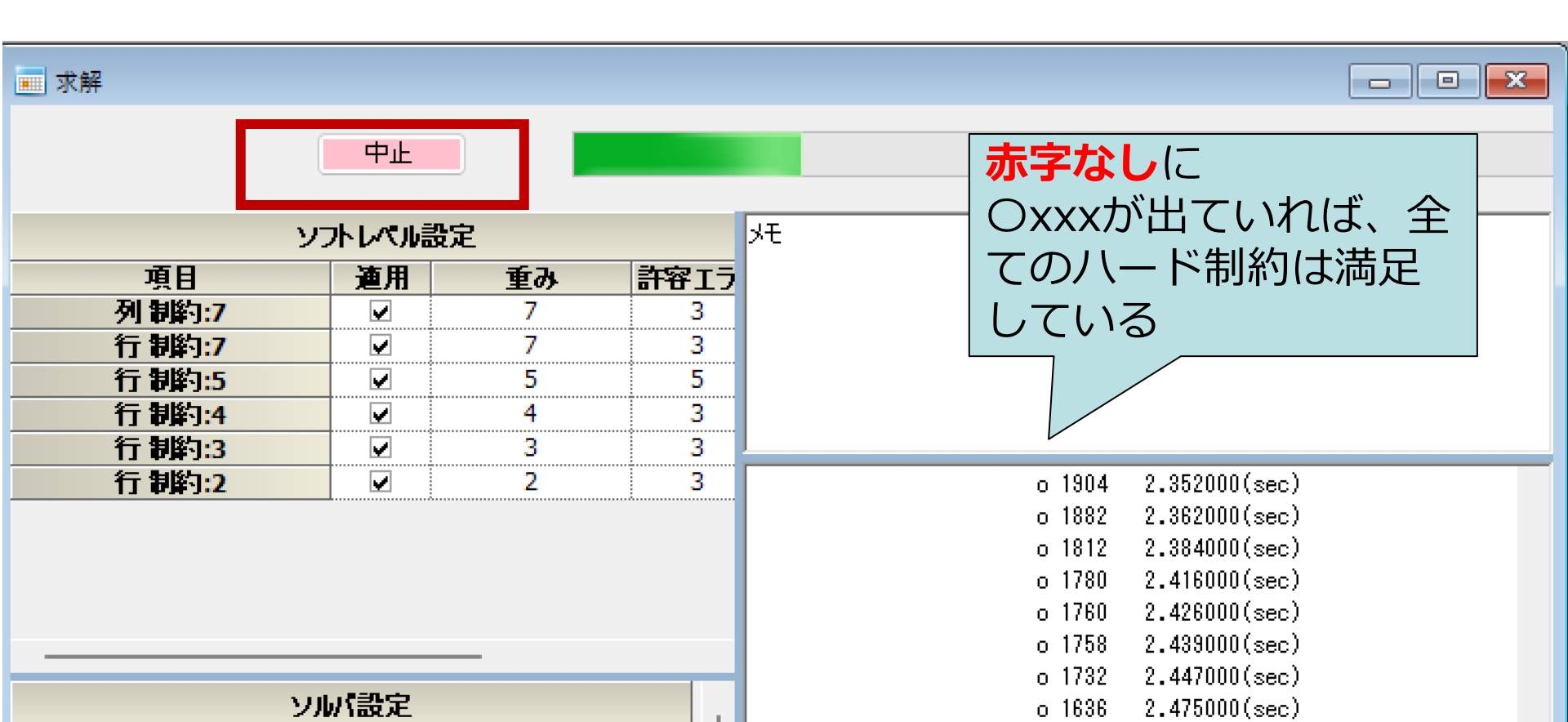

許容エラーとは?

## 図にすると、次のようなイメージになります。

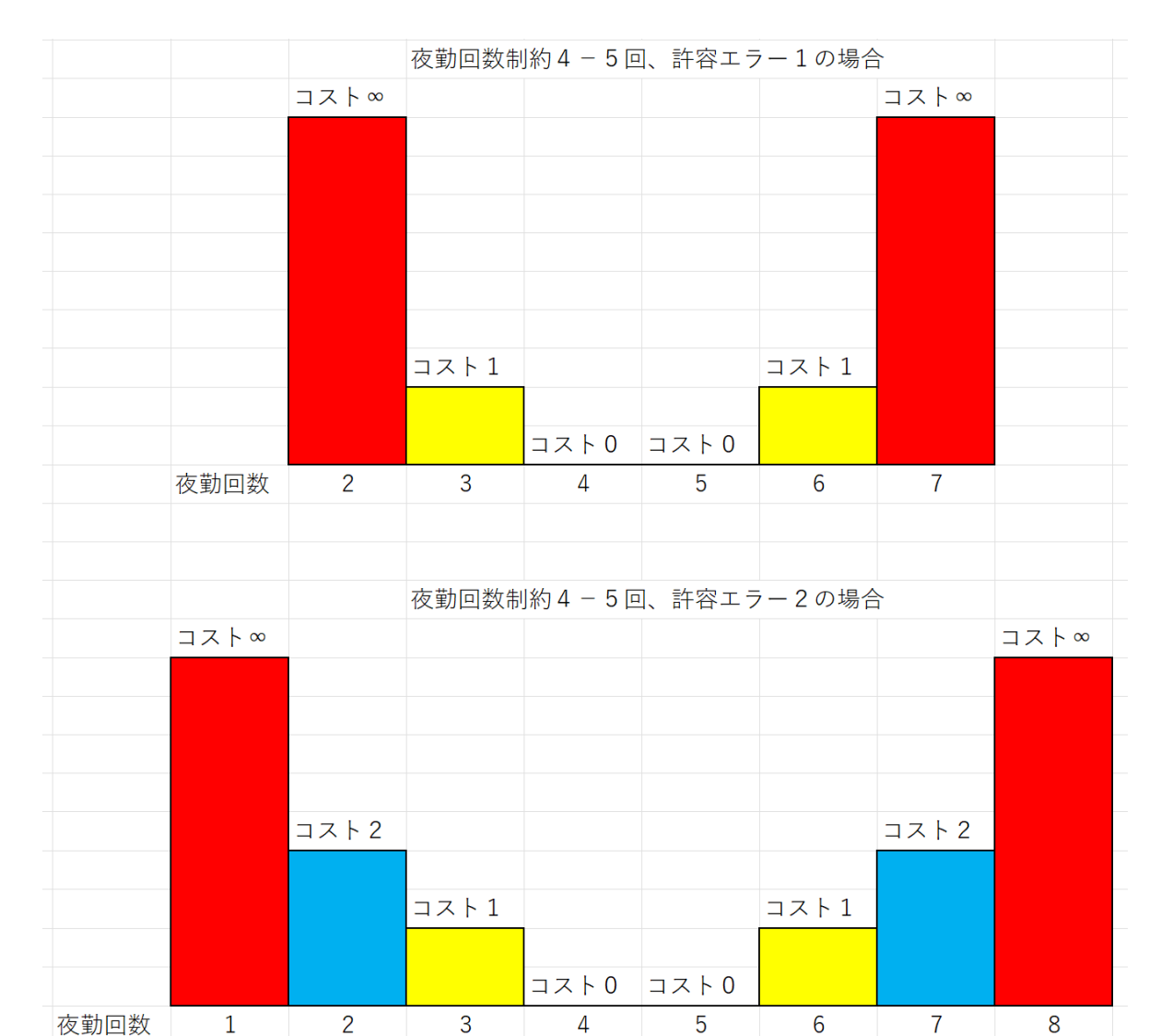

50

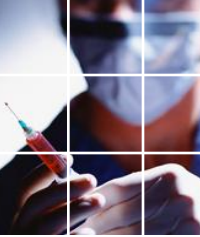

入り回数制約の許容エラー

■許容エラー設定部

|        | כע  | トレベル語    | 役定       |       |
|--------|-----|----------|----------|-------|
| 項目     |     | 適用       | 重み       | 許容エラー |
| 列制約:7  |     |          | 7        | 3     |
| 行制約:7  |     | <b>V</b> | 7        | 3     |
| 行 制約:5 |     | <b>V</b> | 5        | -     |
| 行制約:4  |     | <b>V</b> | 4        | 3     |
| 行制約:3  | 行制約 | 約:4      |          | 1     |
| 行制約:2  |     | • 平 🖲    | 単化絶対的制約. | 入り回数  |

■この場合、4-5回±3なので、1回から8回がソフト範囲と なります。4-5回の範囲内では、ソフトエラーとはなりません が、3回以下もしくは、6回以上でソフトエラーマーク(黄色) がつきます。6回のとき重みペナルティ4がUBに加算されます。

■ 2回もしくは、7回では、重みペナルティ4x2=8がUB に加算されます。

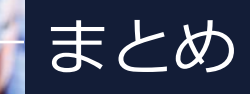

#### ■正しく設計されたプロジェクトファイルでは、解がない原因 は、**必ず予定入力パターンに原因**があります。

■解析機構が提示する要因は、**真の原因に関するヒントである**と 思ってください。解がない原因は、ハード制約の矛盾、衝突( Conflict)にありますが、その要因は実は、無数である場合が少 なくありません。真の原因特定をできるのは仕様作成者だけです 。スケジュールナースは、数ある要因のうちの数要因を列挙はし ますが、必ずしも真とは限らない、ということ頭に入れておいて ください。

■いずれにせよ、**当該予定部をソフト制約化**することによって、 、修正した解を提示することは可能です。実務に面倒な原因追 及をする必要はありません。

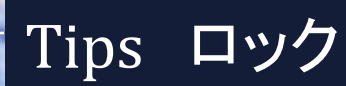

#### ■ロックは、単に書き換え禁止です。「全クリア」してもロック したセルは残ります。

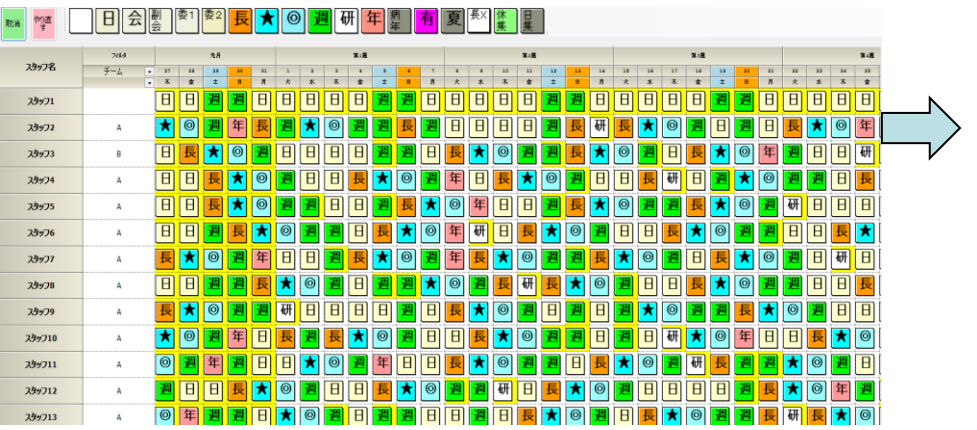

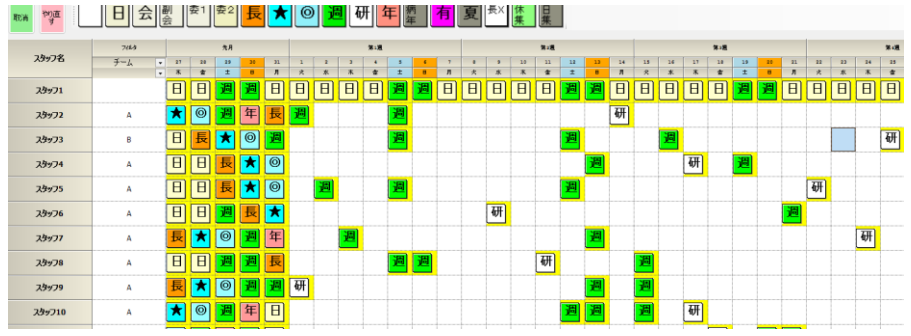

- ■従い、ロックしたハード制約セルをソフト制約化することはできません。 の少を外してからソフト制約化してください。
- ■ロックしたソフト制約セルをハード制約化することはできません。ロックを外してからハード制約化してください。
- ■リリース後、シフト集合予定は、解により決定しています。このため、シフト集合予定については、ロックしないで解を読み込む必要があります。53

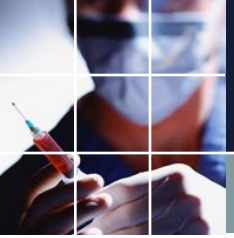

## 重みを増やしても言うことを聞かないときのまとめ

#### ■まずは重みを操作します。

■言うことを聞かないのは、ままあることです。何かと取 ったら何かを捨てることが基本です。(トレードオフの関 係)

■どうしても、譲れない場合は、ハード制約にします。
(ただし、解がないリスクを承知で行ってください。)

■それでも、ダメな場合は、予定のソフト制約化となりま す。(ブランク解でUB=0付近になることが保証)

■リソースがない中で、全ての要求を満たすことは物理的 に不能です。割り切りも必要です。

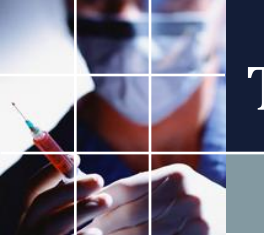

#### TIPS 求解毎に解が異なる

## ■求解毎に解は、多少ブレる性質を持っています。大幅に違うこ とはありません。

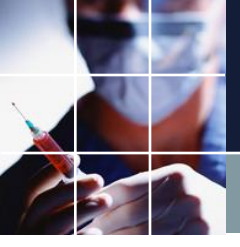

解の変更について

#### ■間違いを防ぐため、予定上で変更を行って、求解した解を使用 するようにしてください。

リリース後の変更

■いったん配布されたら、スタッフとの折衝があるので、解の変更は最小にしたい、と思うのは自然な事です。

■一方で、イレギュラーなパターンとなるために、単純な予定変更最小解が、 許せるスタッフQOL品質の範囲内かは、やってみないと分かりません。

■一般に、予定変更数とスタッフQOLとのトレードオフになりますが、何処で バランスを取るかは、予定のソフト制約重み次第となります。

■ここでしっかり、そのやり方を学び、実務でご活用頂きたいと思います。

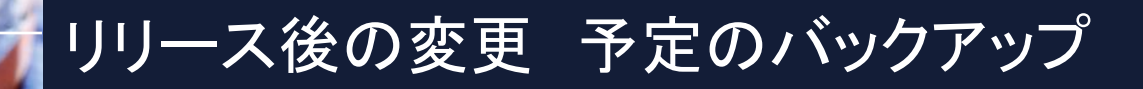

#### ■リリース後、今月の決まった予定は、Excelに書き込んでバッ クアップを取っておくことをお勧めします。

| 取消すり直す                                 | 日会     | 副<br>会         | 1 委2         | 長                  |          | )<br>• | <b>9</b> 6    | 开了           | 王 福    | ج<br>= | <mark>有</mark> | 夏       | 長X     | 夜×      | 長夜<br>×        | 休<br>集  | 日<br>集  |         |                |         |                |         |         |    |
|----------------------------------------|--------|----------------|--------------|--------------------|----------|--------|---------------|--------------|--------|--------|----------------|---------|--------|---------|----------------|---------|---------|---------|----------------|---------|----------------|---------|---------|----|
| <u>ገ</u> ካ«ገድ                          | フィルタ   |                | 先月           |                    |          | 1      |               | 第 <b>1</b> 週 |        |        |                |         |        |         | 第2週            |         |         |         |                |         |                | 第3週     |         |    |
| ,,,,,,,,,,,,,,,,,,,,,,,,,,,,,,,,,,,,,, |        | <br>木          | 28 29<br>金 土 | <u>30</u> 31<br>日月 | 1<br>一 火 | 2<br>水 | <u>3</u><br>木 | 4<br>金       | 5<br>土 | 6      | <br>月          | 8<br>一火 | 9<br>水 | 10<br>木 | <u>11</u><br>金 | 12<br>土 | 13<br>日 | 14<br>月 | <u>15</u><br>火 | 16<br>水 | <u>17</u><br>木 | 18<br>金 | 19<br>土 | 20 |
| スタッフ1                                  |        | B              | 8            | 週日                 | ) 🖪      |        | B             | B            | 週      | 週      | Θ              | B       | B      | B       | B              | 週       | 週       | Θ       | Θ              | Θ       | B              | Θ       | 週       | 週  |
| スタッフ2                                  | 夜勤4回まで | <b>★</b> [     | 0 週          | 年 長                | 週        | ]      |               |              | 週      |        |                |         |        |         |                |         |         |         |                |         |                |         |         |    |
| スタッフ3                                  | 夜勤4回まで |                | 長 📩          | 0 <mark>E</mark>   |          |        |               |              | 週      |        |                |         |        |         |                | 週       |         |         |                | 週       |                |         |         |    |
| スタッフ4                                  |        |                | 日長           | ★ 🔘                | ]        |        |               |              |        |        |                |         |        |         |                |         | 週       |         |                |         |                |         | 週       |    |
| スタッフ5                                  | 委1     |                | 日長           | ★ 🎯                | ]        | 週      |               |              | 週      |        |                |         |        |         |                | 週       |         |         |                |         |                |         |         |    |
| スタッフ6                                  | 委2     |                | 8            | 長 📩                | ]        |        |               |              |        |        |                |         |        |         |                |         |         |         |                |         |                |         |         |    |
| スタッフ7                                  |        | E              | ★            | 週年                 | ]        |        | 週             |              |        |        |                |         |        |         |                |         | 週       |         |                |         |                |         |         |    |
| スタッフ8                                  |        |                | 8 週          | 週長                 |          |        |               |              | 週      | 週      |                |         |        |         |                |         |         |         | 週              |         |                |         |         |    |
| スタッフ9                                  | 夜勤3回まで | <mark>長</mark> | * 0          | 週通                 |          |        |               |              |        |        |                |         |        |         |                |         | 週       |         | 週              |         |                |         |         |    |
| スタッフ10                                 |        | *              | 0 📕          | 年 日                | ]        |        |               |              |        |        |                |         |        |         |                | 週       | 週       |         | 週              |         |                |         |         |    |

# リリース後の変更 病気セル化

#### ■スタッフ6が病気になって、月末まで休みになったというシナ リオを想定します。11日から月末まで、「病年」にしロックしま す。

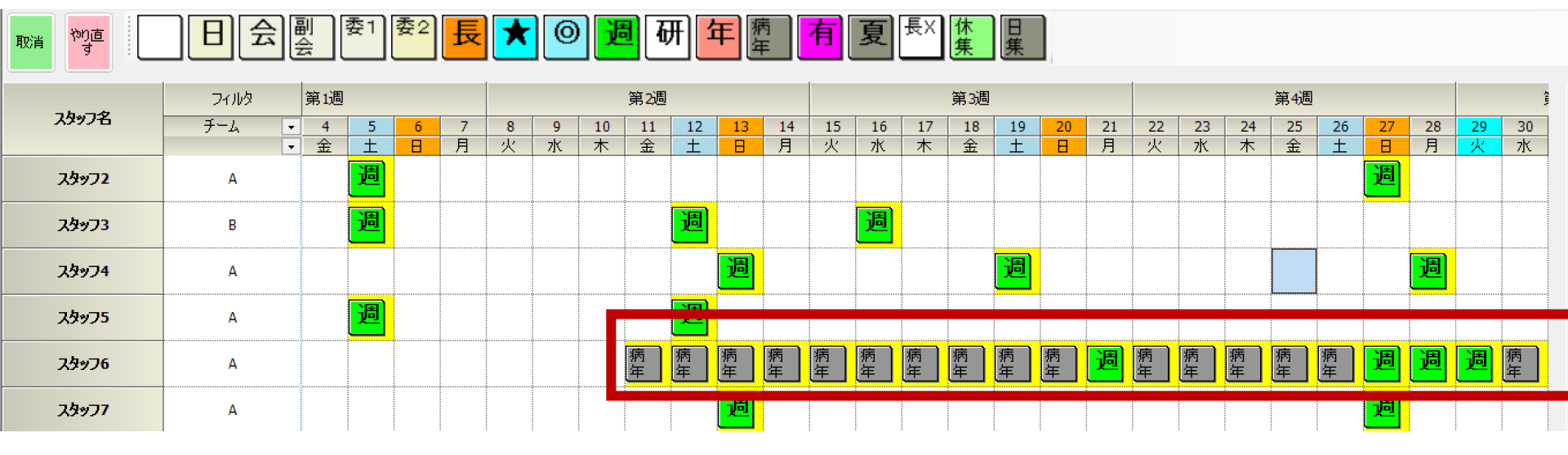

## リリース後の変更 過去のロックを解除

■10日以前は、過ぎ去った過去で解は変えられません。10日までのロックは全て外します。これにより、予定部の非決定セル(シフト集合、ソフトセル)は、解で上書きされ決定セルにすることが出来ます。

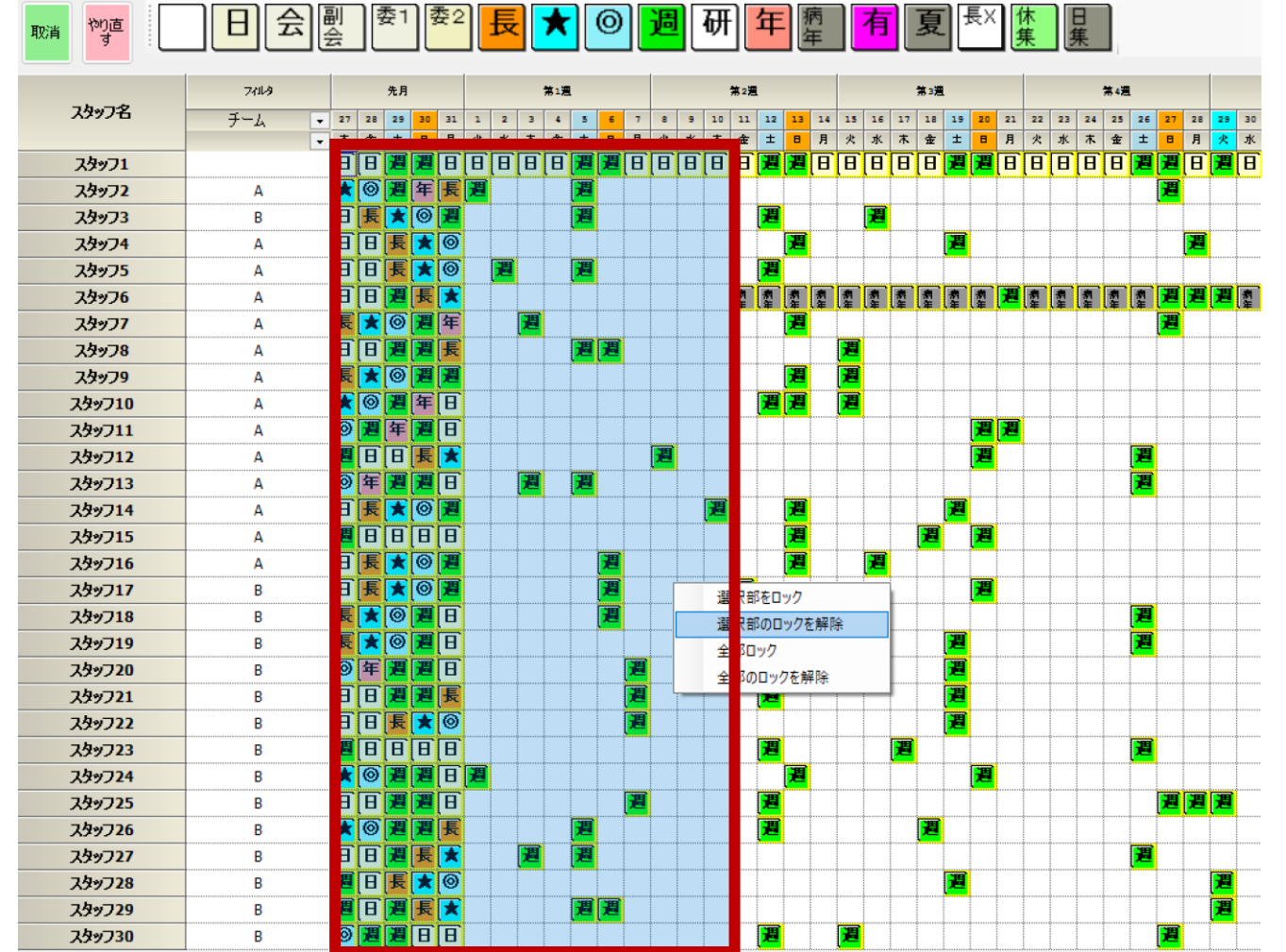

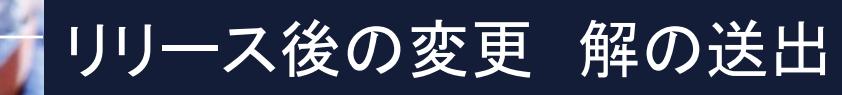

# ■今月部を選択し、「選択部を予定に送る」をクリックしてください。

|        | 7/11/9 | 先月             | 第1週                                    | 第2週                | 第3週                  | 第4週                                     |            |
|--------|--------|----------------|----------------------------------------|--------------------|----------------------|-----------------------------------------|------------|
| スタッフ名  | チーム 🔹  | 27 28 29 30 31 | 1 2 3 4 5 6 7                          | 8 9 10 11 12 13 14 | 15 16 17 18 19 20 21 | 22 23 24 25 26 27 28 29                 | 30         |
|        | •      | 木金土日月          | 火水木金土日月                                | 火水木金土日月            | 火水木金土日月              | 火水木金土日月火                                | 水          |
| スタッフ1  |        |                |                                        |                    |                      |                                         | В          |
| スタッフ2  | Α      | ★ ◎ 週 年 長      |                                        |                    |                      |                                         | ()         |
| スタッフ3  | В      |                |                                        |                    |                      |                                         | 長          |
| スタッフ4  | Α      |                |                                        |                    |                      |                                         | 長          |
| スタッフ5  | Α      |                |                                        |                    |                      |                                         | В          |
| スタッフ6  | Α      |                |                                        |                    |                      | ▋▋፟፟፟ቜ፟፟፟፟፟፟፟፟፟ቜ፟፟፟፟፟፟ቜ፟፟፟፟፟፟፟፟፟፟፟፟፟፟፟፟ | Θ          |
| スタッフ7  | Α      | 長★◎週年          |                                        | 日日長★◎週週            | 日日長★◎年日              | E <mark>★◎週週週</mark> 日                  | B          |
| スタッフ8  | Α      |                |                                        | 日   日   毘   王   ◎  |                      |                                         |            |
| スタッフ9  | Α      |                | ▋▋ <mark>▐▋</mark> ▓ <mark>▕▋</mark> ▋ |                    |                      |                                         |            |
| スタッフ10 | Α      | ★◎週年日          |                                        | 日長                 |                      |                                         | <b>》</b> 週 |
| スタッフ11 | Α      |                | [長]★[◎]潤 年 月                           |                    |                      |                                         |            |
| スタッフ12 | Α      |                | ◙潤日日長★◎                                |                    | 日週長                  |                                         |            |
| スタッフ13 | Α      |                |                                        |                    |                      |                                         | Î 🔳        |
| スタッフ14 | Α      |                | ॒॒॑ॾॖॾॖॖॖॖॖॖॖॾॖॖॖ                      | ★◎[ 予定入力と          | 比較 📕 🖪 🖪             | 長★◎週年長★◎                                | が周         |
| スタッフ15 | Α      |                | ▋▋ <b>₿</b> ★◎週₿                       | 長 📩 ( 印刷           | 8 📕 8                | 旧長★◎年週長★                                | 0          |
| スタッフ16 | Α      |                | ▋▋ <mark>₿</mark> ₿                    | 日週 ハードコピーE         | 同 📩 🖗 📕              | 週日長★◎週年日                                | Ĵ 📕        |
| スタッフ17 | В      |                | ▋₿₿ <b>₿</b> ₿₿₿₽₿₿                    | 長★ Excelへ出す        | ) B <mark>B</mark> B | ▋日長★◎週週長                                |            |
| スタッフ18 | В      |                | ▋▐▋▁ڴੑ۞▁▋▋                             |                    | "^ol"- 🔀 🕅 🗷         |                                         | Θ          |
| スタッフ19 | В      |                | 長★◎年日週日                                | CSV771             | ысыл 📕 🛙 🗗           |                                         | ۵ <b>ا</b> |
| スタッフ20 | В      | ◎年週週日          | ▋ ॑ ॑ ♥ ♥ ♥ ♥ ♥ ♥ ♥                    | 年日 ビューの切り          | 豊う 週日長               |                                         | <b>夏</b>   |
| スタッフ21 | В      |                | ★◎年日日日 週                               |                    |                      |                                         | <u>ا</u> آ |
| スタッフ22 | В      |                | 通年日長★◎週                                |                    |                      |                                         | B          |
| スタッフ23 | В      |                |                                        | 年週日日週日長            |                      |                                         |            |
| スタッフ24 | В      |                | 通年日日長★◎                                |                    |                      |                                         | 围          |
| スタッフ25 | В      |                |                                        |                    |                      |                                         | B          |
| スタッフ26 | В      |                |                                        |                    | 長★◎週年週日              |                                         |            |
| スタッフ27 | В      |                |                                        |                    |                      |                                         | Î 🖪        |
| スタッフ28 | В      |                |                                        |                    |                      | 長★◎年週日日夏                                | E          |
| スタッフ29 | В      | 週日週長★          |                                        |                    | 日長★◎週年長              |                                         | E          |
| スタッフ30 | В      |                |                                        |                    |                      | ▋長★◎年週長★                                | 0          |

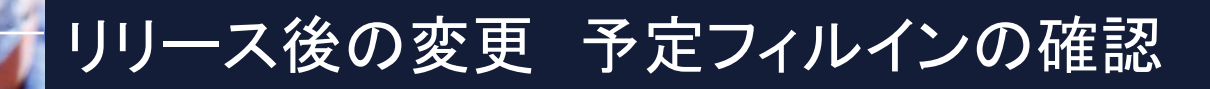

#### ■予定が解でフィルインされていることを確認してください。 ロックしたセルは、上書きされません。

| 取消す                        | 日会   | 副会                                   | 委1     | 委2     | 長      | *      | 0      |         | <b>8</b> 7         | <del>ا</del> | <del>ال</del> ا<br>ال | 寿<br>戸  | <mark>有</mark> | 夏              | 長X      | 休<br>集  | 日<br>集  | ]       |                |         |         |         |                    |         |         |         |       |          |
|----------------------------|------|--------------------------------------|--------|--------|--------|--------|--------|---------|--------------------|--------------|-----------------------|---------|----------------|----------------|---------|---------|---------|---------|----------------|---------|---------|---------|--------------------|---------|---------|---------|-------|----------|
|                            | フィルタ | 第 <b>1</b> 週                         | ]      |        |        |        |        |         | 第 <mark>2</mark> 週 |              |                       |         |                |                |         | 第3週     |         |         |                |         |         |         | 第 <mark>4</mark> 週 |         |         |         |       | (in)     |
| <del>አያ</del> ッጋ名          | ቻተራ  | <ul> <li>● 4</li> <li>● 金</li> </ul> | 5<br>± | 6<br>日 | 7<br>月 | 8<br>火 | 9<br>水 | 10<br>木 | 11<br>金            | 12<br>土      | 13<br>日               | 14<br>月 | 15<br>火        | 16<br>水        | 17<br>木 | 18<br>金 | 19<br>土 | 20<br>日 | 21<br>月        | 22<br>火 | 23<br>水 | 24<br>木 | 25<br>金            | 26<br>土 | 27<br>日 | 28<br>月 | <br>火 | 30<br>7水 |
| スタッフ1                      | L    | Ð                                    | 週      | 週      | Θ      | Θ      | Β      | Θ       | Θ                  | 週            | 週                     | Θ       | B              | Θ              | Θ       | B       | 週       | 週       | B              | B       | Θ       | Θ       | ▣                  | 週       | 週       | B       | 週     |          |
| スタッフ2                      | Α    | 0                                    | 週      | 週      | Β      | 長      | ★      | 0       | 週                  | 週            | Β                     | Β       | 長              | ★              | 0       | 年       | B       | Β       | <mark>長</mark> | ★       | 0       | 週       | Β                  | 週       | 週       | 長       | *     | 0        |
| <b>ኢ</b> ዓ <sub>ሣ</sub> ፓ3 | В    | Β                                    | 週      | E      | ★      | 0      | 週      | 年       | B                  | 週            | 長                     | ★       | 0              | 週              | 週       | B       | 長       | *       | 0              | 週       | Ε       | Β       | E                  | ★       | 0       | 週       | 週     | E        |
| <del>ス</del> ዓッフ4          | Α    | 長                                    | *      | 0      | 週      | 週      | B      | 長       | ★                  | 0            | 週                     | B       | Θ              | <mark>長</mark> | *       | 0       | 週       | 週       | Θ              | 長       | *       | 0       | 週                  | 年       | Β       | 週       | 長     |          |
| <del>ス</del> ዓッフ5          | Α    | Β                                    | 週      | Ð      | B      | E      | *      | 0       | 週                  | 週            | 長                     | *       | 0              | 年              | Β       | Θ       | 長       | *       | 0              | 週       | B       | Β       | 長                  | *       | 0       | 週       | 週     | B        |
| <u> </u>                   | Α    | Β                                    | 長      | *      | 0      | 週      | 週      | Β       | 病年                 | 病年           | 病年                    | 病年      | 病年             | 病年             | 病年      | 病年      | 病年      | 病年      | 週              | 病年      | 病年      | 病年      | 病年                 | 病年      | 週       | 週       | 週     | 病年       |
| <u>スタッフ7</u>               | А    | <mark>長</mark>                       | *      | 0      | 週      | Β      | Β      | 週       | Β                  | Β            | 週                     | 長       | *              | 0              | 週       | 年       | Β       | 長       | *              | 0       | 週       | Β       | Β                  | 週       | 週       | 長       | *     | 0        |

# リリース後の変更 ソフト制約化

## ■11日から月末までソフト制約にします。レベル1にします。

| 取消す    |        |               | <b>女</b> '          | ±2                |                         | <u>₹</u>         | ×              | (@                | ୬                 | 迥                  |                  | #               | म           |      | n<br>F  |         | 月          | 夏           |               | 27         | 乡          | r<br>E   | 1        | E       |     |          |    |            |            |    |
|--------|--------|---------------|---------------------|-------------------|-------------------------|------------------|----------------|-------------------|-------------------|--------------------|------------------|-----------------|-------------|------|---------|---------|------------|-------------|---------------|------------|------------|----------|----------|---------|-----|----------|----|------------|------------|----|
|        | 7/11/3 |               | 先月                  |                   |                         |                  | 第1週            |                   |                   |                    |                  | *               | 2週          |      |         |         |            | 第3湯         | 1             |            |            |          |          | f       | 第4週 |          |    |            |            |    |
| スタッフ名  | チーム    | 27 28         | 29 3                | 30 31             | 1 3                     | 2 3              | 4              | 5                 | 6 7               | 8                  | 9                | 10 1            | 11 13       | 2 13 | 14      | 15      | 16 1       | 7 18        | 19            | 20         | 21         | 22       | 23       | 24      | 25  | 26       | 27 | 28         | 29 :       | 30 |
|        | •      | 木金            | ±                   | 日月                | 火力                      | (木               | 金              | ±                 | 日月                | 火                  | 水                | 木               | ±±          | 8    | 月       | 火       | 水 7        | : 金         | ±             | 8          | 月          | 火        | 水        | 木       | 金   | ±        | 8  | 月          | 火;         | 水  |
| スタッフ1  |        | 8             |                     |                   | <b>[E</b> ] <b>E</b> ]  | 10               | E              | 週日                | 8                 | Έ                  | [日]              | 8               |             | 2    |         |         | ыц         | 1 D         | 뽄             |            | ы          |          | B        | U       |     | Z        | ۳Į | вĮ         | 21         |    |
| スタッフ2  | Α      | <b>*</b>      | の [週 [4             | F <mark>F</mark>  |                         | <b>e</b>         | $\odot$        | 週月                | <b>8</b> 8        | ۲ <mark>ارک</mark> | <b>*</b>         | 0               | 周光          |      | E       | 長       | * (        | 》年          | B             | E          | 長          | *        | $\odot$  | 週       | Β   | 週        | 週  | 長          | ×          | 1  |
| スタッフ3  | В      | <b>B</b>      | <mark>[ 🗙</mark> [@ | <mark>کا</mark> ( | <b>[E</b> ] <b>E</b>    | 3 (8             | E              | 週日                | <b>e</b> ★        | 0                  | 置                | 年日              | 8 屠         | E    | ×       | 0       | 週月         | I (B        | 長             | <b>*</b>   | 0          | 週        | E        | B       | 長   | *        | 0  | 週[         | 週[         |    |
| スタッフ4  | Α      | 8             | Î 🗲 🔽               | <b>k</b> 🞯        | [ <b>週</b> [E           | 3 (8             | E              | * 🤇               | <mark>ک</mark> آ  | 圕                  | 日 [              | F               | <b>k</b> @  | 週    | E       | E       | 長          | 0           | 遭             | 週          | B          | 長        | ×        | $\odot$ | 週   | 军[       | B  | 週          | £          |    |
| スタッフ5  | Α      | 8             |                     | <b>k</b> (©       |                         |                  | Θ              | <mark>週</mark> [[ | 3 8               | <mark>長</mark>     | <b>*</b>         | 0               | 린 권         | 長    | ×       | 0       | 年[E        | ) (B        | 長             | *          | 0          | 週        | B        | B       | 長   | *        | @[ | 週[         | 週[         |    |
| スタッフ6  | A      | 8             |                     | E 🗡               | 0                       |                  | Θ              | <mark>長</mark> )  | <b>k</b> [⊚       |                    | <b>週</b> [       | B               | 新年          | 索车   | 教年      | 索       | 教育         | 劇年          | 教年            | 索年         | 週          | 索年       | 索年       | 教年      | 索年  | 教年       | 週  | 週          | 週          |    |
| スタッフ7  | A      | [長] (★        |                     | ■                 | <b>B</b>                | 3                | <mark>長</mark> | * (               | <b>)</b> 週        | B                  | B                | <mark>اع</mark> | 8   E       | B    | 長       | ×       | 0 <b>j</b> | 年           | B             | 長          | *          | $\odot$  | 週        | B       | B   | 週        | 週[ | 長          | ×          |    |
| スタッフ8  | A      | 8             |                     | <mark>و کا</mark> | <b>*</b> [@             | ) <mark>1</mark> | 8              | 週月                |                   | Θ                  | <b>週</b> [       | B               | 8           | *    | 0       | 週       | 年 [E       | ) [8]       | 長             | *          | 0          | 週        | 週        | B       | B   | 長        | *  | <b>⊚</b> [ | <b>B</b>   |    |
| スタッフ9  | Α      | <b>王</b> 王    | (©)                 |                   | E H                     | • 💌              | 0              | 週日                | ₹ 日               | Θ                  | E.               | * (             | 9 <b>X</b>  | B    | Ξ       | 週       | 長り         | <b>k</b> [⊚ | 围             | 週          | B          | 週        | B        | 長       | *   | $\odot$  | 週[ | B          | 8          |    |
| スタッフ10 | Α      | <b>★</b>      |                     | ₹[Ð               | <b>王</b>                | <b>k</b> [⊚      | <b>B</b>       | 8                 | 3 <mark> </mark>  | ×                  | 0                | 年日              |             | B    | Ξ       | 週       |            | いいの         | 1+            |            | <b>*88</b> |          |          |         |     | <b>T</b> | @[ | 週          | 週[         |    |
| スタッフ11 | Α      | <b>⊚</b> ∄    | [年]                 | <b>8</b> (8)      | 長 5                     | <b>k</b> [⊚      | 圕              | 8                 | <mark>日</mark> 長  | ×                  | 0                | 2               | <b>e</b> E  | ۱ E  | ×       | $\odot$ |            | -אר         |               |            |            |          |          |         |     |          | 8  | B          | 長          |    |
| スタッフ12 | Α      | 圏日            | I B I               | <b>E</b> \star    | <b>◎</b> 4              | F B              | B              | <mark>長</mark> り  | <b>k</b>  ©       | 圕                  | 週                | 83              | E 🖌         | Ø    | 圕       | B       |            | <br>7#7     | -<br>EELJ     | רז*        | _          |          |          |         |     |          | 週  | B          | 週[         |    |
| スタッフ13 | A      | <b>◎</b> 年    |                     | <b>8</b> (8)      | <b>*</b> (@             | ) <mark>1</mark> | 8              | 週日                | <b>E</b> ★        | 0                  |                  | B               | 8           | *    | $\odot$ | 週       |            | 選択會         | 服をク           | リア         |            |          |          |         |     |          | 8. | B          | 年[         |    |
| スタッフ14 | A      |               |                     | <b>) 週</b>        | <b>[B</b> ] <b>[B</b> ] | 3.[8]            | 8              | 週日                | <b>E</b> 📩        | 0                  | 年                | <mark>ات</mark> | 8   E       | B    | 長       | *       |            | 全力リ         | 7             |            |            |          |          |         |     | E.       | 長[ | *          |            |    |
| スタッフ15 | Α      | 圏日            | i ( B ( E           | 3,[8,             | [ <b>週</b> [ E          | I E              | ×              | <b>⊚</b> j        | <b>8</b> 8        | Θ                  | E                | * (             | 9 <b>X</b>  | 週    | E       | 長       |            | 上。<br>選択音   | ,<br>形を八・     | - ド制       | 約に         | ಕನ       |          |         |     | E.       | Æ  | *          | 0          |    |
| スタッフ16 | Α      |               |                     | <b>) 週</b>        | <b>週</b> [E             | I E              | *              | <b>⊚</b> j        |                   | <b>B</b>           | B                | £               | <b>k</b> @  | 週    | B       | B       | -          | 選択音         | 昭をソ           | フト制        | 約に         | ಕನ       |          |         |     | E        | ×  | 0          | 週[         |    |
| スタッフ17 | В      |               | <b>*</b> [@         | <b>週</b>          | 週  E                    | ۲ <mark>۴</mark> | *              | <b>⊚</b> ]        | <b>8</b> 8        | B                  | E.               | 8               | 린 권         | 長    | *       | $\odot$ |            | <b>ロック</b>  |               |            |            |          |          |         |     |          | 年  | B          | 長          |    |
| スタッフ18 | В      | 長 📩           |                     |                   | B                       |                  | ⊚              | 週月                |                   | В                  | <mark>週</mark> [ | BB              | B           | *    | 0       | 週       |            | 現在の         | )状態           | ₹<br>FT    | 771        | しに書      | 타하       | sL.     |     |          | 長し | *          | .]⊚        |    |
| スタッフ19 | В      | 長 📩           |                     |                   | B                       |                  | B              | 長<br>フ            | <b>k</b>  ⊚       | 週                  | 週                | BB              | B           | *    | 0       | 週       |            | エクヤ         | ルから           | 読み         | 出し         |          |          |         |     |          | 長  | *          | .]©        |    |
| スタッフ20 | В      | <b> </b> ◎  年 |                     |                   | 日<br>日                  | FB               | E              | * @               | <mark>ک</mark> (د | E.                 | В                | 長<br>。          | <b>k</b> @  | 週    | B       | B       |            | ランダル        | 、予定           | '牛成        |            |          |          |         |     |          | 週  | B          | 週[         |    |
| スタッフ21 | В      | 8             |                     | B E               | <b>*</b> [@             | ) <mark>1</mark> | <b>B</b> .     | 8                 | 3 潤               | E                  |                  | 0               | 린 권         | B    | 長       | *       |            | EDÆI        |               |            |            |          |          |         |     |          | 週  | B          | 8          |    |
| スタッフ22 | В      | 88            |                     | k (⊚              | [ <b>週</b> ] E          | 3 8              | E              | * (               | <mark>ک</mark> و  | В                  | B                | £               | <b>k</b> [@ | ) 年  | 週       | Β       |            | ハードコ        | 1 <b>₽</b> -E | 口吊山        |            |          |          |         |     |          | 0  | 週          | 週          |    |
| スタッフ23 | В      | 週日            |                     | 3 8               | 週日                      |                  | ⊚              | 週月                |                   | <mark>長</mark>     | <b>*</b>         | <b>⊚</b> 4      | Ŧ           | 遇    | B       | Θ       |            | Excel/      | -<br>へ出ナ      | 5          |            |          |          |         |     |          | B  | 長          | <b>×</b> ( |    |
| スタッフ24 | В      | <b>*</b> ©    |                     |                   | · 週 E                   | ۱ <mark>۴</mark> | *              | <b>⊚</b> ]        | B                 | B                  | E                | * @             | ୭ ≵         | 週    | B       | 長       |            | クリッフ        | ポート           | -<br>וב ^י | P_         |          |          |         |     | B        | 年  | B          | B          |    |
| スタッフ25 | В      | 88            |                     |                   | 長 7                     | Ø                | 年              | B                 | 3 潤               | Е                  | E                | * @             | ୭ ≵         | 週    | B       | Θ       |            | CSV7        | アイル           | 217        | _<br>出ナ    | ,        |          |         |     | ୭        | 週  | 週          | 週          |    |
| スタッフ26 | В      | <b>*</b> ©    |                     | B <mark>E</mark>  | * (                     | ) <u>B</u>       | E,             | 週日                | € 📩               | 0                  | 週                | BB              | 8 署         | 遇    | B       | 長       |            | ילכע        | בליו          |            |            |          |          |         |     | B        | 週  | 長          | *!         |    |
| スタッフ27 | В      | 8             |                     | <b>E X</b>        | <b>(</b>                | F 📕              | E.             | 週月                | 88                |                    | [日]              | 83              | E 🖌         | 0    | 週       |         | - 1-       |             | í~            | <b></b> .  | -          |          | -        |         |     |          | 週[ | B          | £          |    |
| スタッフ28 | В      |               |                     | € ⊚               | 週月                      |                  | <b>E</b>       | <mark>長</mark> り  | <b>k</b> (0)      | 年                  | 0                | 8               | E 🖌         | 0    | 週       |         | B          | B           | 週             | 長          | *          | $\odot$  | 週        | 週       | Θ   | 長        | *  | 0          | 週          |    |
| スタッフ29 | В      |               | B B                 | ¥ 🗲               | <b>O</b>                | FO               | <b>[B]</b>     | 週月                | <mark>ار</mark> ا | ×                  | 0                | 2               | <b>e</b> E  | I    | 長       | *       | 0 j        | 周囲          | B             | 長          | *          | $\odot$  | 週        | Θ       | Ξ   | 長        | *  | 0          | 週          |    |
| 240730 | B      | 0             |                     | A A               | E 🗸                     | 0                |                | <b>H</b>          | 日長                |                    | 6                | 調「              | F) 📲        | I A  | A       | -       | H H        |             | 0             | 年          | 調          | <b>H</b> | <b>H</b> | E       |     | 6        | 周  | H'         | H I        |    |

## リリース後の変更 スタッフプロパティのクリア

# ■スタッフ6の数字で設定してある部分をクリアにします。 (そのままではハードエラーになってしまうのを避けるためです)

スタッフ定義 スタッフ毎のシフト グループ定義 グループ集合 スタッフ毎のタスク 設定 最大明けの後2連体に出来 チーム 最大夜勤回数 最大调体回数 渔用 スタッフ名 コメント 最小夜勤回数 最小调体回数 年休回教 No. ない回数 スタッフ1 1 4 2 • スタッフ2 Α 5 4 8 • • 8 2 -Ŧ -1 --Ŧ 3 В 5 4 -8 8 2 スタッフ3 -1 -**~** -• 4 4 スタッフ4 A 5 4 -8 -8 -1 2 -÷. 5 ~ スタッフ5 A --• 5 -4 -8 • 8 1 2 ~ スタッフ6 A 5 4 -8 -8 --2 -1 7 スタッフ7 A 5 -4 -8 -8 -1 -2 ¥ 8 . スタッフ8 A 7.00000 スタッフ6 • -• • 4 Α • 6 • •

# リリース後の変更 予定重みの設定

#### ■予定の適用をチェックして、重みを8にして設定します。 全ての重みの中で一番重いので、「出来る限り予定を変えるな」 という指示になります。

# リリース後の変更 解のチェック

■重み8のエラーは、下記表より14個、つまり予定変更は、全体で計14個あることが分かります。解画面で、予定入力との比較を行います。また、前は出ていなかった重み7や5のエラーが出ているので、チェックします。

| 1                                           |               | 1          | 1 1      |                    | フィルタ | フィルタ 第2週                             |         |                  |                  | 第3週              |                  |                                                   | 第4週          |                    |                        |         |
|---------------------------------------------|---------------|------------|----------|--------------------|------|--------------------------------------|---------|------------------|------------------|------------------|------------------|---------------------------------------------------|--------------|--------------------|------------------------|---------|
| ì                                           | Weisht        | Frrors I   | L Cost L | スタッフ名              | チーム  | <ul> <li>8 9</li> <li>火 水</li> </ul> | 10<br>木 | 11<br>金          | 12 13<br>土 日     | 14<br>月          | 15 16<br>火 水     | 17     18     19     20       木     金     土     日 | 21 22<br>月 火 | 23 24 25<br>水 木 金  | 26 27 28 29<br>土 日 月 火 | 30<br>水 |
| Ì                                           |               |            |          | スタッフ1              |      | BB                                   |         | B                | 周週               | B                | BB               | ) 🖪 🖪 週                                           | BB           |                    | 週 週 日 週                | Θ       |
| Ï                                           |               | Í          | <u> </u> | スタッフ2              | A    | ★ 🎯                                  | ] 週 [   | 8                | <b>周</b> 長       |                  | 0 <mark>1</mark> | 日 🛃 ★ 🎯                                           | 週日           | 長 ★ 🞯              | 週 週 🛃 ★                | 0       |
| I                                           | 8             | 14         | 112      | スタッフ3              | В    | 長 📩                                  | 0       | 週                | 8 長              |                  | <b>◎</b> 週       | 📕 🖪 🖪 📩                                           | ◎ 年          | 日日長                | 🗙 🔘 週 週                | 長       |
| ļ                                           | 7             | 4          | 28       | スタッフ4              | A    | 週日                                   |         | B                | 3 週              | B                | 長 ★              | 🔘 週 週 長                                           | ★ 0          | 年 日 <mark>長</mark> | 🗙 🔘 週 週                | 長       |
| ļ                                           | 5             | 3          | 15       | スタッフ5              | A    | 長 ★                                  | 0       | 週〕               | B B              |                  | * 0              | 週日長 ★                                             | <b>◎ 週</b>   | 日日長                | ★ ◎ 週 週                | B       |
|                                             | 4  <br>3      | U  <br>  7 | 21       | スタッフ6              | A    | 週日                                   |         | 丙<br>丙<br>年      | 病                | 病年               | 病病               | 一週一週一週一                                           | 周病           | 病病病病               | 割 週 週 週                | 病年      |
| i                                           | 2             | 6          | 12       | スタッフ7              | A    | BB                                   | 長       | ★ @              | <b>〕</b> 週       | 週                | BB               | ア定入力に送る<br>選択部を予定に送る                              | 日長           | ★ 🞯 週              | 週週日週                   | B       |
| İ.                                          |               | i          | I        | スタッフ8              | A    | BB                                   | ]<br>週  | B                | 1                | 0                | 週日               | コピー<br>テキストとしてコピー                                 | * 0          | 週週 🗶               | ◎ 週 日 長                | *       |
| ļ                                           |               |            |          | スタッフ9              | A    | 日長                                   |         | 0 <b>1</b>       | 王<br>週           | B                | 週日               | 予定入力と比較<br>印刷                                     | <b>③ 週</b>   | 日長週                | e \star 💿 週            | Θ       |
| ļ                                           | Tot           | al         | 188      | スタッフ10             | A    | B                                    |         | 0 <mark>)</mark> | 8 B              | B                | 週長               | ハードコピー印刷<br>Excelへ出力                              | 長 🗙          | o 週 🛛              | 日 長 ★ 🞯                | 週       |
| اا<br>پوهوهوهوهوهوا P=100(0) و 204(مصر جود) |               |            | スタッフ11   | A                  | 0 1  | 週 [                                  | 8       |                  | 0                | 週日               | クリップボードヘコピー      | 週日                                                | 8 8          | n 🔁 🔁              | Θ                      |         |
|                                             | 1.1.1.1.1.1.1 |            |          | Α                  |      | ] 🔳 🛛                                | 長 🕽     | 8 長              | 📩 [              | 0 <mark>1</mark> | ビューの切り替え         | 長 📩                                               | 🔘 週 週        | 週日日長               |                        |         |
|                                             |               |            |          | <del>スタッ</del> フ13 | Α    | 0 遁                                  | 週       | 長 🗸              | <b>k</b> (0)     | 週                | 日長               | 🛃 🞯 🖪                                             | 年 日          |                    | B B B                  | B       |
|                                             |               |            |          | スタッフ14             | Α    | ★ 🎯                                  | 週       | 8                | 3                | B                | 長 ★              | 🔘 週 週 🗉                                           | 日長           | ★ 🞯 週              | 年 長 ★ 🎯                | 週       |
|                                             |               |            |          | <del>スタッ</del> フ15 | Α    | 長 📩                                  | 0       | <mark>週</mark> [ | 3                | 長                | * 0              | 週 <mark>週</mark> 週 <mark>週</mark>                 | BB           | 長 ★ 🞯              | 年 週 長 ★                | 0       |
|                                             |               |            |          | スタッフ16             | Α    | B                                    | 長       | ★ 🤇              | ) <mark>1</mark> |                  | 日 週              | 日 🖪 ★ 🮯                                           | 週週           | 日 長 🗙 🛛            | 🗿 週 年 日                | 長       |
|                                             |               |            |          |                    |      |                                      |         |                  | _                |                  |                  |                                                   |              |                    |                        |         |

スタッフ17

Ы

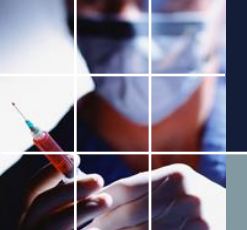

リリース後の変更 解のチェック

■各セルで、マウスをかざすと、解画面では、予定が、予定画面では解のセル情報がツールチップされます。

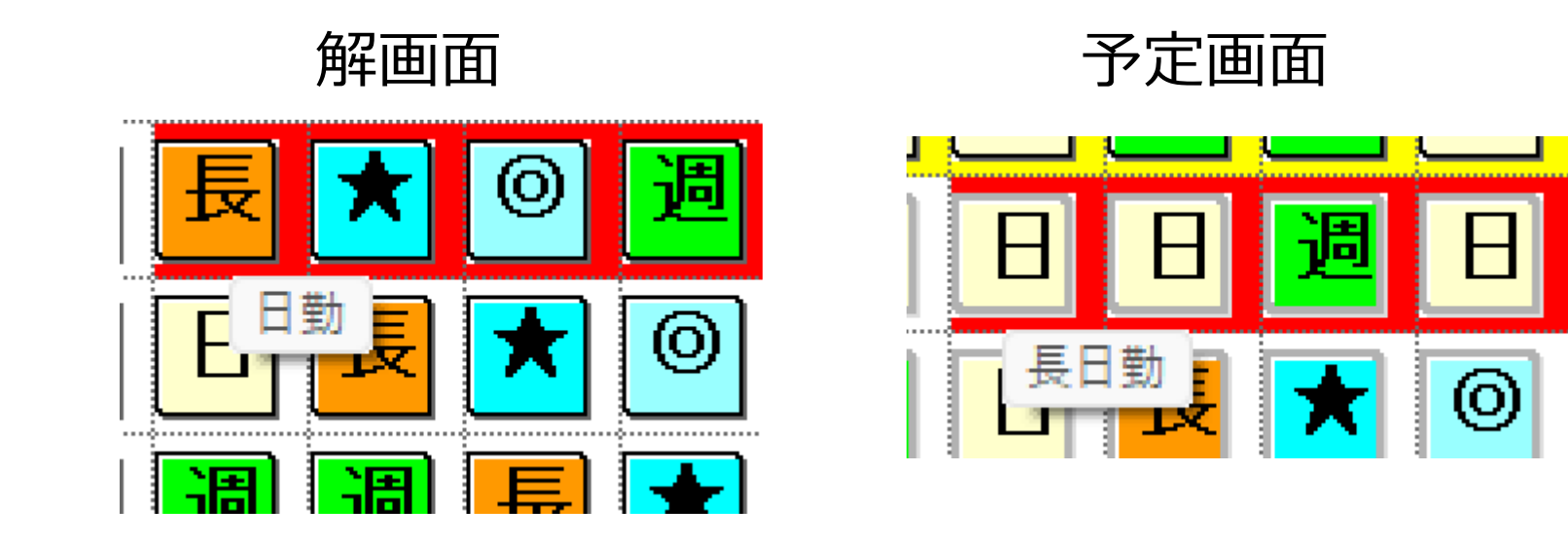

## リリース後の変更 解のチェック

■各重みのデータが下になります。予定重みが重ければ、変更は 少なくて済みますが、解品質に懸念が残ります。一方、予定重み を最軽にすれば、全体品質は上げることが出来ますが、影響は大 となります。 重み8 重み6 重み1

|             | <br>Weight  <br> | Errors | <br>  Cost<br> | <br> <br>. |
|-------------|------------------|--------|----------------|------------|
|             | <br>8            | 16     | <br>  128      | <br>       |
|             | 7                | 8      | 56             |            |
|             | 5                | 1      | 5              |            |
|             | 4                | 1      | 4              |            |
|             | 3                | 5      | 15             |            |
| Ι           | 2                | 5      | 10             |            |
| _           |                  |        |                |            |
| <br> <br> _ | Tot              | al     | <br>  218<br>  | <br> <br>. |

| Weight    | Errors | Cost            |  |  |  |  |
|-----------|--------|-----------------|--|--|--|--|
| 7         | 1      | 7               |  |  |  |  |
| 6         | 48     | 288             |  |  |  |  |
| 5         | 1      | 5               |  |  |  |  |
| 4         | 2      | 8               |  |  |  |  |
| 3         | 6      | 18              |  |  |  |  |
| 2         | 17     | 34              |  |  |  |  |
|           |        |                 |  |  |  |  |
| <br>  Tot | al     | <br>  360  <br> |  |  |  |  |

| <br>  Weight  <br> | Errors | Cost            |  |  |  |  |
|--------------------|--------|-----------------|--|--|--|--|
|                    |        |                 |  |  |  |  |
|                    |        | /               |  |  |  |  |
| 5                  | 0      | 0               |  |  |  |  |
| 4                  | 1      | 4               |  |  |  |  |
| 3                  | 2      | 6               |  |  |  |  |
| 2                  | 11     | 22              |  |  |  |  |
| 1                  | 65     | 65              |  |  |  |  |
|                    |        |                 |  |  |  |  |
| <br>  Tot<br>      | al     | <br>  104  <br> |  |  |  |  |

変更を更を除くUB: 影響人数 :

90 6人

72 7人

39 7人

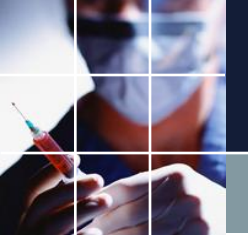

#### リリース後の変更 まとめ

■解品質と影響のインパクトとのトレードオフとなります。予定 重みをコントロールすることで、バランスを取ることができます が、やってみるまで、どのような具合か、予測することが出来ま せん。とにかくやってみるしかありません。

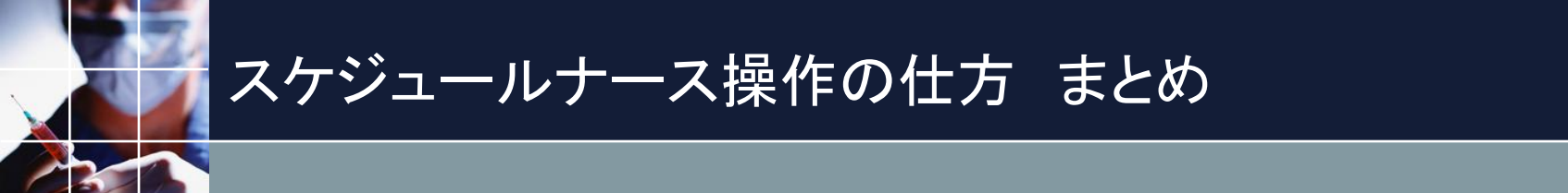

## ■操作方法のキーポイントは、慣れるだけです。

#### ■復習して操作に慣れるまで繰り返し練習しましょう。

| 夜勤入り             | 3人                        |                               |     |  |  |  |  |  |  |  |  |
|------------------|---------------------------|-------------------------------|-----|--|--|--|--|--|--|--|--|
| 夜勤明け             | 3人                        |                               |     |  |  |  |  |  |  |  |  |
| 日勤者              | 1人以上                      |                               |     |  |  |  |  |  |  |  |  |
| 遅番               | 2人以上                      |                               |     |  |  |  |  |  |  |  |  |
| 早番               | 1人以上                      |                               |     |  |  |  |  |  |  |  |  |
|                  |                           |                               |     |  |  |  |  |  |  |  |  |
| 夜勤責任人者           | 夜勤責任者                     | レベル1が1                        | 人以上 |  |  |  |  |  |  |  |  |
| 週末責任者            | 休日勤務では、週末責任者が1人以上         |                               |     |  |  |  |  |  |  |  |  |
|                  |                           |                               |     |  |  |  |  |  |  |  |  |
| 水土曜制約            | 出来れば早番2人以上                |                               |     |  |  |  |  |  |  |  |  |
|                  | 出来れば日                     | 出来れば日勤2人以上                    |     |  |  |  |  |  |  |  |  |
|                  |                           |                               |     |  |  |  |  |  |  |  |  |
| 夜勤専門             | 夜勤専門が入りならば遅出3人以上、遅出3が1人以上 |                               |     |  |  |  |  |  |  |  |  |
|                  | 夜勤専門が                     | 友勤専門が明けならば早出2人以上              |     |  |  |  |  |  |  |  |  |
|                  |                           |                               |     |  |  |  |  |  |  |  |  |
| ペア制約             |                           |                               |     |  |  |  |  |  |  |  |  |
| 夜勤専門同士は、一緒に夜勤しない |                           |                               |     |  |  |  |  |  |  |  |  |
|                  | その他特定                     | その他特定スタッフ同士、あるいは新人との夜勤組み合わせ禁止 |     |  |  |  |  |  |  |  |  |
|                  |                           |                               |     |  |  |  |  |  |  |  |  |
| 夜勤専従制約           |                           |                               |     |  |  |  |  |  |  |  |  |
| 夜勤回数の平準化         |                           |                               |     |  |  |  |  |  |  |  |  |
| 遅番③の平準化          |                           |                               |     |  |  |  |  |  |  |  |  |
| 生活相談担当制約         |                           |                               |     |  |  |  |  |  |  |  |  |

仕様

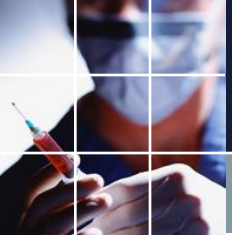

#### 夜勤ペア禁止の仕様

△以下の組み合わせは夜勤でのペアを禁止としたい

スタッフ15 & スタッフ12 スタッフ15 & スタッフ14 スタッフ15 & 新人 スタッフ15 & スタッフ24 スタッフ14 & スタッフ12

■スタッフ15&スタッフ14&スタッフ12の3人関しては、どの2 人を選んでも禁止であることに注意します。

■スタッフ15は、スタッフ24、新人とも禁止なので、独立した制約が 必要になります。

■個別スタッフ名で制約するのではなく、スタッフプロパティシート上で 設定する方がメンテナンス上好ましいやり方です。(退職・新人追加等は、スタッフプロパティの設定だけで良い)
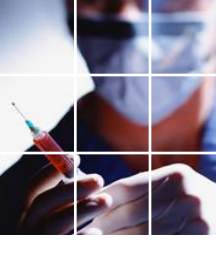

# 夜勤ペア禁止の実装

#### ■必要なグループ集合を定義します。

| 🔳 スタッフ | 定義     |                       |                        |          |          |
|--------|--------|-----------------------|------------------------|----------|----------|
| スタッフ定義 | 憲 スタッフ | 毎のシフト グループ定義 グループ集合 ス | タッフ毎のタスク               |          |          |
|        |        | 設定                    |                        |          |          |
| No.    | 連用     | スタッフ属性名               | 1                      | 2        | 3        |
| 12     |        | 夜勤二人は禁止属性             | 夜勤二人は禁止                | 新人       | 夜勤二人は禁止A |
| 13     |        | 夜勤二人は禁止属性BC           | 夜勤二人は禁止 <mark>B</mark> | 夜勤二人は禁止C |          |
| 14     |        | 夜勤二人は禁止属性D            | 夜勤二人は禁止D               |          |          |
| 15     |        | 夜勤二人は禁止属性E            | 夜勤二人は禁止E               |          |          |
| 16     |        | 夜勤二人は禁止属性F            | 夜勤二人は禁止F               |          |          |
| 17     |        | 夜勤二人は禁止属性G            | 夜勤二人は禁止 <mark>G</mark> |          |          |

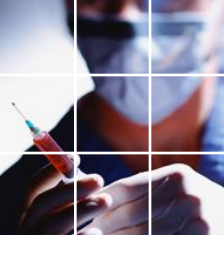

# 夜勤ペア禁止の実装

■設定します

| - スタッフ | 定義                                                                                                    |               |                  |           |             |            |            |            |              |
|--------|----------------------------------------------------------------------------------------------------|---------------|------------------|-----------|-------------|------------|------------|------------|--------------|
| スタッフ定  | 義 スタッフ                                                                                                    | 2毎のシフト グループ定義 | ヴループ集合 スタッフ毎のタスク |           |             |            |            |            |              |
|        |                                                                                                    |               |                  |           |             |            |            |            |              |
|        |                                                                                                    | 設定            |                  |           |             |            |            |            |              |
|        | 1                                                                                                    |               |                  |           |             |            |            |            |              |
| No.    | 適用                                                                                                    | スタッフ名         | אכאב             | 夜勤二人は禁止属性 | 夜勤二人は禁止属性BC | 夜勤二人は禁止属性D | 夜勤二人は禁止属性E | 夜勤二人は禁止属性F | 夜勤二人は禁止属性G   |
| 7      |                                                                                                    | スタッフア         | 夜勤なし             | •         | •           | •          | •          | •          | •            |
| 8      |                                                                                                    | スタッフ8         | 夜勤なし             | -         | -           | -          | -          | -          | -            |
| 9      | <ul> <li>Image: A state of the state of the state of</li></ul> | スタッフ9         | 夜勤(早出・遅出あり)      |           | <b>.</b>    |            |            |            | -            |
| 10     | <b></b>                                                                                                    | スタッフ10        | 日勤(8時~17時)       | -         | -           | -          | -          | -          | -            |
| 11     | Image: A state of the state of the state          | スタッフ11        | 夜勤(早出・遅出あり)      |           | <b>.</b>    |            |            |            | -            |
| 12     | <b></b>                                                                                                    | スタッフ12        | 夜勤(早出・遅出あり)      |           | <b>•</b>    | <b>.</b>   | <b>.</b>   | -          | •            |
| 13     |                                                                                                    | スタッフ13        | 夜勤(早出・遅出あり)      |           |             |            | <b>.</b>   |            | -            |
| 14     | Image: A state of the state of the state          | スタッフ14        | 夜勤(早出・遅出あり)      |           | <b>.</b>    | 夜勤二人は禁止D 🕞 | 夜勤二人は禁止E 💽 | 夜勤二人は禁止F 💽 | -            |
| 15     |                                                                                                    | スタッフ15        | 夜勤(早出遅出あり)       |           | 夜勤二人は禁止C 🗔  | 夜勤二人は禁止D 🗔 | 夜勤二人は禁止E 💽 | -          | -            |
| 16     |                                                                                                    | スタッフ16        | 夜勤(早出・遅出あり)      |           | <b>.</b>    | 夜勤二人は禁止D 🕞 | <b>.</b>   | -          | 夜勤二人は禁止G 🗣   |
| 17     |                                                                                                    | スタッフ17        | 夜勤(早出・遅出あり)      |           |             |            |            | -          | -            |
| 18     |                                                                                                    | スタッフ18        | 夜勤(早出・遅出あり)      | 新人 🔻      | -           | -          | -          | -          | -            |
| 19     |                                                                                                    | スタッフ19        | 夜勤(早出・遅出あり)      | 新人 🖵      |             |            |            | -          | -            |
| 20     |                                                                                                    | スタッフ20        | 夜勤(早出・遅出あり)      | 新人 🗣      | 夜勤二人は禁止C ▼  | -          | -          | -          | 夜勤二人は禁止G 🛛 🗸 |
| 21     |                                                                                                    | スタッフ21        | 夜勤(早出・遅出あり)      | 新人 💽      | 夜勤二人は禁止C 💽  |            |            |            | 夜勤二人は禁止G 🗣   |
| 22     |                                                                                                    | スタッフ22        | 夜勤(早出・遅出あり)      | 新人 🔽      | 夜勤二人は禁止C 🔽  | <b>.</b>   | -          | -          | 夜勤二人は禁止G 🗣   |
| 23     |                                                                                                    | スタッフ23        | 夜勤専門             | 夜勤二人は禁止 🔽 |             |            |            | 夜勤二人は禁止F 💽 | 夜勤二人は禁止G 🗣   |
| 24     |                                                                                                    | スタッフ24        | 夜勤専門             | 夜勤二人は禁止・  | -           | -          | 夜勤二人は禁止E ▼ | 夜勤二人は禁止F 💽 | 夜勤二人は禁止G 🗸   |
| 25     |                                                                                                    | スタッフ25        | 日勤(8時~17時)       |           |             |            |            |            |              |

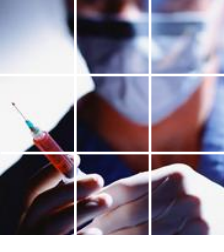

## 夜勤ペア禁止の実装

#### ■列制約で、最大1名に制約します。

| 列制   | 肉        |                          |       |             |   |        |   |              |   |     |    |                   |        | • |
|------|----------|--------------------------|-------|-------------|---|--------|---|--------------|---|-----|----|-------------------|--------|---|
| 列制約グ | ルーブ1   夜 | 動ペア禁止 責任者制約その他 夜勤制約 列制約グ | レープ2  |             |   |        |   |              |   |     |    |                   |        |   |
| 🗾 適用 | 設定       | 夜勤制約                     |       |             |   |        |   |              |   |     |    |                   |        |   |
| No.  | 適用       | 列制約名                     | 曜日タイプ | グループタイプ     |   | シフトタイプ |   | 制約タイプ        |   | 最大  | 最小 | 異重み時のソフ<br>トレペル最大 | ソフトレベル |   |
| 1    | <b>v</b> | 夜勤入り二人禁止                 | 今月    | • 夜勤二人は禁止 💽 | • | 夜勤入り   | - | 最大ー最小スタッフ数   | - | 1 🗸 |    | 6 -               | 6      | - |
| 2    | <b>V</b> | 夜勤明け二人禁止                 | 今月    | • 夜勤二人は禁止 ▼ | - | 明(ナ    | - | 最大ー最小スタッフ数 🛽 | • | 1 🖵 | -  | 6 🖵               | 6      | - |
| 3    |          | 夜勤入り新人二人禁止               | 今月    | • 新人 🗣      | • | 夜勤入り   | - | 最大ー最小スタッフ数 🛛 | • | 1 🗸 | -  | 5 🗣               | 5      | - |
| 4    | •        | 夜勤明け新人二人禁止               | 今月    | ・」  新人   ・  | • | 明け     | • | 最大一最小スタッフ数   | • | 1 🔹 |    | 5 💽               | 5      | · |

#### 📰 列 制約

列制約グループ1 夜勤ペア禁止 春任者制約その他 夜勤制約 列制約グループ2

| ☑ 適用 | 言安定      | E 夜勤ペア祭止  |       |            |        |   |              |   |   |    |                   |        |   |
|------|----------|-----------|-------|------------|--------|---|--------------|---|---|----|-------------------|--------|---|
| No.  | 適用       | 列制約名      | 曜日タイプ | グループタイプ    | シフトタイプ |   | 制約タイプ        | 最 | × | 最小 | 異重み時のソフ<br>トレベル最大 | ソフトレベル |   |
| 1    | <b>v</b> | 夜勤入り二人禁止A | 今月    | 夜勤二人は禁止A 💽 | 夜勤入り   | • | 最大ー最小スタッフ数 💽 | 1 | - | -  | 4 •               | 4 .    | • |
| 2    | ✓        | 夜勤明け二人禁止A | 今月・   | 夜勤二人は禁止A 💽 | 明け     | - | 最大一最小スタッフ数 💽 | 1 | - | -  | 4 🖵               | 4      | • |
| 3    |          | 夜勤入り二人禁止B | 今月・   | 夜勤二人は禁止B 💽 | 夜勤入り   | • | 最大一最小スタッフ数 💽 | 1 | • | -  | 4 🖃               | 4      | - |
| 4    |          | 夜勤明け二人禁止B | 今月    | 夜勤二人は禁止B 💽 | 明(† [  | - | 最大ー最小スタッフ数 🗣 | 1 | - | -  | 4 🔽               | 4      | • |
| 5    | ✓        | 夜勤入り二人禁止C | 今月・   | 夜勤二人は禁止C 💽 | 夜勤入り   | - | 最大ー最小スタッフ数 💽 | 1 | - | -  | 4 🗸               | 4      | • |
| 6    | ✓        | 夜勤明け二人禁止C | 今月・   | 夜勤二人は禁止C ↓ | 明け     | - | 最大ー最小スタッフ数 🗣 | 1 | - | -  | 4 🗸               | 4      | • |
| 7    |          | 夜勤入り二人禁止D | 今月・   | 夜勤二人は禁止D 💽 | 夜勤入り   | - | 最大一最小スタッフ数 💽 | 1 | - | -  | 4 🖵               | 4      | • |
| 8    |          | 夜勤明け二人禁止D | 今月    | 夜勤二人は禁止D 💽 | 明(† [  | - | 最大一最小スタッフ数 🕞 | 1 | - | -  | 4 🖵               | 4 -    | • |
| 9    |          | 夜勤入り二人禁止E | 今月・   | 夜勤二人は禁止E 💽 | 夜勤入り   | - | 最大一最小スタッフ数 💽 | 1 | - | -  | 4 🗸               | 4      | • |
| 10   | ✓        | 夜勤明け二人禁止E | 今月・   | 夜勤二人は禁止E 💽 | 明け     | - | 最大ー最小スタッフ数 🗣 | 1 | • | -  | 4 🗸               | 4      | • |
| 11   |          | 夜勤入り二人禁止F | 今月    | 夜勤二人は禁止F 💽 | 夜勤入り   | • | 最大ー最小スタッフ数 💽 | 1 | - | -  | 4 🔽               | 4 🗗    |   |
| 12   | ✓        | 夜勤明け二人禁止F | 今月    | 夜勤二人は禁止F 💽 | 明け     | - | 最大一最小スタッフ数 💽 | 1 | - | •  | 4 🔽               | 4 .    | • |

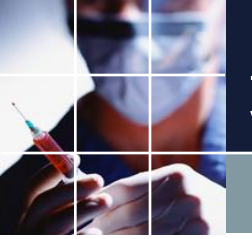

# 責任者レベルの仕様

△スタッフ8が不在の場合は、以下の優先順位に従って、代替者が責任者として勤務します

- 1. スタッフ7
- 2. スタッフ9
- 3. スタッフ10
- 4. スタッフ11
- 5. スタッフ12
- 6. スタッフ13
- 7. スタッフ25

このような優先順位に基づく責任者配置での実装の仕方は?

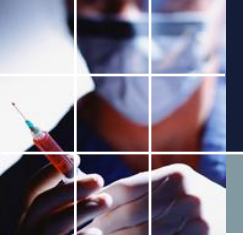

責任者レベルのグループ定義

### ■グループ定義で、責任者レベルを定義します。

スタッフ定義 スタッフ毎のシフト グループ定義 グループ集合 スタッフ毎のタスク

設定

| No. | 適用 | スタッフ属性名     |       |        |        |        |       |        | スタッフ属性 |
|-----|----|-------------|-------|--------|--------|--------|-------|--------|--------|
|     |    | 7677 FILL B | 1     | 2      | 2      | 4      | 5     | 6      | 7      |
|     |    |             | _     | _      |        | -      | _     | _      | -      |
| 3   |    | 責任者レベル      | 責任者筆頭 | 責任者代理1 | 責任者代理2 | 責任者代理3 | 責任者代理 | 責任者代理5 | 責任者代理6 |

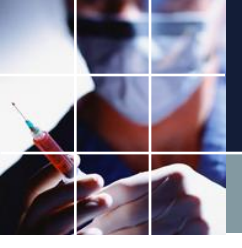

責任者レベルのスタッフ定義

#### ■スタッフ定義、責任者レベルを設定します。

スタッフ定義 スタッフ毎のシフト グループ定義 グループ集合 スタッフ毎のタスク

設定

| No. | 適用        | <b>ス</b> タッフ名 | אכאב                      | 全スタッフ属性 | スタッフ種別    | 責任者レベル     |   |
|-----|-----------|---------------|---------------------------|---------|-----------|------------|---|
| 8   | <b>v</b>  | スタッフ8         | 夜勤なし                      | 全スタッフ 🚽 | 特養介護D 🚽   | 責任者筆頭 🚽    |   |
| 9   |           | スタッフ9         | 夜勤(早出・遅出あり)               | 全スタッフ 🚽 | 特養介護D 💽   | 責任者代理1 💽   | Î |
| 10  |           | スタッフ10        | 日勤( <mark>8</mark> 時~17時) | 全スタッフ 🚽 | 特養日勤D2 🚽  | -          |   |
| 11  |           | スタッフ11        | 夜勤(早出・遅出あり)               | 全スタッフ 🚽 | 特養介護D 🚽   | 責任者代理2 💽   |   |
| 12  |           | スタッフ12        | 夜勤(早出・遅出あり)               | 全スタッフ 🚽 | 特養介護D 💽   | 責任者代理3 🛛 🚽 |   |
| 13  |           | スタッフ13        | 夜勤(早出・遅出あり)               | 全スタッフ 🚽 | 特養介護D 💽   | 責任者代理4 💽   | 1 |
|     | · · · · · | - h¬،»        | 「たまれ/目山」、屋山にもいく           | Anh     | 변수소 했다. 👘 |            | 1 |

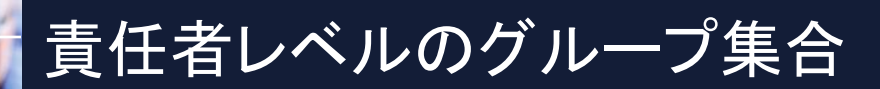

#### ■グループ集合で、責任者レベル集合を定義します。

| スタッフ定 | 義 スタッフ | 毎のシフト グループ定義 | グループ集合 | スタッフ毎のタスク   |   |        |     |      |
|-------|--------|--------------|--------|-------------|---|--------|-----|------|
|       |        |              |        |             |   |        |     |      |
|       | 1      |              |        |             |   |        |     |      |
| No.   | 通用     | グループ集合名      | 演算子    |             |   | スタッフレ  | 禹性) | メンバー |
|       |        |              |        | ĺ           |   | 2      |     | 3    |
| 16    |        | 責任者レベル1以上    | または 👻  | 責任者筆頭 [     | • | 責任者代理1 | -   | -    |
| 17    |        | 責任者レベル2以上    | または 星  | 責任者レベル1以上 [ | • | 責任者代理2 | -   | -    |
| 18    |        | 責任者レベル3以上    | または 📼  | 責任者レベル2以上 [ | • | 責任者代理3 | -   | -    |
| 19    |        | 責任者レベル4以上    | または 👤  | 責任者レベル3以上 [ | - | 責任者代理4 | -   | -    |
| 20    |        | 責任者レベル5以上    | または 星  | 責任者レベル4以上 [ | - | 責任者代理5 | -   | •    |

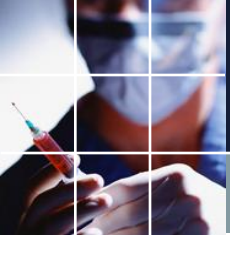

## 責任者レベルの制約

#### ■列制約で制約します

列制約グループ1 夜勤ペア禁止 <u>責任者勤務属性</u>列制約グループ2

| ┙ 適用 | 設定       | <u>青任者勤務</u> 属性 |       |              | _       |                                       |    |     |                                       |        |   |
|------|----------|-----------------|-------|--------------|---------|---------------------------------------|----|-----|---------------------------------------|--------|---|
| No.  | 連用       | 列制約名            | 曜日タイプ | グループタイプ      | シフトタイプ  | 制約タイプ                                 | 最大 | 最小  | 異重み時のソフトレベル<br>最大                     | ソフトレベル |   |
| 1    | <b>V</b> | 責任者レベル1以上が1名以上  | 今月 🗔  | 責任者レベル1以上 💽  | 責任者勤務 💽 | 最大一最小スタッフ数 💽                          | •  | 1 👻 | 4 🗸                                   | 4      | - |
| 2    | ✓        | 責任者レベル2以上が1名以上  | 今月 💽  | 責任者レベル2以上 -  | 責任者勤務 💽 | 最大一最小スタッフ数 🖃                          | -  | 1 🗣 | 5 🗸                                   | 5      | - |
| 3    | <b>V</b> | 責任者レベル3以上が1名以上  | 今月 🖵  | 責任者レベル3以上 ・  | 責任者勤務 💽 | 最大ー最小スタッフ数 💽                          | -  | 1 🖵 | 6 🗸                                   | 6      | - |
| 4    | ✓        | 責任者レベル4以上が1名以上  | 今月 🗗  | 責任者レベル4以上・・・ | 責任者勤務 💽 | 最大ー最小スタッフ数 🕞                          | -  | 1 🗣 | 7 🚽                                   | 7      | - |
| 5    | <b>V</b> | 責任者レベル5以上が1名以上  | 今月 🗔  | 責任者レベル5以上 💽  | 責任者勤務 💽 | 最大一最小スタッフ数 💽                          | -  | 1 🗣 | <b>.</b>                              | ŀ      | - |
| 1    |          |                 |       |              |         | · · · · · · · · · · · · · · · · · · · |    |     | · · · · · · · · · · · · · · · · · · · |        |   |

レベル5以上では、全ての責任者レベルが含まれています。このレベルでは、最強のハード制約にします。
 レベル4以上は、その部分集合です。
 このように、細かくする設定は可能ではありますが、他の制約との兼ね合いを考えると細分化しすぎ、と思われます。

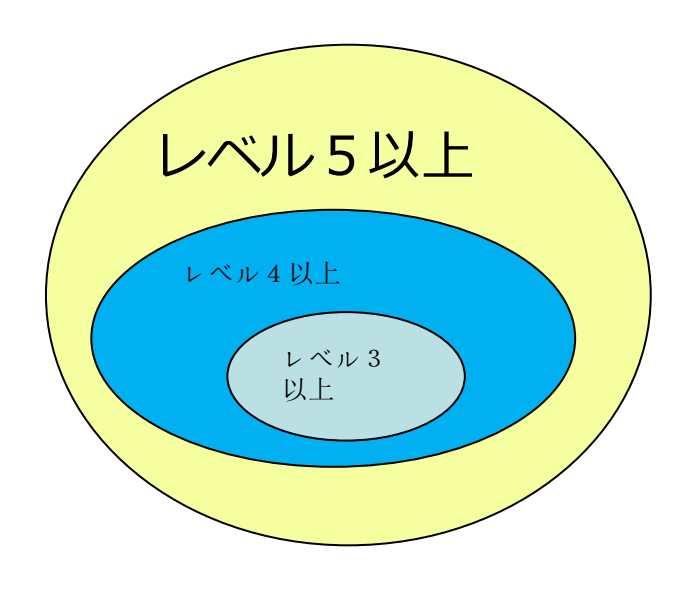

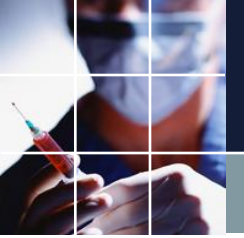

# 生活相談員の仕様

△スタッフ8は、1日のうち早番を行い、かつ生活相談員としても活動することもある。早番、生活相談共力ウント管理したい

■シフトは、1日に1個だけです。早番シフト、生活相談シフトは、各々単 独の仕事のみになってしまいます。そこで、早番付生活相談(短早)とい うシフトを新たに追加します。

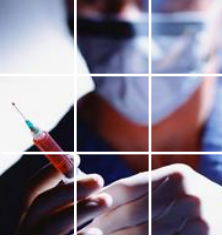

# 生活相談員の実装

## ■早番付生活相談(短早)というシフトを新たに追加します。

シフト定義 シフト集合

|     |    | 設定   |                 |   |      |       |      |          |     |
|-----|----|------|-----------------|---|------|-------|------|----------|-----|
| No. | 連用 | シフト名 | 色               |   | ラベル  | カウント数 | 就業時間 | 自動シフト    | 4.2 |
| 1   |    | 早出   | LimeGreen       | @ | 早    | -     | -    | <b>V</b> |     |
| 2   |    | 遅出   | 128, 255, 255   | 0 | 遅    | -     |      | ✓        | Ī   |
| 3   |    | 超遅   | GradientActiveC | 0 | В    | -     |      | <b>V</b> |     |
| 4   |    | 夜勤入り | Yellow          | @ | С    | -     | -    | <b>V</b> |     |
| 5   |    | 明け   | Yellow          | 0 | D    | -     | -    |          |     |
| 6   |    | 休日   | White           | 0 | 休    | -     | -    | ✓        |     |
| 7   |    | 日勤   | 255, 192, 192   | 0 | Β    | -     | -    |          |     |
| 8   |    | 有給   | Crimson         | 0 | 有給   | -     | -    |          |     |
| 9   |    | E勤   | Blue            | 0 | E    | -     |      | <b>V</b> |     |
| 10  | ✓  | 安全衛生 | 255, 192, 255   | 0 | 安    | -     | -    |          |     |
| 11  |    | 運営会議 | 192, 192, 255   | 0 | 運    | -     | ]    |          |     |
| 12  |    | 職員会議 | 192, 255, 255   | 0 | 職    | -     | -    |          |     |
| 13  |    | 委員会  | 255, 224, 192   | 0 | 委    | -     |      |          |     |
| 14  |    | 生相   | 224, 224, 224   | 0 | 生相   | -     | -    | <b>V</b> |     |
| 15  |    | 短期   | 224, 224, 224   | 0 | 午回廿日 | -     | -    |          |     |
| 16  |    | 短早   | LimeGreen       | 0 | 短早   | -     | -    | ✓        |     |

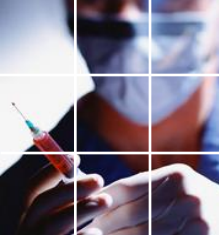

# 生活相談員シフト集合

### ■早番集合、生相集合というシフト集合を新たに追加します。

| -<br> | 定義       |         |                |       |         |   |      |   |      |   |           |          |          |    |   |
|-------|----------|---------|----------------|-------|---------|---|------|---|------|---|-----------|----------|----------|----|---|
| シフト定義 | 裛 シフト集   | e       |                |       |         |   |      |   |      |   |           |          |          |    |   |
|       |          | 設定      |                |       |         |   |      |   |      |   |           |          |          |    |   |
| No    | 海田       | シフト集合名  | 缶              | 5/516 | 演算子     |   |      |   |      |   | <u>シフ</u> | ト名       |          |    |   |
|       | ~=/11    | 777,800 |                | 2.24  | /9697 ] |   | 1    |   | 2    |   | 3         |          | 4        | 5  |   |
| 1     |          | 夜集合     | Gray @         | 夜集    | または     | - | 夜勤入り | - | 明け   | - |           | <b>-</b> | -        |    | - |
| 2     | <b>V</b> | 休集合     | Gray 🔘         | 休集    | または     | - | 休日   | - | 有給   | - |           | •        | -        |    | - |
| 3     |          | 早遅      | Gray 🔘         | 早遅    | または     | - | 早出   | • | 遅出   | - |           | •        | -        |    | - |
| 4     | <b>v</b> | 早遅超     | Gray 🔘         | 早遅超   | または     | - | 早出   | - | 遅出   | - | [         | •        | •        |    | • |
| 5     |          | 朝時間     | Gray 🔘         | 朝     | または     | - | 明け   | - | 超早出  | - |           | -        | <b>.</b> |    | - |
| 6     |          | 夜日半     | Gray 🔘         | 夜日半   | または     | - | 早出   | - | 遅出   | - | 超早出 [     | -        | 夜勤入り 💽   | 半日 | - |
| 7     |          | 入超遅     | Gray 🔘         | 入超遅   | または     | - | 超遅   | - | 夜勤入り | - |           | <b>-</b> | <b>.</b> |    | - |
| 8     |          | 明早集合    | Gray 🔘         | 明早    | または     | - | 明け   | - | 早出   | - | 短早    [   | •        |          |    | - |
| 9     |          | 早番集合    | 255, 192, 19 @ | ] 早集  | または     | - | 早出   | - | 短早   | - |           | •        |          |    | - |
| 10    |          | 生相集合    | 192, 192, 25 @ | 」生集   | または     | - | 生相   | - | 短早   | - |           | •        |          |    | - |
| 11    |          | 勤務      | Grey @         | 」勤    | でない     | - | 休日   | - | 有給   | - |           | •        | -        |    | - |
| 12    | <b>v</b> | 水土カウント用 | Grey @         | 水土    | または     | - | 日勤   | · | 早出   | • | 遅出 [      | •        | 短早 🚽     | 遅③ | - |
| 13    | <b>V</b> | 遅番集合    | 255, 192, 19 @ | 」遅集   | または     | - | 遅出   | - | 遅③   | - |           | •        | -        |    | - |

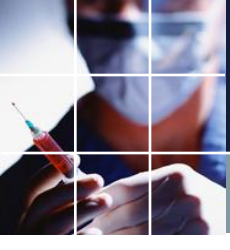

# 生活相談員制約

## ■早番集合、生相集合というシフト集合を使って制約します

| 列制約グ | レーブ1 73  | 動ペア禁止 責任者制約その他 夜勤 | 制約  列制約グループ2 |         |          |              |    |     |                   |        |   |
|------|----------|-------------------|--------------|---------|----------|--------------|----|-----|-------------------|--------|---|
| 🚽 適用 | 設定       | 夜勤制約              |              |         |          | (合)          |    |     |                   |        |   |
| No.  | 適用       | 列制約名              | 曜日タイプ        | グループタイプ | シフトタイプ   | 制約タイプ        | 最大 | 最小  | 異重み時のソフトレベル<br>最大 | ソフトレベル |   |
| 9    | <b>v</b> | 早出は1人以上           | 今月 💽         | 夜勤専従以外  | - 早番集合 - | 最大一最小スタッフ数 💽 | -  | 1 🗸 | 7 🗣               | 7      | • |

| カウント | 早遅 | 夜勤専従 一般制約  夜勤 |       |         |                     |                  |                   |               |             |         |   |   |                  |                |            |
|------|----|---------------|-------|---------|---------------------|------------------|-------------------|---------------|-------------|---------|---|---|------------------|----------------|------------|
| 🚽 適用 |    | 定 カウント        |       |         | 遅<br>① <sup>遅</sup> | 3 <mark>C</mark> | <mark>D</mark> (排 | 「希」(#<br>休」(# | ŧ<br>≝<br>∎ | 介支      |   | 有 | <mark>E</mark> 安 | ]運[            | 職委         |
| No.  | 適用 | 行制約名          | 曜日タイプ | グループタイプ | 制約タイプ               | 0                | 1                 | 2             | シフトパター<br>3 | ・ン<br>4 | 5 | 6 | 最大               | 最小             | ソフトレベ<br>ル |
| 7    |    | 生相回数          | 今月 🔻  | 全スタッフ 🔻 | 最大一最小パ<br>ターン       | □⊈               |                   |               |             |         |   |   | 午相<br>回数<br>最大   | 午相<br>回数<br>最小 | 1 -        |
|      |    |               |       |         |                     |                  |                   |               |             |         |   |   |                  |                |            |

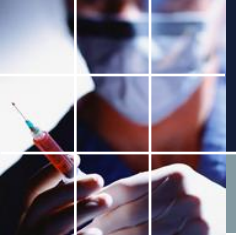

# 生活相談員回数設定

#### ■スタッフ定義で設定します。

設定

スタッフ定義 スタッフ毎のシフト グループ定義 グループ集合 スタッフ毎のタスク

| No. | 連用 | <u> ス</u> タッフ名      | אעאב | 生相回数最大   | 生相回数最小 |
|-----|----|---------------------|------|----------|--------|
| 1   |    | スタッフ1               |      | -        | -      |
| 2   |    | スタッフ2               |      | -        | -      |
| 3   |    | スタッフ3               |      | <b>•</b> | -      |
| 4   |    | スタッフ4               |      | <b>.</b> | -      |
| 5   |    | スタッフ5               |      | <b>•</b> | -      |
| 6   |    | スタッフ6               |      | <b>•</b> | -      |
| 7   |    | スタッフ7               | 夜勤なし | <b>.</b> | -      |
| 8   |    | スタッフ <mark>8</mark> | 夜勤なし | •        | 5 🚽    |

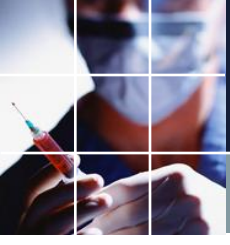

# 生活相談員スタッフ毎のシフト

#### ■**スタッフ毎のシフトで設定します。**新たに追加した短早は、全員に初期 チェックが入るので、必要な人以外はスタッフ毎のシフトを外します。

| スタッフ定義 | スタッフ毎のシフト グル | ープ定義 グループ集合 | スタッフ | 7毎のタスク            |          |     |  |  |  |  |  |
|--------|--------------|-------------|------|-------------------|----------|-----|--|--|--|--|--|
|        | 設定           |             | ☑ 先  | ✓ 先月部には、本設定を適用しない |          |     |  |  |  |  |  |
|        | スタッフ名        | フィルタ        |      | 生相                | 短期       | 短早  |  |  |  |  |  |
| 1      |              |             |      |                   |          |     |  |  |  |  |  |
| 2      | スタッフ2        |             |      |                   |          |     |  |  |  |  |  |
| 3      | スタッフ3        |             |      |                   |          |     |  |  |  |  |  |
| 4      | スタッフ4        |             |      |                   |          |     |  |  |  |  |  |
| 5      | スタッフ5        |             |      |                   |          |     |  |  |  |  |  |
| 6      | スタッフ6        |             |      |                   |          |     |  |  |  |  |  |
| 7      | スタッフ7        |             |      | <b>.</b>          |          |     |  |  |  |  |  |
| 8      | スタッフ8        |             |      | ✓                 | <b>v</b> |     |  |  |  |  |  |
| 9      | スタッフ9        |             |      |                   |          |     |  |  |  |  |  |
| 10     | スタッフ10       |             |      |                   |          |     |  |  |  |  |  |
| 11     | スタッフ11       |             |      |                   |          |     |  |  |  |  |  |
| 12     | スタッフ12       |             |      |                   |          |     |  |  |  |  |  |
| 13     | スタッフ13       |             |      |                   |          |     |  |  |  |  |  |
| 14     | スタッフ14       |             |      |                   |          |     |  |  |  |  |  |
| 15     | スタッフ15       |             |      |                   |          |     |  |  |  |  |  |
| 16     | スタッフ16       |             |      |                   |          | ļļ. |  |  |  |  |  |

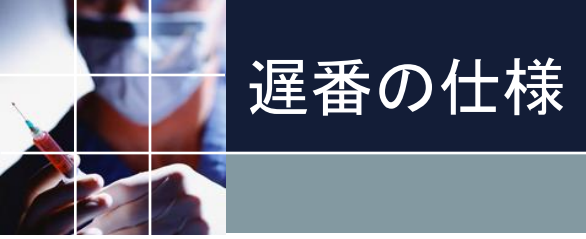

#### △あるスタッフは、出来ない遅番の種類がある

■管理上分ける必要があるシフトは、分割します。 出来ない種類の遅番を遅3として追加します。

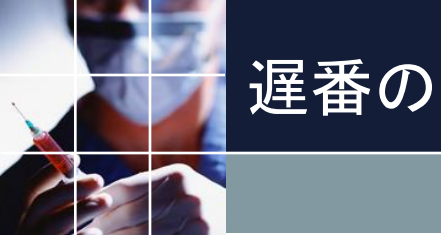

## 遅番の実装

### ■出来ない種類の遅番を遅3として追加します。

| 🔲 シフト定 | 美                   |             |                 |   |     |       |            |     |  |
|--------|---------------------|-------------|-----------------|---|-----|-------|------------|-----|--|
| シフト定義  | シフト集                | <b>合</b>    |                 |   |     |       |            |     |  |
|        |                     | = 11.044    |                 |   |     |       |            |     |  |
|        |                     | 設定          |                 |   |     |       |            |     |  |
|        | He m                |             | ~               |   |     |       | <b>対業時</b> | 自動シ |  |
| No.    | 進用                  | <u>୬</u> 가名 | 也               |   | ラベル | カワント教 | 間          | ブ   |  |
| 1      |                     | 早出          | LimeGreen       | 0 | 早   | -     | -          |     |  |
| 2      | ✓                   | 遅出          | 128, 255, 255   | 0 | 遅   | •     | -          |     |  |
| 3      | <b>V</b>            | 超遅          | GradientActiveC | 0 | В   | -     | -          |     |  |
| 4      | ✓                   | 夜勤入り        | Yellow          | 0 | С   | -     | -          |     |  |
| 5      |                     | 明け          | Yellow          | 0 | D   | -     | -          |     |  |
| 6      | ✓                   | 休日          | White           | 0 | 休   | •     | -          |     |  |
| 7      |                     | 日勤          | 255, 192, 192   | 0 | Β   | •     | -          |     |  |
| 8      | ✓                   | 有給          | Crimson         | 0 | 有給  | -     | -          |     |  |
| 9      |                     | E勤          | Blue            | 0 | E   | •     | -          |     |  |
| 10     | ✓                   | 安全衛生        | 255, 192, 255   | 0 | 安   | •     | -          |     |  |
| 11     |                     | 運営会議        | 192, 192, 255   | 0 | 運   | •     | -          |     |  |
| 12     | ✓                   | 職員会議        | 192, 255, 255   | 0 | 職   | -     | -          |     |  |
| 13     |                     | 委員会         | 255, 224, 192   | 0 | 委   | •     | -          |     |  |
| 14     | ✓                   | 生相          | 224, 224, 224   | 0 | 生相  | -     | -          |     |  |
| 15     | <ul><li>✓</li></ul> | 短期          | 224, 224, 224   | 0 | 短期  | -     | -          |     |  |
| 16     | ✓                   | 短早          | LimeGreen       | 0 | 短早  | -     | -          |     |  |
| 17     | ✓                   | 看日          | LimeGreen       | 0 | 看日  | -     | -          | 2   |  |
| 18     | ✓                   | 看遅          | LimeGreen       | 0 | 看遅  | •     | -          | 2   |  |
| 19     | <b>V</b>            | 看A          | Gray            | 0 | 看A  | -     | -          | 2   |  |
| 20     | ✓                   | 看P          | Gray            | 0 | 看P  | -     | -          | ✓   |  |
| 21     |                     | 看16         | Gray            | 0 | 看16 |       |            |     |  |
| 22     |                     |             | Teal            | 0 | 遅3  | -     | -          |     |  |

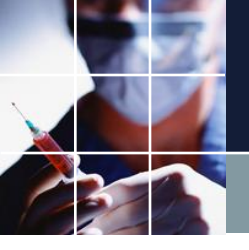

# 遅番の実装 遅番集合

#### ■出来ない種類の遅番を遅3として追加します。

| 💼 シフト定 |          |           |                |       |       |   |    |   |    |   |    |     |    |   |    |   | • × |
|--------|----------|-----------|----------------|-------|-------|---|----|---|----|---|----|-----|----|---|----|---|-----|
| シフト定義  | シフト集     | 合         |                |       |       |   |    |   |    |   |    |     |    |   |    |   |     |
|        |          | 設定        |                |       |       |   |    |   |    |   |    |     |    |   |    |   |     |
| No.    | 適用       | シフト集合名    | 奋              | ラベル   | 演算子   |   |    |   |    |   |    | シ가名 |    | _ |    |   |     |
|        | ~_/1     | 277 X L L |                | 5 .76 | 77.77 |   | 1  |   | 2  |   | 3  |     | 4  |   | 5  |   |     |
| 12     | ✓        | 水土カウント用   | Grey @         | 水土    | または   | - | 日勤 | - | 早出 | - | 遅出 | -   | 短早 | - | 遅③ |   |     |
| 13     | <b>V</b> | 運番集合      | 255, 192, 19 @ | 遅集    | または   | • | 遅出 | • | 遅③ | • |    | •   |    |   |    | • | '   |
|        |          |           |                |       |       |   |    |   |    |   |    |     |    |   |    |   |     |

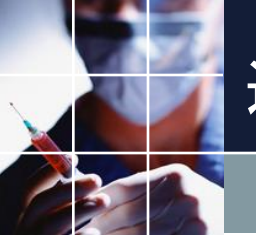

遅番の実装 遅番制約

#### ■遅番集合で制約します

| 📰 列 制約 | 5        |                          |       |                           |          |                |    |     |                   |        |
|--------|----------|--------------------------|-------|---------------------------|----------|----------------|----|-----|-------------------|--------|
| 列制約グ   | レープ1 イ   | 复動ペア禁止 青任者制約その他 夜勤制約 列制約 | グループ2 |                           |          |                |    |     |                   |        |
| 🚽 適用   | 設定       | E 夜勤制約                   |       |                           |          |                |    |     |                   |        |
| No.    | 適用       | 列制約名                     | 曜日タイプ | グループタイプ                   | シフトタイプ   | 制約タイプ          | 最大 | 最小  | 異重み時のソフ<br>トレベル最大 | ソフトレベル |
| 10     | <b>~</b> | 遅出2人以上                   | 今月    | <ul> <li>運勤務あり</li> </ul> | ▼ 遅番集合 · | - 最大−最小スタッフ数 - | -  | 2 🔹 | 7 🔹               | 7 🔹    |

| - ペア制約 | 肉        |                       |           |        |        |             |       |   |        |          |        |        |        |  |
|--------|----------|-----------------------|-----------|--------|--------|-------------|-------|---|--------|----------|--------|--------|--------|--|
| 夜勤専従(  | こ関わる制約   | ペア制約グループ1   ペア制約グループ2 |           |        |        |             |       |   |        |          |        |        |        |  |
| 🚽 適用   | 設定       | 夜動専従に関わる制約            |           |        |        |             |       |   |        |          |        |        |        |  |
| No.    | 適用       | ペア制約名                 | 制約タイプ     | スタッフ定義 | 演算子    | A<br>シフトタイプ | 曜日タイプ |   | スタッフ定義 | B<br>演算子 | シフトタイプ | 日オフセット | ソフトレベル |  |
| 1      | <b>~</b> | 夜勤専門が入りならば遅出3名以上      | AならばB 🚽   | 夜勤専門 👻 | または 🕞  | 夜勤入り 💌      | 今月    | - | 全スタッフ  | • >=3 •  | 遅番集合 ▼ | -      | 7 🗣    |  |
| 2      | ✓        | 夜勤専門が明けならば早出2名以上      | AならばB 🚽   | 夜勤専門 🗸 | または 💽  | 明け 🔹        | 今月    | • | 全スタッフ  | • >=2 🖕  | 모      | -      | 7 💽    |  |
| 3      | ✓        | 夜勤専門が入りならば遅出3が1名以上    | AならばB 💽   | 夜勤専門 💽 | または 💽  | 夜勤入り 💽      | 今月    | - | 全スタッフ  | 🔹 または 🖡  |        | -      | 7 💽    |  |
|        |          |                       | 10-77#*.L |        | ± ± /+ |             |       |   |        | ± ± ± (+ |        | 1      |        |  |

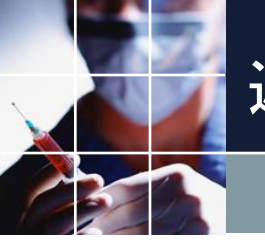

# 遅番の実装 遅番制約

#### ■遅3で制約します

| 制約     |                                                                     |                                                                                      |                                                                                                    |                                                                                                    |                                                                                                    |                                                                                                    |                                                                                             |                                                                                      |                                                                                                    |                                                                                                    |                                                                              |                                              |                                                           |                                                                                                    |                                                                                                    |                                                      |                                                                                                    |
|--------|---------------------------------------------------------------------|--------------------------------------------------------------------------------------|----------------------------------------------------------------------------------------------------|----------------------------------------------------------------------------------------------------|----------------------------------------------------------------------------------------------------|----------------------------------------------------------------------------------------------------|---------------------------------------------------------------------------------------------|--------------------------------------------------------------------------------------|----------------------------------------------------------------------------------------------------|----------------------------------------------------------------------------------------------------|------------------------------------------------------------------------------|----------------------------------------------|-----------------------------------------------------------|----------------------------------------------------------------------------------------------------|----------------------------------------------------------------------------------------------------|------------------------------------------------------|----------------------------------------------------------------------------------------------------|
| ト 早週   | ▌ 夜勤                                                                | 專従   一般制約   夜勤                                                                       |                                                                                                    |                                                                                                    |                                                                                                    |                                                                                                    |                                                                                             |                                                                                      |                                                                                                    |                                                                                                    |                                                                              |                                              |                                                           |                                                                                                    |                                                                                                    |                                                      |                                                                                                    |
| 用      | 設定                                                                  | <u></u>                                                                              |                                                                                                    |                                                                                                    | 遅<br>①         E                                                                                                    | 3 <mark>C</mark>                                                                                                    | <mark>D</mark> 休                                                                            | 希伽                                                                                   |                                                                                                    | 介支                                                                                                    |                                                                              | 有                                            | <mark>E</mark> 安 Ĕ                                        | ■職 <mark>委</mark>                                                                                                    | 研<br>修                                                                                                    | Ŧ                                                    |                                                                                                    |
|        |                                                                     |                                                                                      |                                                                                                    |                                                                                                    |                                                                                                    |                                                                                                    |                                                                                             | ż                                                                                    | シフトパター                                                                                                    | シ                                                                                                    |                                                                              |                                              |                                                           |                                                                                                    | 1                                                                                                    |                                                      |                                                                                                    |
| . 直    | 用                                                                   | 行制約名                                                                                 | 曜日タイプ                                                                                                    | グループタイプ                                                                                                    | 制約タイプ                                                                                                    | 0                                                                                                    | 1                                                                                           | 2                                                                                    | 3                                                                                                    | 4                                                                                                    | 5                                                                            | 6                                            | 最大                                                        | 最小                                                                                                    | リントレハール                                                                                                    | 1                                                    |                                                                                                    |
| J      | 2                                                                   | 遅3回数                                                                                 | 今月 🔽                                                                                                    | 全スタッフ 🝷                                                                                                    | 最大一最小パ<br>ターン                                                                                                    | <mark>_ 運3</mark>                                                                                                    |                                                                                             |                                                                                      |                                                                                                    |                                                                                                    |                                                                              |                                              | 遅3回数最<br>大                                                | 遅3回数最<br>小                                                                                                    | 1 💌                                                                                                    |                                                      |                                                                                                    |
| f<br>F | <ul> <li>前約</li> <li>早週</li> <li>用</li> <li>通</li> <li>通</li> </ul> | <ul> <li>詞約</li> <li>早遅   夜勤</li> <li>司</li> <li>設定</li> <li>道用</li> <li></li> </ul> | <ul> <li>INA</li> <li>IFJUE   夜勤専従   一般制約   夜勤  </li> <li>IFJUE (1)</li> <li>IFJUE (1)</li></ul> | 調約     マングロ・2000     マングロ・2000     マングロ・2000       目     設定     カウント       連用     行制約名     曜日タイク       「ビ     遅3回数     今月     ▼ | IPJW         ・       早速       夜勤専従   一般制約   夜勤           用       設定       カウント       ア ア ア ア ア ア ア ア ア ア ア ア ア ア ア ア ア ア ア | IPIN (2000)         ●       Fille       Fille | IP I (200)         IP III (200)       IIII (200)       IIIIIIIIIIIIIIIIIIIIIIIIIIIIIIIIIIII | IP I (200)         2       日       カウント       IP I I IIIIIIIIIIIIIIIIIIIIIIIIIIIIIII | IP         IP         IP <th cols<="" th=""><th>IP F C F C F F C F F C F F C F F F C F F F F F F F F F F F F F F F F F F F F</th><th>IP I (a) (a) (a) (a) (a) (a) (a) (a) (a) (a)</th><th>IP I (200)         IP IIIIIIIIIIIIIIIIIIIIIIIIIIIIIIIIIII</th><th>P → 2 (25)mp(2 → 90)mp(2 → 90)mp(2 → 9</th><th>P → 2 (23)mp(2) → 200 mp(2) → 200 mp(2) → 200</th><th>P → 2 (23)mp(2) → 25 → 25 → 25 → 25 → 25 → 25 → 25 →</th><th>P →      P →      P →</th></th> | <th>IP F C F C F F C F F C F F C F F F C F F F F F F F F F F F F F F F F F F F F</th> <th>IP I (a) (a) (a) (a) (a) (a) (a) (a) (a) (a)</th> <th>IP I (200)         IP IIIIIIIIIIIIIIIIIIIIIIIIIIIIIIIIIII</th> <th>P → 2 (25)mp(2 → 90)mp(2 → 90)mp(2 → 9</th> <th>P → 2 (23)mp(2) → 200 mp(2) → 200 mp(2) → 200</th> <th>P → 2 (23)mp(2) → 25 → 25 → 25 → 25 → 25 → 25 → 25 →</th> <th>P →      P →      P →</th> | IP F C F C F F C F F C F F C F F F C F F F F F F F F F F F F F F F F F F F F | IP I (a) (a) (a) (a) (a) (a) (a) (a) (a) (a) | IP I (200)         IP IIIIIIIIIIIIIIIIIIIIIIIIIIIIIIIIIII | P → 2 (25)mp(2 → 90)mp(2 → 90)mp(2 → 9 | P → 2 (23)mp(2) → 200 mp(2) → 200 | P → 2 (23)mp(2) → 25 → 25 → 25 → 25 → 25 → 25 → 25 → | P →      P →      P → |

| 🗾 行 制約 | đ    |                |                |         |             |             |                   |      |      |          |      |   |                     |                  |     |               |          |
|--------|------|----------------|----------------|---------|-------------|-------------|-------------------|------|------|----------|------|---|---------------------|------------------|-----|---------------|----------|
| カウント   | 早遅 花 | §勤專徒   一般制約 夜勤 |                |         |             |             |                   |      |      |          |      |   |                     |                  |     |               |          |
| 🚽 適用   | 設定   | ē 夜勤           |                |         | 遅<br>運<br>① | <b>]</b> [E | 3 <mark>C</mark>  | D (f | 希低   | k<br>≞ ⊟ | 介支   |   | <mark>有</mark><br>篇 | <mark>E</mark> 安 | ]運[ | 職             | 委        |
|        |      |                |                |         |             |             |                   |      | i    | シフトパター   | -ン   |   |                     |                  |     | N.T.L         | 1.0      |
| No.    | 連用   | 行制約名           | 曜日タイプ          | グループタイプ | 制約タイプ       |             | 0                 | 1    | 2    | 3        | 4    | 5 | 6                   | 最大               | 最小  | ער<br>ע<br>וו | )        |
| 18     | ~    | 遅3連続禁止         | 制約開始日1日<br>前から | 夜勤あり    | ▼ パターン禁止    | -           | □ 運3              | _ 運3 |      |          |      |   |                     | -                | Ŧ   | 2             | •        |
| 19     |      | 運3間隔2日禁止       | 制約開始日2日<br>前から | 夜勤あり    | ▼ パターン禁止    | -           | 🗆 遅3              |      | □ 運3 |          |      |   |                     | -                | Ŧ   | 2             | •        |
| 20     | ✓    | 運3間隔3日禁止       | 制約開始日3日<br>前から | 夜勤あり    | ▼ パターン禁止    | -           | □ 遅3              |      |      | 口 遅3     |      |   |                     | Ŧ                | Ŧ   | 1             | •        |
| 21     | •    | 遅3間隔4日禁止       | 制約開始日4日<br>前から | 夜勤あり    | ▼ パターン禁止    | -           | <mark>口</mark> 遅3 |      |      |          | □ 遅3 |   |                     |                  | Ŧ   | 1             | <b>.</b> |

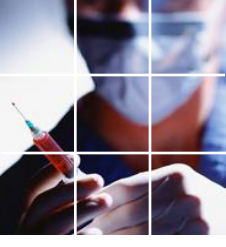

# 遅番の実装 遅3回数設定

## ■遅3回数を設定します

#### 📃 スタッフ定義

スタッフ定義 スタッフ毎のシフト グループ定義 グループ集合 スタッフ毎のタスク

| 設定 |  |
|----|--|
|    |  |

| No. | 連用 | <b>ス</b> タッフ名        | אכאב        | 遅3回数最大 | 暹3回数最小 |
|-----|----|----------------------|-------------|--------|--------|
| 4   |    | スタッフ4                |             | -      | -      |
| 5   |    | スタッフ5                |             | -      |        |
| 6   |    | スタッフ6                |             | •      | -      |
| 7   |    | スタッフ7                | 夜勤なし        | -      | -      |
| 8   |    | スタッフ <mark>8</mark>  | 夜勤なし        | 2 🔹    | 1 -    |
| 9   |    | スタッフ9                | 夜勤(早出・遅出あり) | 2 💽    | 1 –    |
| 10  |    | スタッフ10               | 日勤(8時~17時)  | -      | -      |
| 11  |    | スタッフ11               | 夜勤(早出・遅出あり) | 2 💽    | 1 -    |
| 12  | 2  | スタッフ12               | 夜勤(早出・遅出あり) | 2 🔹    | 1 -    |
| 13  |    | スタッフ13               | 夜勤(早出・遅出あり) | 2 💽    | 1 -    |
| 14  | 2  | スタッフ14               | 夜勤(早出・遅出あり) | 2 💽    | 1 -    |
| 15  |    | スタッフ15               | 夜勤(早出遅出あり)  | 2 💽    | 1 -    |
| 16  |    | スタッフ16               | 夜勤(早出・遅出あり) | 2 🔹    | 1 -    |
| 17  |    | スタッフ17               | 夜勤(早出・遅出あり) | 2 💽    | 1 –    |
| 18  |    | スタッフ18               | 夜勤(早出・遅出あり) | 3 💽    | 1 -    |
| 19  |    | スタッフ19               | 夜勤(早出・遅出あり) | 3 💽    | 1 –    |
| 20  |    | スタッフ20               | 夜勤(早出・遅出あり) | -      | -      |
| 21  |    | スタッフ21               | 夜勤(早出・遅出あり) | -      |        |
| 22  |    | スタッフ <mark>22</mark> | 夜勤(早出・遅出あり) | -      | -      |
| 23  |    | スタッフ23               | 夜勤専門        | •      | -      |

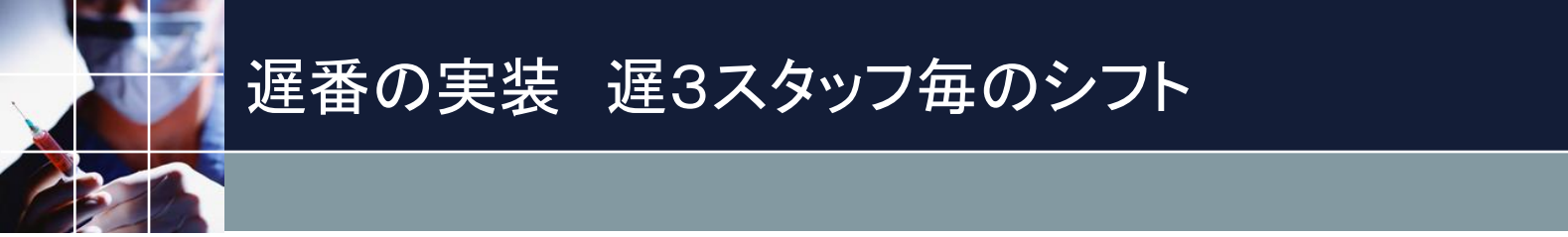

#### ■遅3が出来ないスタッフのチェックを外します

| 📃 スタッフ | 定義               |                            |                | - • × |
|--------|------------------|----------------------------|----------------|-------|
| スタッフ定事 | 義 スタッフ毎のシフ       | ト グループ定義 グル                | ープ集合 スタッフ毎のタスク | 1     |
| it:    | 定 先月<br>マ 本設     | 部には、 ソフト予う<br>定を適 🛛 🗹 約の方を | 定制<br>:優先      |       |
|        | <u> ス</u> タッフ名   | フィルタ                       | 遅3             |       |
|        | 7.0074           |                            |                |       |
| 4      | スペップ4<br>コカップ5   |                            |                |       |
| 5      | <u></u>          |                            |                |       |
| 0      |                  |                            |                |       |
| /      | <u></u>          |                            |                |       |
| 0      | אראר<br>סרשלר    |                            |                |       |
|        |                  |                            |                |       |
| 11     | スタッフ11<br>スタッフ11 |                            |                |       |
| 12     | スタッフ12           |                            |                |       |
| 13     | スタッフ13           |                            |                |       |
| 14     | スタッフ14           |                            |                |       |
| 15     | スタッフ15           |                            |                |       |
| 16     | スタッフ16           |                            |                |       |
| 17     | スタッフ17           |                            |                |       |
| 18     | スタッフ18           |                            |                |       |
| 19     | スタッフ19           |                            |                |       |
| 20     | スタッフ20           |                            |                |       |
| 21     | スタッフ21           |                            |                |       |
| 22     | スタッフ22           |                            |                |       |
|        |                  |                            |                |       |

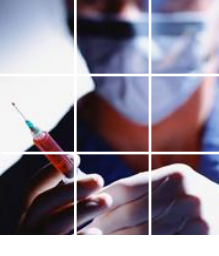

# 夜勤責任者•週末責任者仕様

■ 責任者に関する制約

夜勤責任者:

夜勤者3名(夜勤専門)のうち、必ず1名は「夜勤責任者グループ」から選 出され勤務する必要あり

週末責任者:

土日祝日の勤務には、必ず1名は「週末責任者グループ」から選出され勤務 する必要あり

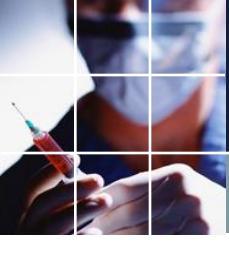

# 夜勤責任者・週末責任者グループ集合

### ■ グループ集合で集合を定義します

#### 💼 スタッフ定義

スタッフ定義 スタッフ毎のシフト グループ定義 グループ集合 スタッフ毎のタスク

| No. | 適用                  | グループ集合名     | 演算子                                    |              |              |  |  |  |  |  |  |  |  |
|-----|---------------------|-------------|----------------------------------------|--------------|--------------|--|--|--|--|--|--|--|--|
|     | <i>7</i> =711       |             | ,,,,,,,,,,,,,,,,,,,,,,,,,,,,,,,,,,,,,, | 1            | 2            |  |  |  |  |  |  |  |  |
| 15  |                     | 週末責任者レベル1以上 | または 🖃                                  | 週末責任者筆頭 💽    | 🕘 週末責任者代理1 💽 |  |  |  |  |  |  |  |  |
| 16  |                     | 週末責任者レベル2以上 | または 👻                                  | 週末責任者代理1 🛛   | 🦳 週末責任者代理2 💽 |  |  |  |  |  |  |  |  |
| 17  |                     | 週末責任者レベル3以上 | または 🖃                                  | 週末責任者代理2 💽   | 🔄 週末責任者代理3 💽 |  |  |  |  |  |  |  |  |
| 18  |                     | 週末責任者レベル4以上 | または 📼                                  | 週末責任者代理3 🛛   | 週末責任者代理4 💽   |  |  |  |  |  |  |  |  |
| 19  |                     | 週末責任者レベル5以上 | または 📼                                  | 週末責任者代理4 🛛 🗖 | 週末責任者代理5 💽   |  |  |  |  |  |  |  |  |
| 20  |                     | 週末責任者レベル6以上 | または 🖃                                  | 週末責任者代理5 🛛   | 週末責任者代理6 💽   |  |  |  |  |  |  |  |  |
| 21  |                     | 週末責任者レベル7以上 | または 📼                                  | 週末責任者代理6 🛛 🗖 | 週末責任者代理7 💽   |  |  |  |  |  |  |  |  |
| 22  | <ul><li>✓</li></ul> | 夜勤責任者レベル1以上 | または 📼                                  | 夜勤責任者筆頭      | 🦷 夜勤責任者代理1 🖃 |  |  |  |  |  |  |  |  |
| 23  |                     | 夜勤責任者レベル2以上 | または 🖃                                  | 夜勤責任者代理1 🛛   | 🛛 夜勤責任者代理2 🖃 |  |  |  |  |  |  |  |  |
| 24  |                     | 夜勤責任者レベル3以上 | または 🖃                                  | 夜勤責任者代理2 💽   | 🧹 夜勤責任者代理3 💽 |  |  |  |  |  |  |  |  |
| 25  |                     | 夜勤責任者レベル4以上 | または 📼                                  | 夜勤責任者代理3 🗔   | → 夜勤責任者代理4 🖵 |  |  |  |  |  |  |  |  |

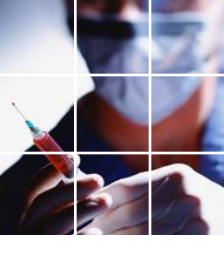

# 夜勤責任者•週末責任者実装

#### ■ グループ定義で責任者レベルを定義します

| 📃 スタッフ |         |       |        |            |           |          |          |          |  |  |  |  |  |
|--------|---------|-------|--------|------------|-----------|----------|----------|----------|--|--|--|--|--|
| スタッフ定義 | 轰 スタッフィ | 毎のシフト | グループ定義 | グループ集合     | スタッフ毎のタスク |          |          |          |  |  |  |  |  |
|        |         | 設定    |        |            |           |          |          |          |  |  |  |  |  |
| No.    | 連用      |       | スタッフ属性 | <b>1</b> 名 | 1         | 2        | 3        | 4        |  |  |  |  |  |
| 19     |         | 夜勤責任者 |        |            | 夜勤責任者筆頭   | 夜勤責任者代理1 | 夜勤責任者代理2 | 夜勤責任者代理3 |  |  |  |  |  |
| 20     |         | 週末責任者 |        |            | 週末責任者筆頭   | 週末責任者代理1 | 週末責任者代理2 | 週末責任者代理3 |  |  |  |  |  |

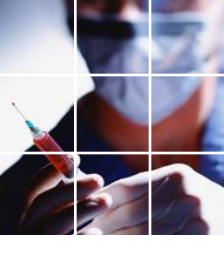

# 夜勤責任者•週末責任者制約

## ■列制約で制約します。

| 💼 列 制約 | 5        |                           |        |               |        |              |    |     |                   |        |   |
|--------|----------|---------------------------|--------|---------------|--------|--------------|----|-----|-------------------|--------|---|
| 列制約グ   | ループ1 花   | 愛動ペア禁止 責任者制約その他 夜勤制約 列制約グ | レープ2   |               |        |              |    |     |                   |        |   |
| 🚽 適用   | 設定       | 責任者制約その他                  |        |               |        |              |    |     |                   |        |   |
| No.    | 適用       | 列制約名                      | 曜日タイプ  | グループタイプ       | シフトタイプ | 制約タイプ        | 最大 | 最小  | 異重み時のソフ<br>トレペル最大 | ソフトレベル |   |
| 1      | <b>v</b> | 夜勤入り夜勤責任者レベル1以上が1名以上      | 今月 🗣   | 夜勤責任者レベル1以上 💽 | 夜勤入り 🗣 | 最大ー最小スタッフ数 🖃 | -  | 1 🗸 | 7 🚽               | 7      | - |
| 2      | <b>v</b> | 週末責任者レベル1以上が1名以上          | 今月休日 🗸 | 週末責任者レベル1以上 🗸 | 勤務 🗸   | 最大一最小スタッフ数 🗸 | -  | 1 - | 7 🔽               | 7      | - |

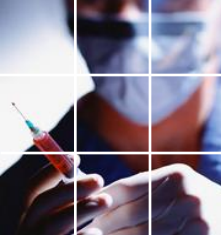

# 水土は、早番・日勤2名以上仕様

# ■ 既に、Defaultで、早番1名以上、日勤1名以上が制約されています。 ■新しい制約は、ともに、この制約と矛盾しません。 ■矛盾しない制約は、書き連ねることが出来ます。

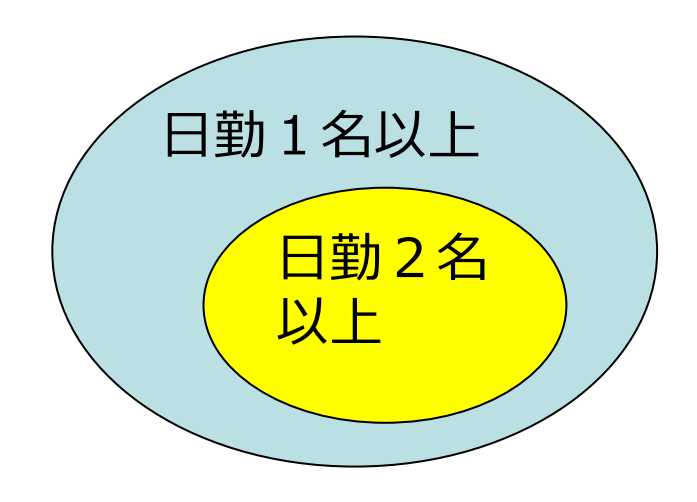

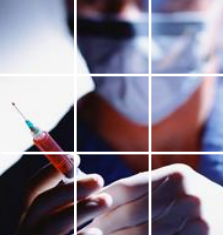

# 水土は、早番・日勤2名以上の実装

### ■曜日集合、今月水土を作成後に列制約で制約します。

| 🗾 列 制約 | 5        |        |                 |          |       |   |         |   |        |   |              |    |     |   |                   |        |   |
|--------|----------|--------|-----------------|----------|-------|---|---------|---|--------|---|--------------|----|-----|---|-------------------|--------|---|
| 列制約グ   | ループ1   花 | 反動ペア禁止 | 青任者制約その他   夜勤制約 | 列制約グループ2 |       |   |         |   |        |   |              |    |     |   |                   |        |   |
| 🚽 適用   | 設定       | E      | 責任者制約その他        |          |       |   |         |   |        |   |              |    |     |   |                   |        |   |
| No.    | 適用       |        | 列制約名            |          | 曜日タイプ |   | グループタイプ |   | シフトタイプ |   | 制約タイプ        | 最大 | 最小  |   | 異重み時のソフ<br>トレベル最大 | ソフトレベル | U |
| 5      | <b>v</b> |        | 今月水土早番2名以上      |          | 今月水土  | - | 全スタッフ   | - | 早番集合   | - | 最大ー最小スタッフ数 💽 | -  | 2   | - | 5 🗸               | 5      | - |
| 6      | ✓        |        | 今月水土日勤2名以上      |          | 今月水土  | • | 全スタッフ   | • | 日勤     | • | 最大-最小スタッフ数 🗸 | ]  | ] 2 | • | 3 🔽               | 3      | • |

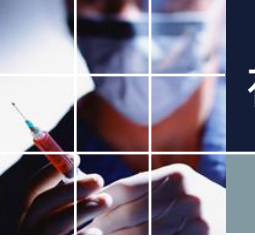

#### 夜勤専門スタッフが入りならば、遅出3名以上、明けならば、早出2名以上

#### ■ペア制約AならばBで実装します。

■今月の毎日について、夜勤専門スタッフが1名以上入りならば、遅出が3名以上
 ■今月の毎日について、夜勤専門スタッフが1名以上明けならば、早出が2名以上となります。演算子「または」は、1名以上(≧1)と同じ意味になります。

| 📰 ペア制約      | 肉                |                                                                      |                                                      |                                                    |                                   |                                                            |                                |   |                                                    |                                      |                                         |                       |                          |
|-------------|------------------|----------------------------------------------------------------------|------------------------------------------------------|----------------------------------------------------|-----------------------------------|------------------------------------------------------------|--------------------------------|---|----------------------------------------------------|--------------------------------------|-----------------------------------------|-----------------------|--------------------------|
| 夜勤専従(       | こ関わる制約           | ペア制約グループ1   ペア制約グループ2                                                |                                                      |                                                    |                                   |                                                            |                                |   |                                                    |                                      |                                         |                       |                          |
| 🚽 適用        | 設定               | 夜動専従に関わる制約                                                           |                                                      |                                                    |                                   |                                                            |                                |   |                                                    |                                      |                                         |                       |                          |
| No          | 海田               | 命っ制約4次                                                               | <b>制修ちち ノー0</b>                                      | A<br>フカムコウ実 没首之 ショントカノイ 使日カノイ                      |                                   |                                                            |                                |   |                                                    | В                                    |                                         |                       | นวรมสะเท                 |
| NO.         | 進加               | (小)()()()()()                                                        | 可能リンイフ                                               | スタッフ定義                                             | 演算子                               | シフトタイプ                                                     | 曜日タイプ                          |   | スタッフ定義                                             | 演算子                                  | シフトタイプ                                  | 日オフセット                | 221-2-01                 |
| 1           | <u>л</u> елл<br> | マンクロギリム<br>夜勤専門が入りならば遅出3名以上                                          | AならばB -                                              | <b>スタッフ定義</b><br>夜勤専門 ・                            | 演算子<br>または →                      | <b>シフトタイプ</b><br>夜勤入り ・                                    | <b>曜日タイプ</b><br>今月             | • | <b>スタッフ定義</b><br>全スタッフ ・                           | <b>演算子</b><br>>=3 →                  | <b>シフトタイプ</b><br>遅番集合 ・                 | 日オフセット                | 7 -                      |
| 1<br>2      | жл<br>V<br>V     | べく わまりる<br>夜勤専門が入りならば遅出3名以上<br>夜勤専門が明けならば早出2名以上                      | Atao(d'B<br>Atao(d'B<br>Atao(d'B                     | <b>スタッフ定義</b> 夜勤専門     マ     夜勤専門     マ            | 演算子<br>または ・<br>または ・             | <b>シフトタイプ</b><br>夜勤入り ▼<br>明(ナ ▼                           | <b>曜日タイプ</b><br>今月<br>今月       | • | スタッフ定義<br>全スタッフ<br>全スタッフ<br>全スタッフ                  | <b>演算子</b><br>>=3 ▼<br>>=2 ▼         | シフトタイプ<br>遅番集合 ・<br>早出 ・                | 日オフセット<br>-<br>・      | 7 •<br>7 •               |
| 1<br>2<br>3 |                  | べておすうろ<br>夜動専門が入りならば遅出3名以上<br>夜動専門が明けならば早出2名以上<br>夜動専門が引けならば遅出3が1名以上 | Atao(d'B -<br>Atao(d'B -<br>Atao(d'B -<br>Atao(d'B - | スタッフ定義       夜勤専門       マ勤専門       マ勤専門       マ勤専門 | 演算子       または       または       または | シフトタイプ     夜勤入り     ・     明け     夜勤入り     ・     夜勤入り     ・ | <b>曜日タイプ</b><br>今月<br>今月<br>今月 | • | スタッフ定義<br>全スタッフ -<br>全スタッフ -<br>全スタッフ -<br>全スタッフ - | 演算子<br>→ >=3 ・<br>→ >=2 ・<br>→ または ・ | <u>シフトタイプ</u><br>遅番集合 ・<br>早出 ・<br>遅③ ・ | 日オフセット<br>・<br>・<br>・ | 7 •<br>7 •<br>7 •<br>7 • |

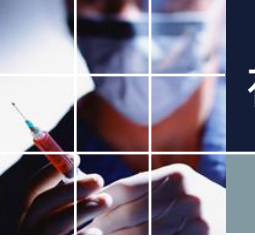

#### 夜勤専門スタッフが入りならば、遅出3名以上、明けならば、早出2名以上

#### ■ペア制約AならばBで実装します。

■今月の毎日について、夜勤専門スタッフが1名以上入りならば、遅出が3名以上
 ■今月の毎日について、夜勤専門スタッフが1名以上明けならば、早出が2名以上となります。演算子「または」は、1名以上(≧1)と同じ意味になります。

| 📰 ペア制約      | 肉                |                                                                      |                                                      |                                                    |                                   |                                                            |                                |   |                                                    |                                      |                                         |                       |                          |
|-------------|------------------|----------------------------------------------------------------------|------------------------------------------------------|----------------------------------------------------|-----------------------------------|------------------------------------------------------------|--------------------------------|---|----------------------------------------------------|--------------------------------------|-----------------------------------------|-----------------------|--------------------------|
| 夜勤専従(       | こ関わる制約           | ペア制約グループ1   ペア制約グループ2                                                |                                                      |                                                    |                                   |                                                            |                                |   |                                                    |                                      |                                         |                       |                          |
| 🚽 適用        | 設定               | 夜動専従に関わる制約                                                           |                                                      |                                                    |                                   |                                                            |                                |   |                                                    |                                      |                                         |                       |                          |
| No          | 海田               | 命っ制約4次                                                               | <b>制修ちち ノー0</b>                                      | A<br>フカムコウ実 没首之 ショントカノイ 使日カノイ                      |                                   |                                                            |                                |   |                                                    | В                                    |                                         |                       | นวรมสะเท                 |
| NO.         | 進加               | (小)()()()()()                                                        | 可能リンイフ                                               | スタッフ定義                                             | 演算子                               | シフトタイプ                                                     | 曜日タイプ                          |   | スタッフ定義                                             | 演算子                                  | シフトタイプ                                  | 日オフセット                | 221-2-01                 |
| 1           | <u>л</u> елл<br> | マンクロギリム<br>夜勤専門が入りならば遅出3名以上                                          | AならばB -                                              | <b>スタッフ定義</b><br>夜勤専門 ・                            | 演算子<br>または →                      | <b>シフトタイプ</b><br>夜勤入り ・                                    | <b>曜日タイプ</b><br>今月             | • | <b>スタッフ定義</b><br>全スタッフ ・                           | <b>演算子</b><br>>=3 →                  | <b>シフトタイプ</b><br>遅番集合 ・                 | 日オフセット                | 7 -                      |
| 1<br>2      | жл<br>V<br>V     | べく わまりる<br>夜勤専門が入りならば遅出3名以上<br>夜勤専門が明けならば早出2名以上                      | Atao(d'B<br>Atao(d'B<br>Atao(d'B                     | <b>スタッフ定義</b> 夜勤専門     マ     夜勤専門     マ            | 演算子<br>または ・<br>または ・             | <b>シフトタイプ</b><br>夜勤入り ▼<br>明(ナ ▼                           | <b>曜日タイプ</b><br>今月<br>今月       | • | スタッフ定義<br>全スタッフ<br>全スタッフ<br>全スタッフ                  | <b>演算子</b><br>>=3 ▼<br>>=2 ▼         | シフトタイプ<br>遅番集合 ・<br>早出 ・                | 日オフセット<br>-<br>・      | 7 •<br>7 •               |
| 1<br>2<br>3 |                  | べておすうろ<br>夜動専門が入りならば遅出3名以上<br>夜動専門が明けならば早出2名以上<br>夜動専門が引けならば遅出3が1名以上 | Atao(d'B -<br>Atao(d'B -<br>Atao(d'B -<br>Atao(d'B - | スタッフ定義       夜勤専門       マ勤専門       マ勤専門       マ勤専門 | 演算子       または       または       または | シフトタイプ     夜勤入り     ・     明け     夜勤入り     ・     夜勤入り     ・ | <b>曜日タイプ</b><br>今月<br>今月<br>今月 | • | スタッフ定義<br>全スタッフ -<br>全スタッフ -<br>全スタッフ -<br>全スタッフ - | 演算子<br>→ >=3 ・<br>→ >=2 ・<br>→ または ・ | <u>シフトタイプ</u><br>遅番集合 ・<br>早出 ・<br>遅③ ・ | 日オフセット<br>・<br>・<br>・ | 7 •<br>7 •<br>7 •<br>7 • |

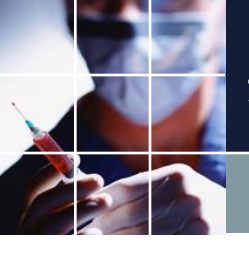

#### 新人の夜勤回数は、設定をキープしたい

#### ■新人の夜勤回数の制約レベルを上げて、重みを独立に変更できるようにします。

| ·<br> | 内<br>早遅   石 | 〒勤専従 一般制約  夜勤     |       |          |                   |                    |                  |             |      |       |   |                  |                    |         |   |
|-------|-------------|-------------------|-------|----------|-------------------|--------------------|------------------|-------------|------|-------|---|------------------|--------------------|---------|---|
| 🚽 適用  | 設定          | · · · ·<br>E カウント |       |          | 遅 2               | B <mark>C</mark>   | <mark>D</mark> 休 | 希<br>休<br>健 | 日介国  | ٤ 🕛 🕻 | 有 | <mark>E</mark> 安 | ■ 職 <mark>委</mark> | )研<br>修 | Ħ |
|       |             |                   |       |          |                   |                    |                  | シフト         | パターン |       |   |                  |                    | VOLD    |   |
| No.   | <b>通</b> 用  | 行制約名              | 曜日タイブ | グループタイプ  | 制約タイプ             | 0                  | 1                | 2           | 3 4  | 5     | 6 | 最大               | 最小                 | 11      |   |
| 4     | •           | 夜勤専門あり回数          | 今月 🗸  | 夜勤専門 ▼   | . 最大一最小パ .<br>ターン | - 🗆 <mark>C</mark> |                  |             |      |       |   | 夜勤回数<br>最大       | 夜勤回数<br>最小         | 4 🔻     |   |
| 5     | •           | 夜勤専門なし回数          | 今月 🝷  | 夜勤あり 🔻   | . 最大一最小パ .<br>ターン | - 🗆 🖸              |                  |             |      |       |   | 夜勤回数<br>最大       | 夜勤回数<br>最小         | 5 🖣     |   |
| 6     | •           | 休回数               | 今月 🔻  | 全スタッフ 🔻  | . 最大一最小パ .<br>ターン | - □ 休              |                  |             |      |       |   | 公休数最<br>大        | 公休数最<br>小          | 5 🗸     |   |
| 7     | •           | 生相回数              | 今月 🖣  | 全スタッフ 🗣  | . 最大一最小パ .<br>ターン |                    |                  |             |      |       |   | 生相回数<br>最大       | 生相回数<br>最小         | 1 -     |   |
| 8     |             | 日勤回数              | 今月 🔻  | 全スタッフ 🔻  | . 最大一最小パ .<br>ターン | 8                  |                  |             |      |       |   | Ţ                | -                  | l -     |   |
| 9     |             | 半日回数              | 今月 星  | 全スタッフ 🗸  | 最大→最小パ<br>        | -                  |                  |             |      |       |   | -                | -                  | -       |   |
| 10    | N           | 新人夜勤回数            | 今月  ▼ | 夜勤あり新人 🗸 | . 最大−最小パ<br>ターン   | - <u> </u>         |                  |             |      |       |   | 夜勤回数<br>最大       | 夜勤回数<br>最小         | 6 -     |   |
|       |             |                   |       |          |                   |                    |                  |             |      |       |   |                  |                    |         |   |

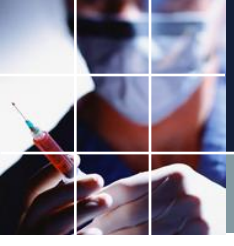

#### ブランク予定でUBがOにならない

# ■夜勤間隔エラーが生じています。 ■夜勤回数が6回以上の方は、次のように夜勤間隔制約を外すようにします。

#### - スタッフ定義 スタッフ定義 スタッフ毎のシフト グループ定義 グループ集合 スタッフ毎のタスク 設定 スタッフ属性メンバー グループ集合名 **通用** 演算子 No. 3 2 4 夜勤6回以上スタッフ集合 または 👻 夜勤回数最大:6 夜勤回数最大:7 夜勤回数最大:8 夜勤回数最大:9 29 • • τ. 夜勤5回以下スタッフ集合 でない 🗸 夜勤6回以上スタッフ集 🗸 夜勤不能 30 -÷ Ŧ ÷ スタッフ8 スタッフ18 スタッフ19 スタッフ20 スタッフ21 スタッフ22

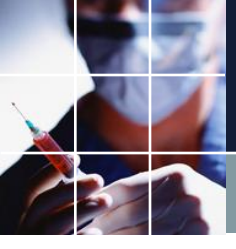

#### ブランク予定でUBがOにならない

# ■夜勤間隔エラーが生じています。 ■夜勤回数が6回以上の方は、次のように夜勤間隔制約を外すようにします。

| 🗾 行制網 | 約    |            |                |                      |             |                  |      |    |        |    |   |   |                  |     |        |        |
|-------|------|------------|----------------|----------------------|-------------|------------------|------|----|--------|----|---|---|------------------|-----|--------|--------|
| カウント  | 早遅 花 | 動專徒一般制約 夜勤 |                |                      |             |                  |      |    |        |    |   |   |                  |     |        |        |
| 🚽 適用  | 設定   | [ 夜勤       |                |                      | 遅<br>①<br>② | B <mark>C</mark> | D (វ | 希( | 建日     | 介支 |   | 有 | <mark>E</mark> 安 | ] 運 | 職委     | ]<br>研 |
|       |      |            |                |                      |             |                  |      |    | シフトパター | ン  |   |   |                  |     |        |        |
| No.   | 連用   | 行制約名       | 曜日タイプ          | グループタイプ              | 制約タイプ       | 0                | 1    | 2  | 3      | 4  | 5 | 6 | 最大               | 最小  | シノトレール |        |
| 4     | V    | 入**入禁止     | 制約開始日2日<br>前から | · 夜勤あり <del>、</del>  | パターン禁止 🔻    |                  |      |    |        |    |   |   | -                | -   | 6      | •      |
| 5     | V    | 入***入禁止    | 制約開始日3日<br>前から | , 夜勤5回以下ス<br>タッフ集合 ▼ | パターン禁止 🔻    |                  |      |    |        |    |   |   | Ŧ                | Ŧ   | 3      | •      |

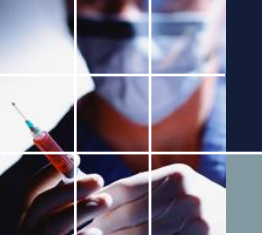

おわりに

#### ■勤務表の良し悪しは、ソフトではなく、管理者次第

ソフトは管理者の道具に過ぎません。ソフトは、機能を提供しますが 、使いこなせて、初めて機能します。

#### ご清聴ありがとうございました。

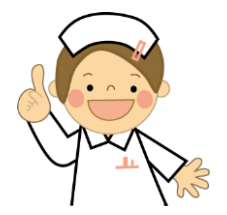